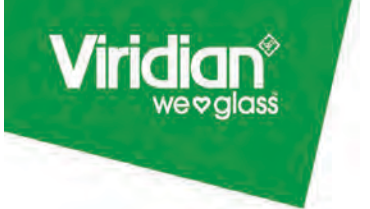

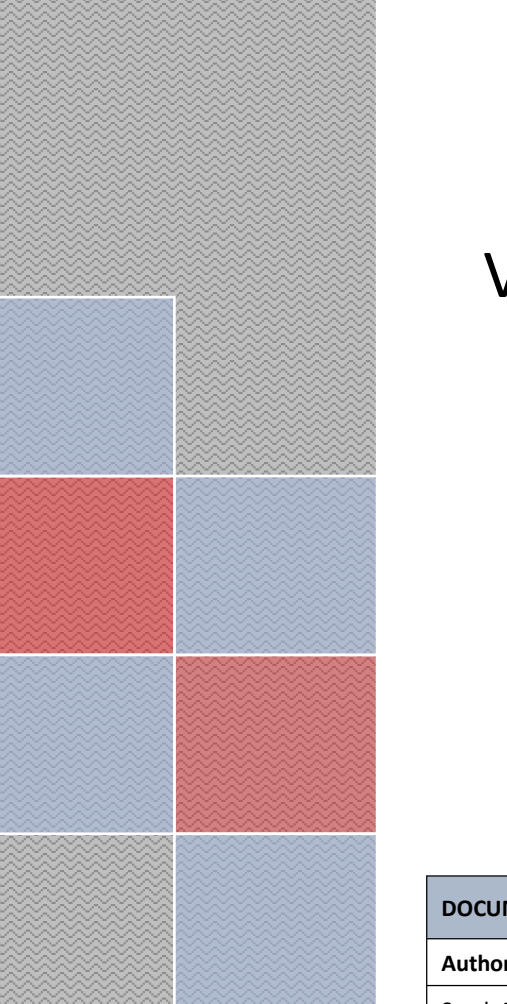

# Viridian OnLine Trader (VOLT)

# **Training Manual**

| DOCUMENT HISTORY |                        |              |         |
|------------------|------------------------|--------------|---------|
| Author           | Description of Changes | Date         | Version |
| Sarah Padden     | Document Author        | 1 April 2023 | 1.0     |

| DOCUMENT REVIEW       |               |              |
|-----------------------|---------------|--------------|
| Position              | Name          | Date         |
| IT System Manager     | Michael Ma    | 1 April 2023 |
| Business Owner        | Glenn Sandall | 1 April 2023 |
| Project Manager       | Sid Bajaj     | 1 April 2023 |
| Subject matter Expert | Rodney Maker  | 1 April 2023 |

| DOCUMENT DISTRIBUTION |      |           |         |
|-----------------------|------|-----------|---------|
| Position              | Name | Org. Unit | Version |
|                       |      |           |         |
|                       |      |           |         |

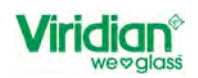

| Table of Contents                                 |    |
|---------------------------------------------------|----|
| 1. Login to VOLT                                  | 4  |
| 1.1. Existing Users                               | 4  |
| 1.2. New Users                                    | 4  |
| 1.3. Forgot Password                              | 6  |
| 2. Dashboard/Home Screen                          | 8  |
| 2.1. Changing Delivery Point                      | 9  |
| 2.2. Order Table/Home Screen                      | 10 |
| 2.2.1. Sort and Search in Columns                 | 11 |
| 2.3. Print the list of orders                     | 13 |
| 2.4. Export the list of orders                    | 15 |
| 2.5. Delete the list of Orders                    | 16 |
| 3. New Order Entry                                |    |
| 4. Double Glaze Order Entry                       | 20 |
| 4.1. Uploading V6 File - Double Glazing           | 20 |
| 4.1.1. Price Order                                | 23 |
| 4.1.2. Place Order                                | 23 |
| 4.1.3. Manual Order Entry – Double Glazing        | 24 |
| 4.1.4. Processing – Double Glazing                | 28 |
| 5. Site Delivery                                  | 29 |
| 6. Update Lines in Order                          | 34 |
| 6.1. General Information                          | 34 |
| 6.2. Bulk Update Double Glaze Lines               | 37 |
| 6.3. Delete Line                                  | 38 |
| 6.4. Edit Single Line Item                        | 40 |
| 6.4.1. Edit Line                                  | 40 |
| 6.4.2. Copy Line                                  | 43 |
| 6.4.3. Delete Single Line Item                    | 43 |
| 6.4.4. Bulk Update Single Glaze Lines             | 44 |
| 7. Glass Designer                                 | 46 |
| 7.1. Features In Glass Designer                   | 50 |
| 7.1.1. Edgework                                   | 50 |
| 7.1.1.1. Add Edgework Processing - Clean Cut.     | 51 |
| 7.1.1.2. Add Edgework Processing - Flat Polishing | 54 |
| 7.1.1.3. Add Edgework Processing - Flat Grind     | 57 |
| 7.1.1.4. Add Edgework Processing - Round Polish   | 59 |
| 7.1.1.5. Add Edgework Processing – Mitre          | 60 |

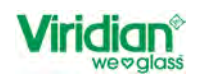

| 7.1.1               | L.6. Add Edgework Processing – Bevel                            | 62 |
|---------------------|-----------------------------------------------------------------|----|
| 8.                  | Holes                                                           | 63 |
| 9.                  | Notches                                                         | 64 |
| 9.1.                | Corner Notches                                                  | 64 |
| 9.2.                | Centre Notches                                                  | 66 |
| 10.                 | Cut-Outs                                                        | 67 |
| 10.1.               | Circular Cut-outs                                               | 67 |
| 10.2.               | . Rectangular Cut-outs                                          | 70 |
| 11.                 | Corners                                                         | 72 |
| 11.1.               | . Tipped Corners                                                | 72 |
| 11.2.               | . Radius Corners                                                | 73 |
| <mark>11.3</mark> . | . Cut Corners                                                   | 74 |
| 12.                 | Others                                                          | 75 |
| <mark>12.1</mark> . | . <mark>Stamps</mark>                                           | 75 |
| <mark>12.2</mark> . | . Heat Soak                                                     | 77 |
| <mark>12.3</mark> . | . Heat Strengthened                                             | 78 |
| 13.                 | Introduction to Library Processing Items                        | 80 |
| 13.1.               | Add Library Processing Items – Frameless Doors – Patch Fittings | 84 |
| 13.2.               | Add Library Processing Items – Frameless Doors – Locks          | 86 |

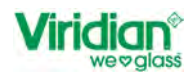

# 1. Login to VOLT

# 1.1. Existing Users

If you have used VOLT before, your username and password will remain the same as before.

# 1.2. New Users

If you are new to VOLT, to gain access to the site for the first time, you will be sent an email link so that you can set up your password.

| riguie I. Link to Set russiona | Figure | 1: | Link | to | Set | Password |
|--------------------------------|--------|----|------|----|-----|----------|
|--------------------------------|--------|----|------|----|-----|----------|

| Hi Sarah                                                                                                    |
|----------------------------------------------------------------------------------------------------|
| Welcome to VOLT (Viridian Online Trader)                                                                                                    |
| rou nave been added to the EUI sile for . If you are already using TradeLink, this is the new Online Reclarement EDI Tool for TradeLink ink |
| For your initial setup please follow the link below to setup your password.                                                                 |
| Thanks,<br>The Team at Viridian Glass                                                                                                    |
|                                                                                                    |
|                                                                                                    |

Once you have selected password, you will be taken to the below screen to enter your new password. *Figure 2: Reset Password Screen* 

| Viridian® Call 0890 847 434 |                           |
|-----------------------------|---------------------------|
|                             | Password Reset            |
|                             | New Password New Password |
|                             | Centim New Pessword       |
|                             | SET PASSWORD              |
|                             |                           |
|                             |                           |
|                             |                           |
|                             |                           |
|                             |                           |
|                             |                           |
|                             |                           |
|                             |                           |

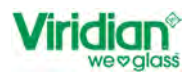

Once you have created your password you will be redirected to the home screen to enter your username and the

password you have just created. At present you have to select Viridian to return to the log in screen.

# Figure 3: Log in Screen for Volt

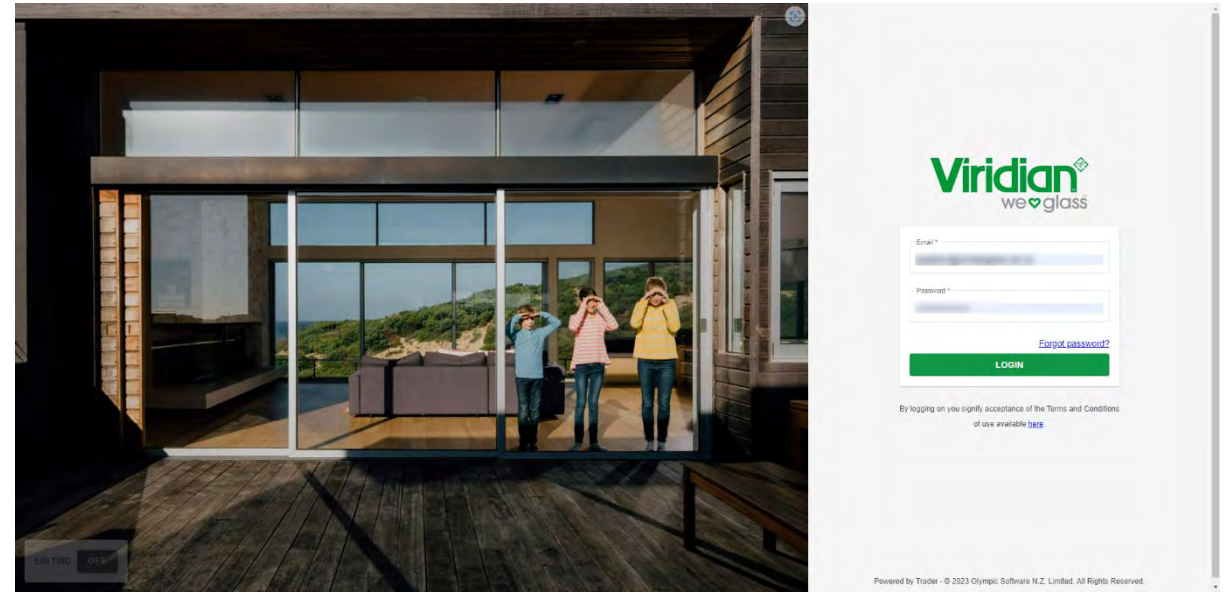

Username Password:

.

E-mail address that the link was sent too.

- The one you have just created
- Login
- Click Login to enter the site

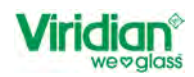

# 1.3. Forgot Password

If you have forgotten your password, you reset this by doing the following steps.

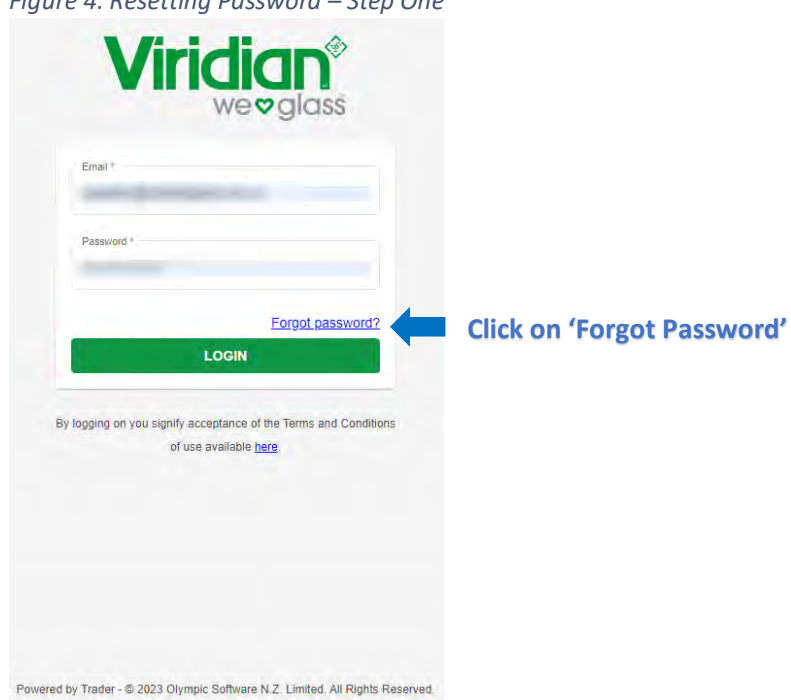

Figure 4: Resetting Password – Step One

Figure 5: Resetting Password – Step Two

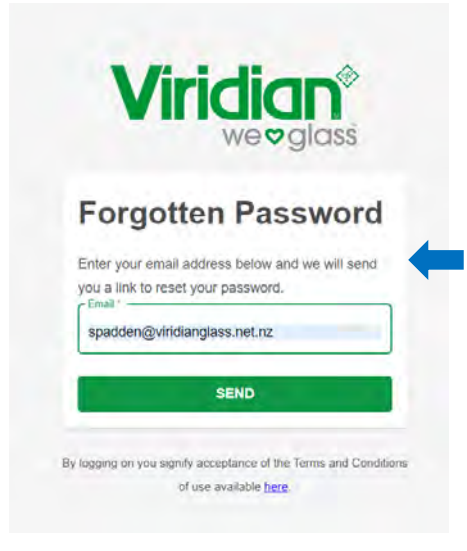

Enter your email address as shown below and then select send.

An email will then be sent to you, with a link to reset

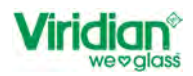

# Figure 6: Resetting Password – Step Three

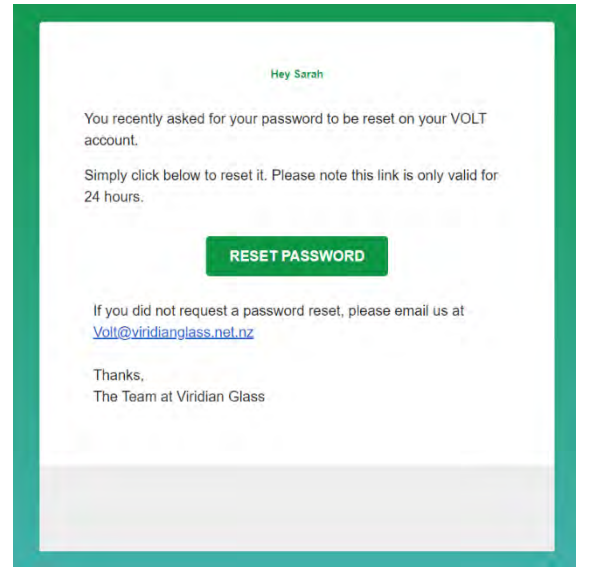

Figure 7: Resetting Password - Step 4

| Viridian <sup>®</sup><br>we©glass                                                   |                                              |
|-------------------------------------------------------------------------------------|----------------------------------------------|
| Reset Password                                                                      | Enter New Password and then select 'Reset'.  |
| Password *  RESET  By logging on you signify acceptance of the Terms and Conditions | Passwords must be at least<br>10 characters. |
| of use available <u>here</u> .                                                      |                                              |

Figure 8: Resetting Password Step 5 [Final Step]

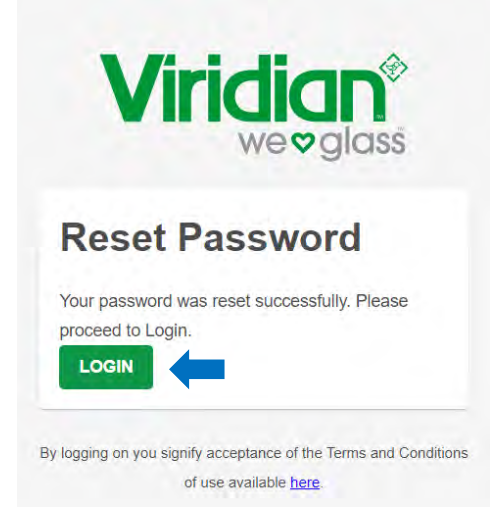

**Select Login here to return** Login Screen as shown in Figure 3.

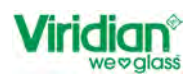

# 2. Dashboard/Home Screen

The home screen layout will look different for users that have used Volt before but for new users, this is the layout for the Home Page.

Figure 9: Home Screen

| Vi | Call 0800 847 434                                                    |            |                   |                        |                |                  |               | Sarah      | TEST ACCO<br>TEST ACCOUNT | UNT             | T HELP ()          | ♣ 🕞        |
|----|----------------------------------------------------------------------|------------|-------------------|------------------------|----------------|------------------|---------------|------------|---------------------------|-----------------|--------------------|------------|
|    |                                                                      |            |                   |                        |                |                  |               |            |                           |                 | AD ORDER           | NEW ORDER  |
|    | CUSTOMISE COLUMNS                                                    |            |                   |                        |                |                  |               |            |                           | PRINTALL        | EXPORTALL *        | DELETE ALL |
|    | Order Number $\cdot$ $\nabla$ Viridian Order Number $\cdot$ $\nabla$ | Status • 🟹 | Delivery Date • 🖓 | Delivery Address • 7   | Job Number • 🏹 | Date Created • 🕅 | Date Modified | T Item Cor | unt • 🟹 Site De           | livery Date • 7 | Quote Number •     | V Create   |
|    | 2425                                                                 | Open       | 20/02/2023        | DO NOT PROCESS, DO NO. |                | 20/02/2023       | 20/02/2023    | Ō          | 20/02/2                   | 023             |                    | Sarah      |
|    | 2424                                                                 | • Open     | 20/02/2023        | DO NOT PROCESS, DO NO. |                | 20/02/2023       | 20/02/2023    | 0          | 20/02/2                   | 023             |                    | Sarah      |
|    | 2422                                                                 | Open       | 20/02/2023        | DO NOT PROCESS, DO NO  |                | 20/02/2023       | 20/02/2023    | 0          | 20/02/2                   | 023             |                    | Sarah      |
|    | 2421                                                                 | Open       | 20/02/2023        | DO NOT PROCESS, DO NO. |                | 20/02/2023       | 20/02/2023    | 0          | 20/02/2                   | 023             |                    | Sarah      |
|    | 2419                                                                 | • Open     | 20/02/2023        | DO NOT PROCESS, DO NO  |                | 20/02/2023       | 20/02/2023    | ō          | 20/02/2                   | 023             |                    | Sid Baj    |
|    | 2416                                                                 | Open       | 17/02/2023        | DO NOT PROCESS, DO NO. |                | 17/02/2023       | 17/02/2023    | 1          | 17/02/2                   | 023             |                    | Sid Baj    |
|    | 2415                                                                 | Ópen       | 17/02/2023        | DO NOT PROCESS, DO NO. |                | 17/02/2023       | 17/02/2023    | 1          | 17/02/2                   | 023             |                    | Sid Baj    |
|    | 2414                                                                 | • Open     | 17/02/2023        | DO NOT PROCESS, DO NO  |                | 17/02/2023       | 17/02/2023    | 0          | 17/02/2                   | 023             |                    | Sid Baj    |
|    | 2411                                                                 | Open       | 16/02/2023        | DO NOT PROCESS, DO NO. |                | 16/02/2023       | 16/02/2023    | 1          | 16/02/2                   | 023             |                    | Sarah      |
|    | 2409                                                                 | Open       | 15/02/2023        | DO NOT PROCESS, DO NO  |                | 15/02/2023       | 15/02/2023    | 1          | 15/02/2                   | 023             |                    | Sarah      |
|    | 2408                                                                 | Open       | 15/02/2023        | DO NOT PROCESS, DO NO  |                | 15/02/2023       | 15/02/2023    | 1          | 15/02/2                   | 023             |                    | Sid Baj    |
|    | 0.077                                                                |            | 1-10010000        | 00 107 0000500 00 10   |                | 1000000          | ********      | 14         |                           |                 |                    | 014 8-     |
|    |                                                                      |            |                   |                        |                |                  |               |            |                           | Rows per        | page. 20 - 1-20 of | 119 e >    |

Details of what is displayed on the Home Screen.

- 1. 0800 Number Contact number for Customer Services
- 2. Username Name of the user currently logged into Volt.
- 3. Account Name Name of current account/Delivery point currently selected.
- 4. Help
  - a) FAQ
  - b) Training Document
  - c) Double Glazing Selector
  - d) Warranty Documentation
  - e) Installation Guide
  - f) Cleaning Instructions
  - g) Contact Us Directs the user to the Viridian Glass website.
- 5. Account Settings
  - a) User details
  - b) First Name
  - c) Surname
  - d) Default Delivery Point
  - e) Contact Information
  - f) Invoice Address
- 6. Log Out of Volt
- 7. Upload Order Check if this functionality is only for DG order's

#### 8. New Order

- 9. Customise Columns
- 10. Print All
- 11. Export All
- <mark>12. Delete All</mark>

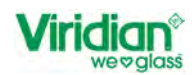

#### 13. Order Table

- a) Order Number
- *b*) Viridian Order Number
- c) Status Open/Processing/Confirmed/Deleted/Errored
- *d)* Delivery Date The date of the order is due to be delivered by Viridian
- e) Delivery Address The address of where the order is being delivered to
- f) Job Number Customers Reference
- g) Date Created Date order was created
- *h*) Date Modified Date the order was last modified
- *i)* Item Count *Number of items on order*
- *j)* Site Delivery Date The date of the order is due to site
- k) Quote Number Viridian Quote Number when orders have been quoted beforehand

Name of the user who created the order

Name of the user who last modified the order

Generated by Volt each time an order is created

This will be generated by Viridian when the order has been placed.

- I) Created by
- m) Modified by
- **n)** Viridian Site Order Number Viridian Reference for site delivery when applicable
- o) Delivery Contact Name Contact Name for delivery.
- p) Site Delivery Contact Name Contact Name for site delivery. Mandatory for Site Deliveries

#### 2.1. Changing Delivery Point

For those users that have more than one delivery point and wish to swap from one to another to view the orders, you can do this by following the steps below.

Select the dropdown arrow under the account name/customer name as shown in *Figure 10: Changing Delivery Points.*

Figure 10: Changing Delivery Points

| Viridian <sup>®</sup> Cull 0800 847 434                      |            |                   |                                |                  |                 | San            | Alitech Comme<br>Alitech Tauranga      | ercial 🔶                        | ◎ 🍰 G            |
|--------------------------------------------------------------|------------|-------------------|--------------------------------|------------------|-----------------|----------------|----------------------------------------|---------------------------------|------------------|
|                                                              |            |                   |                                |                  |                 |                | Alitech Auckland<br>Alitech Commercial | a<br>F                          | R + NEW ORDER    |
| III CUSTOMISE COLUMNS                                        |            |                   |                                |                  |                 |                | Alitech Windows Waih                   | k                               | ALL * DELETE ALL |
| ■ Order Number ・ 文 Viridiari Order Number ・ 文 Job Number ・ 文 | Status • 🖓 | Delivery Date • 🕅 | Delivery Address + 🛛           | Date Created + 7 | Date Modified + | Item Count • 7 | Site Delivery Date • 🛛                 | Created by • 🖓                  | Modified by • 🕅  |
| 2425                                                         | • Open     | 21/02/2023        | Alltech Tauranga, 86 Kenned    | 21/02/2023       | 21/02/2023      | 0              | 21/02/2023                             | Sarah Padden                    | Sarah Padden     |
| 2400                                                         | D Open     | 10/02/2023        | Alitech Auckland, Unit 3 78 Dl | 10/02/2023       | 10/02/2023      | 0              | 10/02/2023                             | Phil Clark                      | Phil Clark       |
| 2395                                                         | Open       | 10/02/2023        | Alitech Auckland, Unit 3 78 D  | 08/02/2023       | 08/02/2023      | 2              | 01/01/0001                             | Phil Clark                      | Phil Clark       |
| 2392                                                         | Dpen       | 08/02/2023        | Alitech Tauranga, 86 Kenned.   | 08/02/2023       | 08/02/2023      | 0              | 08/02/2023                             | Sid Bajaj                       | Sid Bajaj        |
| 2391                                                         | Open       | 08/02/2023        | Alitech Tauranga, 86 Kenned    | 08/02/2023       | 08/02/2023      | 0              | 08/02/2023                             | Sid Bajaj                       | Sid Bajaj        |
| 2390                                                         | Open       | 08/02/2023        | Alitech Tauranga, 86 Kenned.   | 08/02/2023       | 08/02/2023      | 0              | 08/02/2023                             | Sid Bajaj                       | Sid Bajaj        |
| 2386                                                         | Opan       | 07/02/2023        | Ailtech Tauranga, 86 Kenned    | 07/02/2023       | 07/02/2023      | 1              | 07/02/2023                             | Sid Bajaj                       | Sid Bajaj        |
| 2384                                                         | Open       | 07/02/2023        | Alitech Tauranga, 86 Kenned    | 07/02/2023       | 07/02/2023      | 2              | 07/02/2023                             | Sid Bajaj                       | Sid Bajaj        |
| 2383                                                         | Opan       | 07/02/2023        | Aitech Tauranga, 86 Kenned     | 07/02/2023       | 07/02/2023      | 2              | 07/02/2023                             | Sid Bajaj                       | Sid Bajaj        |
| 2382                                                         | Open       | 07/02/2023        | Alitech Tauranga, 86 Kenned    | 07/02/2023       | 07/02/2023      | 6              | 07/02/2023                             | Sid Bajaj                       | Sid Bajaj        |
| 2381                                                         | • Open     | 07/02/2023        | Alitech Tauranga, 86 Kenned    | 07/02/2023       | 07/02/2023      | 0              | 07/02/2023                             | Sid Bajaj                       | Sid Bajaj        |
| 2380                                                         | • Open     | 07/02/2023        | Alitech Tauranga, 86 Kenned    | 07/02/2023       | 07/02/2023      | 9              | 07/02/2023                             | Sid Bajaj                       | Sid Bajaj        |
| 2379                                                         | • XOpen    | 07/02/2023        | Alitech Tauranga, 86 Kenned    | 07/02/2023       | 07/02/2023      | 2              | 07/02/2023                             | Sid Bajaj                       | Sid Bajaj        |
| 2378                                                         | • Open     | 07/02/2023        | Alitech Tauranga, 86 Kenned    | 07/02/2023       | 07/02/2023      | 1              | 07/02/2023                             | Sid Bajaj<br>Rova per page 20 💌 | Sid Bajaj        |

- Select different delivery option from the list available.
  - On selecting a different delivery point, the list of orders displayed will change.
    - o The system will remember the selected delivery point at each subsequent log-in.

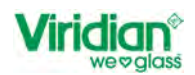

### 2.2. Order Table/Home Screen

The table can be modified by selecting and in doing this, you will then get the below image appear on screen.

Figure 11: Customise Column Selection

| Customise Columns     |                           |
|-----------------------|---------------------------|
| Drder Number          |                           |
| Viridian Order Number | 0.0                       |
| Status                | 80                        |
| Delivery Date         | 80                        |
| Delivery Address      | 00                        |
| Job Number            | 06                        |
| Date Created          | 00                        |
| Date Modified         | 60                        |
| 🛃 Item Count          | 00                        |
| Site Delivery Date    | 00                        |
| Quote Number          |                           |
| [                     | CANCEL SAVE CONFIGURATION |

You can hide the columns you do not wish to see on the home screen, but you cannot hide the fields with the against them as these will always be visible.

As well as being able to hide columns from view, you can also rearrange the order of the table to suit the requirements of the user. Use the up and down arrows to move the fields.

Once you have customised the order table select 'Save Configuration'. The layout configuration will then save and will display each time you log into Volt.

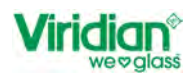

#### 2.2.1. Sort and Search in Columns

#### In each of the columns on the Home Page you can sort and search for orders.

Figure 12: Sort and Search in Columns

| Viridian® Calt 0800 847 434                                 |            |                   |                        |                  |                   |                | TEST ACCOUNT           |                     | HELP 🖉 🍰 🕞       |
|-------------------------------------------------------------|------------|-------------------|------------------------|------------------|-------------------|----------------|------------------------|---------------------|------------------|
|                                                             |            |                   |                        |                  |                   |                |                        |                     | + NEW ORDER      |
| III CUSTOMISE COLUMNS                                       |            |                   |                        |                  |                   |                |                        | RINT ALL EXPORT     | ALL - DELETE ALL |
| 🗌 Order Number + 🏹 Virisian Order Number + 🐺 Job Number + 🦞 | Status - 🛛 | Delivery Date 🗸 🏹 | Delivery Address + V   | Date Created + 🕅 | Date Modified • 🕅 | Item Count + 🟹 | Site Delivery Date • 🕅 | Created by • 👽      | Modified by • 7  |
| 2349 Any 000-1                                              | Confirmed  | 30/03/2023        | DO NOT PROCESS, DO NO  | 25/01/2023       | 03/02/2023        | 3              | 30/03/2023             | Michael Ma          | Sid Bajaj        |
| 002-1 132456789                                             | Confirmed  | 30/03/2023        | DO NOT PROCESS, DO NO  | 25/01/2023       | 03/02/2023        | 2              | 01/01/0001             | Glenn Sandall       | Sid Bajaj        |
| 019-1 123456789123456                                       | Cpan       | 25/03/2023        | DO NOT PROCESS, DO NO  | 24/01/2023       | 10/02/2023        | 29             | 01/01/0001             | Glenn Sandall       | Stephen Wong     |
| 2405 AUD VALUE                                              | Cipen      | 21/02/2023        | DO NOT PROCESS, DO NO. | 15/02/2023       | 15/02/2023        | 4              | 15/02/2023             | Sid Bajaj           | Sid Bajaj        |
| 2431 DONE                                                   | Open       | 21/02/2023        | DO NOT PROCESS, DO NO  | 21/02/2023       | 21/02/2023        | 0              | 21/02/2023             | Sarah Padden        | Sarah Padden     |
| 2419                                                        | Open       | 20/02/2023        | DO NOT PROCESS, DO NO  | 20/02/2023       | 20/02/2023        | 0              | 20/02/2023             | Sid Bajaj           | Sid Bajaj        |
| 2425                                                        | • Open     | 20/02/2023        | DO NOT PROCESS, DO NO  | 20/02/2023       | 20/02/2023        | 0              | 20/02/2023             | Sarah Padden        | Sarah Padden     |
| 2421                                                        | Open       | 20/02/2023        | DO NOT PROCESS, DO NO. | 20/02/2023       | 20/02/2023        | 0              | 20/02/2023             | Sarah Padden        | Sarah Padden     |
| 2422                                                        | Cperr      | 20/02/2023        | DO NOT PROCESS, DO NO  | 20/02/2023       | 20/02/2023        | 0              | 20/02/2023             | Sarah Padden        | Sarah Padden     |
| 2424                                                        | . Open     | 20/02/2023        | DO NOT PROCESS, DO NO  | 20/02/2023       | 20/02/2023        | 0              | 20/02/2023             | Sarah Padden        | Sarah Padden     |
| 2414                                                        | Cpen       | 17/02/2023        | DO NOT PROCESS, DO NO  | 17/02/2023       | 17/02/2023        | 0              | 17/02/2023             | Sid Bajaj           | Sid Bajaj        |
| 2415                                                        | · Open     | 17/02/2023        | DO NOT PROCESS, DO NO  | 17/02/2023       | 17/02/2023        | 1              | 17/02/2023             | Sid Bajaj           | Sid Bajaj        |
| 2416                                                        | Open       | 17/02/2023        | DO NOT PROCESS, DO NO  | 17/02/2023       | 17/02/2023        | 1              | 17/02/2023             | Sid Bajaj           | Sid Bajaj        |
| 2411                                                        | Coon       | 16/02/2023        | DO NOT PROCESS, DO NO. | 16/02/2023       | 16/02/2023        | 1              | 16/02/2023             | Sarah Padden        | Sarah Padden     |
|                                                             |            |                   |                        |                  |                   |                |                        | Rows per page: 20 · | 1-20 of 120 + >  |

So, if I wanted to locate order '2327' [not currently in view on the current page], I can select the filter icon  $\Upsilon$  and in the value field type the order I am looking for and select done and the order will be displayed.

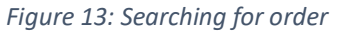

| Viridian® Call: 0800 847 434                                |                              |                       |                  |                   | Saral          | TEST ACCOUNT           | r • .           | HELP 🕜 🤹 🗗       |
|-------------------------------------------------------------|------------------------------|-----------------------|------------------|-------------------|----------------|------------------------|-----------------|------------------|
|                                                             |                              |                       |                  |                   |                |                        |                 | + NEW ORDER      |
| III CUSTOMISE COLUMNS CLEAR FILTERS                         |                              |                       |                  |                   |                | P                      | RINT ALL EXPORT | ALL * DELETE ALL |
| 🔲 Order Number - 🍸 Viridian Order Number - 🏹 Job Number - 🏹 | Status • 🖓 Delivery Date 🗸 🏹 | Delivery Address + 🕅  | Date Created • 🛛 | Date Modified + 7 | Item Count + V | Site Delivery Date • 🕅 | Created by • 🕅  | Modified by • 🕅  |
| 2327                                                        | Open 24/01/2023              | DO NOT PROCESS, DO NO | 24/01/2023       | 24/01/2023        | 0              | 24/01/2023             | Glenn Sandall   | Glenn Sandall    |
|                                                             |                              |                       |                  |                   |                |                        |                 |                  |

To return to the full view, click on

This functionality for sort and search is the same for the following

- Viridian Order Number
- Job Number

Sorting in the following columns, is done by the date

- Delivery Date
- Date Created
- Date Modified Site
- Delivery Date

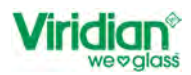

In the example below, we are searching for all orders that are due today. As previously, select the filter  $\Upsilon$  then click on the calendar icon  $\blacksquare$  and select date and then done. All orders will show as per the example below *Figure 14: Example of searching order by Delivery Date* 

*Figure 14: Example of searching order by Delivery Date* 

| Virio    | dian* (Call: 0800 647 434                                 |            |                   |                        |                  |                   | Sara           | h TEST ACCOUNT         | r * ,          | HELP 🗇 🍰 🕞      |
|----------|-----------------------------------------------------------|------------|-------------------|------------------------|------------------|-------------------|----------------|------------------------|----------------|-----------------|
| III CU   | STOMISE COLUMNS CLEAR FILTERS                             |            |                   |                        |                  |                   |                | •                      | UPLOAD ORDER   | + NEW ORDER     |
|          | Order Number + 🏹 Viridian Order Number + 🏹 Job Number + 🏹 | Status • 🛛 | Delivery Date 🗸 🝸 | Delivery Address • 👽   | Date Created + V | Date Modified + 7 | Item Count • 🛛 | Site Delivery Date • 🕅 | Created by • 🕅 | Modified by • 🕅 |
| <u> </u> | 406                                                       | • Open     | 21/02/2023        | DO NOT PROCESS, DO NO. | 15/02/2023       | 15/02/2023        | 4              | 15/02/2023             | Sid Bajaj      | Sid Bajaj       |
| <u> </u> | 431                                                       | Open       | 21/02/2023        | DO NOT PROCESS, DO NO  | 21/02/2023       | 21/02/2023        | 0              | 21/02/2023             | Sarah Padden   | Sarah Padden    |

Figure 15: Example of searching for orders by date created

| Viridian® Call. 0800 847 434             |                          |                               |                        |                         |                   | Saral          | TEST ACCOUNT           |                   | ш¤© 🍰 🖯                             |
|------------------------------------------|--------------------------|-------------------------------|------------------------|-------------------------|-------------------|----------------|------------------------|-------------------|-------------------------------------|
|                                          |                          |                               |                        |                         |                   |                | (                      |                   | + NEW ORDER                         |
| III CUSTOMISE COLUMNS CLEAR FILTERS      |                          |                               |                        |                         |                   |                | PR                     | RINT ALL EXPORT   | ALL * DELETE ALL                    |
| Order Number • 🕅 Viridian Order Number • |                          | Delivery Date $\psi$ $\nabla$ | Delivery Address + 🛛   | Date Created • <b>Y</b> | Date Modified • 7 | Item Count + 🕅 | Site Delivery Date + 7 | Created by • 🟹    | Modified by • 🕅                     |
| 2421                                     | Cpop                     | 20/02/2023                    | DO NOT PROCESS, DO NO. | 20/02/2023              | 20/02/2023        | 0              | 20/02/2023             | Sarah Padden      | Sarah Padden                        |
| 2422                                     | Open                     | 20/02/2023                    | DO NOT PROCESS, DO NO. | 20/02/2023              | 20/02/2023        | 0              | 20/02/2023             | Sarah Padden      | Sarah Padden                        |
| 2424                                     | Open                     | 20/02/2023                    | DO NOT PROCESS, DO NO  | 20/02/2023              | 20/02/2023        | 0.             | 20/02/2023             | Sarah Padden      | Sarah Padden                        |
| 2419                                     | <ul> <li>Opan</li> </ul> | 20/02/2023                    | DO NOT PROCESS, DO NO  | 20/02/2023              | 20/02/2023        | 0              | 20/02/2023             | Sid Bajaj         | Sid Bajaj                           |
| 2425                                     | Open                     | 20/02/2023                    | DO NOT PROCESS. DO NO  | 20/02/2023              | 20/02/2023        | 0              | 20/02/2023             | Sarah Paddan      | Sarah Paddon                        |
|                                          |                          |                               |                        |                         |                   |                |                        |                   |                                     |
|                                          |                          |                               |                        |                         |                   |                |                        |                   |                                     |
|                                          |                          |                               |                        |                         |                   |                |                        | Rows per page: 20 | <ul> <li>1-5 of 5 &lt; →</li> </ul> |

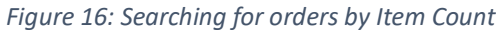

| Vi |                  | Call: 0800 847 434        |                 |             |                   |                        |                  |                   | Saral          | h TEST ACCOUN          | т -                 | help 🕘 🍰 🕞                    |
|----|------------------|---------------------------|-----------------|-------------|-------------------|------------------------|------------------|-------------------|----------------|------------------------|---------------------|-------------------------------|
|    |                  |                           |                 |             |                   |                        |                  |                   |                |                        |                     | + NEW ORDER                   |
|    | CUSTOMISE COLUM  | NS                        |                 |             |                   |                        |                  |                   |                |                        | RINT ALL EXPORT     | ALL.* DELETE ALL              |
|    | Order Number • 1 | Viridian Order Number • 🕅 | Job Number • 🛛  | Status • 🔻  | Delivery Date 🗸 🏹 | Delivery Address 🔹 🏹   | Date Created • 🛛 | Date Modified + 🕅 | Item Count • 🍸 | Site Delivery Date + 🛛 | Created by • 🖓      | Modified by • 🕅               |
|    | 2340             | 2201000-1                 |                 | • Continued | 30/03/2023        | DO NOT PROCESS, DO NO  | 25/01/2023       | 03/02/2023        | 3 Any          | 3/2023                 | Michael Ma          | Sid Bajaj                     |
|    | 2344             | 2201002-1                 | 132456789       | • Continued | 30/03/2023        | DO NOT PROCESS, DO NO  | 26/01/2023       | 03/02/2023        | 2 29           | 1/0001                 | Glenn Sandall       | Sid Bajaj                     |
|    | 2335             | 2201019-1                 | 123456789123456 | Open        | 25/03/2023        | DO NOT PROCESS, DO NO  | 24/01/2023       | 10/02/2023        | 29 ADD VALUE   | 1/0001                 | Glenn Sandall       | Stephen Wong                  |
|    | 2406             |                           |                 | Open        | 21/02/2023        | DO NOT PROCESS, DO NO  | 15/02/2023       | 15/02/2023        | 4 CLEAR DO     | NE 2/2023              | Sid Bajaj           | Sid Bajaj                     |
|    | 2431             |                           |                 | Open        | 21/02/2023        | DO NOT PROCESS, DO NO  | 21/02/2023       | 21/02/2023        | 0              | 21/02/2023             | Sarah Padden        | Sarah Padden                  |
|    | 2419             |                           |                 | Cpen        | 20/02/2023        | DO NOT PROCESS, DO NO  | 20/02/2023       | 20/02/2023        | 0              | 20/02/2023             | Sid Bajaj           | Sid Bajaj                     |
|    | 2425             |                           |                 | Open        | 20/02/2023        | DO NOT PROCESS, DO NO  | 20/02/2023       | 20/02/2023        | 0              | 20/02/2023             | Sarah Padden        | Sarah Padden                  |
|    | 2421             |                           |                 | • Open      | 20/02/2023        | DO NOT PROCESS, DO NO  | 20/02/2023       | 20/02/2023        | 0              | 20/02/2023             | Sarah Padden        | Sarah Padden                  |
|    | 2422             |                           |                 | Open        | 20/02/2023        | DO NOT PROCESS, DO NO  | 20/02/2023       | 20/02/2023        | 0              | 20/02/2023             | Sarah Padden        | Sarah Padden                  |
|    | 2424             |                           |                 | Open        | 20/02/2023        | DO NOT PROCESS, DO NO  | 20/02/2023       | 20/02/2023        | 0              | 20/02/2023             | Sarah Padden        | Sarah Padden                  |
|    | 2414             |                           |                 | • Open      | 17/02/2023        | DO NOT PROCESS, DO NO  | 17/02/2023       | 17/02/2023        | 0              | 17/02/2023             | Sid Bajaj           | Sid Bajaj                     |
|    | 2415             |                           |                 | Open        | 17/02/2023        | DO NOT PROCESS, DO NO  | 17/02/2023       | 17/02/2023        | 1              | 17/02/2023             | Sid Bajaj           | Sid Bajaj                     |
|    | 2416             |                           |                 | Open        | 17/02/2023        | DO NOT PROCESS, DO NO. | 17/02/2023       | 17/02/2023        | 1              | 17/02/2023             | Sid Bajaj           | Sid Bajaj                     |
|    | 2411             |                           |                 | Open        | 16/02/2023        | DO NOT PROCESS, DO NO  | 16/02/2023       | 16/02/2023        | 1              | 16/02/2023             | Sarah Padden        | Sarah Padden                  |
| _  |                  |                           |                 |             |                   |                        |                  |                   |                |                        | Rows per page. 20 • | 1-20 of 120 + ><br>Enable CMS |

Figure 17: Search result for orders with item count of 29

| Vi | ridian <sup>®</sup> ( | Call: 0800 847 434        |                 |            |                   |                        |                  |                   | Sara                  | h TEST ACCOUN          |                | HELP 🖉 🍰 🕞       |
|----|-----------------------|---------------------------|-----------------|------------|-------------------|------------------------|------------------|-------------------|-----------------------|------------------------|----------------|------------------|
|    |                       |                           |                 |            |                   |                        |                  |                   |                       |                        |                | + NEW ORDER      |
| m  | CUSTOMISE COLUMNS     | CLEAR FILTERS             |                 |            |                   |                        |                  |                   |                       |                        | RINTALL EXPORT | ALL * DELETE ALL |
|    | Order Number • 7      | Viridian Order Number • 🕅 | Job Number - 🖓  | Status • 🗸 | Delivery Date 🕁 🏹 | Delivery Address • 🖓   | Date Created • 🛛 | Date Modified • 💎 | Item Count • <b>T</b> | Site Delivery Date • 🕅 | Created by • 7 | Modified by • 🕅  |
|    | 2335                  | 2201019-1                 | 123456789123456 | Open       | 25/03/2023        | DO NOT PROCESS, DO NO. | 24/01/2023       | 10/02/2023        | 29                    | 01/01/0001             | Glenn Sandall  | Stephen Wong     |
|    |                       |                           |                 |            |                   |                        |                  |                   |                       |                        |                |                  |

To sort and search for orders either 'Created by' or 'Modified by' again, select the filter  $\Upsilon$  and a list of all users name will appear, and you can select by which users you want to search for.

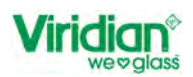

Figure 18: Example of searching by order created by

| V | ridian <sup>®</sup> ( | Call: 0800 847 434        |                 |            |                   |                        |                  |                   | Sar            | ah TEST ACCOUN<br>TEST ACCOUNT |                     | elp 🛛 🍰 🕞        |
|---|-----------------------|---------------------------|-----------------|------------|-------------------|------------------------|------------------|-------------------|----------------|--------------------------------|---------------------|------------------|
|   |                       |                           |                 |            |                   |                        |                  |                   |                |                                |                     | + NEW ORDER      |
|   | CUSTOMISE COLUMNS     |                           |                 |            |                   |                        |                  |                   |                |                                | RINT ALL EXPORT     | ILL * DELETE ALL |
|   | Order Number + 🏹      | Vitidian Order Number + 7 | Job Number + 🟹  | Status - V | Delivery Date 🕁 🏹 | Delivery Address + 7   | Date Created + 🛛 | Date Modified + 🕅 | Item Count + V | Site Delivery Date • 🟹         | Created by + 🕅      | Modified by • 7  |
|   | 2340                  | 2201000-1                 |                 | Confirmed  | 30/03/2023        | DO NOT PROCESS, DO NO  | 25/01/2023       | 03/02/2023        | 3              | 30/03/2023                     | Mi 🔄 Michael Ma     | 3 ajaj           |
|   | 2344                  | 2201002-1                 | 132456789       | Confirmed  | 30/03/2023        | DO NOT PROCESS, DO NO  | 26/01/2023       | 03/02/2023        | 2              | 01/01/0001                     | Gk Sid Bajaj        | 3ajaj            |
|   | 2335                  | 2201019-1                 | 123456789123456 | Cpen       | 25/03/2023        | DO NOT PROCESS, DO NO  | 24/01/2023       | 10/02/2023        | 29             | 01/01/0001                     | Gk Glenn Sandal     | g<br>I hen Wong  |
|   | 2406                  |                           |                 | Cosn       | 21/02/2023        | DO NOT PROCESS, DO NO  | 15/02/2023       | 15/02/2023        | 4              | 15/02/2023                     | Sk CLEAR DO         | NE Jajaj         |
|   | 2431                  |                           |                 | Coerr      | 21/02/2023        | DO NOT PROCESS, DO NO  | 21/02/2023       | 21/02/2023        | 0              | 21/02/2023                     | Sarah Padden        | Sarah Padden     |
|   | 2419                  |                           |                 | Com        | 20/02/2023        | DO NOT PROCESS, DO NO  | 20/02/2023       | 20/02/2023        | 0              | 20/02/2023                     | Sid Bajaj           | Sid Bajaj        |
|   | 2425                  |                           |                 | O Open     | 20/02/2023        | DO NOT PROCESS, DO NO  | 20/02/2023       | 20/02/2023        | 0              | 20/02/2023                     | Sarah Padden        | Sarah Padden     |
|   | 2421                  |                           |                 | Open       | 20/02/2023        | DO NOT PROCESS, DO NO  | 20/02/2023       | 20/02/2023        | 0              | 20/02/2023                     | Sarah Padden        | Sarah Padden     |
|   | 2422                  |                           |                 | Cpen       | 20/02/2023        | DO NOT PROCESS, DO NO  | 20/02/2023       | 20/02/2023        | ٥              | 20/02/2023                     | Sarah Padden        | Sarah Padden     |
|   | 2424                  |                           |                 | Open       | 20/02/2023        | DO NOT PROCESS, DO NO. | 20/02/2023       | 20/02/2023        | 0              | 20/02/2023                     | Sarah Padden        | Sarah Padden     |
|   | 2414                  |                           |                 | Open       | 17/02/2023        | DO NOT PROCESS, DO NO  | 17/02/2023       | 17/02/2023        | 0              | 17/02/2023                     | Sid Bajaj           | Sid Bajaj        |
|   | 2415                  |                           |                 | Cpen       | 17/02/2023        | DO NOT PROCESS, DO NO  | 17/02/2023       | 17/02/2023        | 1              | 17/02/2023                     | Sid Bajaj           | Sid Bajaj        |
|   | 2416                  |                           |                 | · Open     | 17/02/2023        | DO NOT PROCESS, DO NO  | 17/02/2023       | 17/02/2023        | 1              | 17/02/2023                     | Sid Bajaj           | Sid Bajaj        |
|   | 2411                  |                           |                 | Cpm        | 16/02/2023        | DO NOT PROCESS, DO NO  | 16/02/2023       | 16/02/2023        | 1              | 16/02/2023                     | Sarah Padden        | Sarah Padden     |
|   |                       |                           |                 |            |                   |                        |                  |                   |                |                                | Rown per page: 20 • | 1-20 of 120 + >  |

When sort and searching in the 'Status' Column you can sort by the following

- Open
   Orders that have been created but not yet sent
- Processing Order sent and waiting for confirmation from Viridian Glass has been received.
- Confirmed Orders that have been sent to Viridian Glass
- Deleted Orders that have been deleted by users
- Errored Order's that have not been sent due to an error [tbc]

# 2.3. Print the list of orders

On the home screen, you will be able to select print orders. You can either select to print all orders or just the current orders in view.

| Figure | 19: | Home  | Screen | showing | ontion | to | Print All       |
|--------|-----|-------|--------|---------|--------|----|-----------------|
| iguic  | ±   | nonne | Jurcun | Showing | option | ιU | 1 1 11 1 C / UI |

| Vi | r <b>idian</b> <sup>©</sup> ( | Call: 0800 847 434               |                |            |                   |                        |                  |                   | Sarah TEST A   |                        | * HELP @                    | <b>&amp;</b> 0 |
|----|-------------------------------|----------------------------------|----------------|------------|-------------------|------------------------|------------------|-------------------|----------------|------------------------|-----------------------------|----------------|
|    |                               |                                  |                |            |                   |                        |                  |                   |                |                        | ORDER + NE                  | WORDER         |
|    | CUSTOMISE COLUMNS             |                                  |                |            |                   |                        |                  |                   | -              | PRINTALL               | EXPORTALL T DE              | LETE ALL       |
|    | Order Number • 🕅              | Viridian Order Number + $\nabla$ | Job Number • 7 | status • 🔻 | Delivery Date • 🕅 | Delivery Address + V   | Date Created • V | Date Modified • 7 | item Count • 7 | Site Delivery Date • 7 | Created by • 🕅              | Modified       |
|    | 2448                          | 2201114-1                        | Test           | Confirmed  | 01/03/2023        | DO NOT PROCESS, DO NO. | 28/02/2023       | 28/02/2023        | 1              | 01/01/0001             | Sarah Padden                | Sarah Pa       |
|    | 2447                          |                                  |                | Open       | 28/02/2023        | DO NOT PROCESS, DO NO. | 28/02/2023       | 28/02/2023        | 0              | 28/02/2023             | Sarah Padden                | Sarah Pa       |
|    | 2446                          |                                  |                | Open       | 27/02/2023        | DO NOT PROCESS, DO NO  | 27/02/2023       | 27/02/2023        | 0              | 27/02/2023             | Stephen Wong                | Stephen '      |
|    | 2442                          | 2201087-1                        |                | Confirmed  | 27/02/2023        | DO NOT PROCESS, DO NO. | 23/02/2023       | 23/02/2023        | 1              | 23/02/2023             | Stephen Wong                | Stephen '      |
|    | 2419                          |                                  |                | Open       | 20/02/2023        | DO NOT PROCESS, DO NO. | 20/02/2023       | 20/02/2023        | 0              | 20/02/2023             | Sid Baja)                   | Sid Bajaj      |
|    | 2416                          |                                  |                | Open       | 17/02/2023        | DO NOT PROCESS, DO NO  | 17/02/2023       | 17/02/2023        | 1              | 17/02/2023             | Sid Bajaj                   | Sid Bajaj      |
|    | 2415                          |                                  |                | Open       | 17/02/2023        | DO NOT PROCESS, DO NO. | 17/02/2023       | 17/02/2023        | 1              | 17/02/2023             | Sid Bajaj                   | Sid Bajaj      |
|    | 2414                          |                                  |                | Open       | 17/02/2023        | DO NOT PROCESS, DO NO  | 17/02/2023       | 17/02/2023        | 0              | 17/02/2023             | Sid Bajaj                   | Sid Bajaj      |
|    | 2408                          |                                  |                | Open       | 15/02/2023        | DO NOT PROCESS, DO NO  | 15/02/2023       | 15/02/2023        | 1              | 15/02/2023             | Sid Bajaj                   | Sid Bajaj      |
|    | 2407                          |                                  |                | Open       | 15/02/2023        | DO NOT PROCESS, DO NO. | 15/02/2023       | 15/02/2023        | 4              | 15/02/2023             | Sid Bajaj                   | Sid Bajaj      |
|    | 2406                          |                                  |                | Open       | 21/02/2023        | DO NOT PROCESS, DO NO  | 15/02/2023       | 15/02/2023        | 4              | 15/02/2023             | Sid Bajaj                   | Sid Bajaj      |
|    | 0100                          |                                  |                |            | * 100,0000        |                        | a sinhann        | 2 3 IRA IRAA      | *              | 2 DAD 2000             | ala antis                   | 012 0-1-1      |
| _  |                               |                                  |                |            |                   |                        |                  |                   |                | Rows per pag           | s: 20 * 1-20 of 117<br>Enal | ble CMS        |

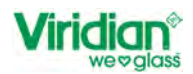

When you 'Print All' this will open a print preview screen of all 'open & confirmed' orders will be displayed for printing.

If you only want to select the orders in the current view displayed, then select all orders as shown in *Figure 20: Print Orders in View* 

Figure 20: Print Orders in View

| Vi | ridian* Call: 0800 847 434                                                                       |            |                   | Sarah                 | TEST ACCOUNT   | JNT +                    | HELP 🔿 🤱 🗗      |
|----|--------------------------------------------------------------------------------------------------|------------|-------------------|-----------------------|----------------|--------------------------|-----------------|
|    |                                                                                                  |            |                   |                       |                |                          | + NEW ORDER     |
|    | CUSTOMISE COLUMNS                                                                                |            |                   |                       | [              | 20 selected PRINT E      | XPORT - DELETE  |
|    | Order Number $\cdot$ $\nabla$ Viridian Order Number $\cdot$ $\nabla$ Job Number $\cdot$ $\nabla$ | Status • 🟹 | Delivery Date • 🕅 | Delivery Address • 🟹  | Date Created • | ∇ Date Modified •      ∇ | Item Count + V  |
|    | 2425                                                                                             | Open       | 20/02/2023        | DO NOT PROCESS, DO NO | 20/02/2023     | 20/02/2023               | 0 :             |
|    | 2424                                                                                             | Open       | 20/02/2023        | DO NOT PROCESS, DO NO | 20/02/2023     | 20/02/2023               | 0 :             |
|    | 2422                                                                                             | Open       | 20/02/2023        | DO NOT PROCESS, DO NO | 20/02/2023     | 20/02/2023               | 0               |
|    | 2421                                                                                             | Open       | 20/02/2023        | DO NOT PROCESS, DO NO | 20/02/2023     | 20/02/2023               | 0 :             |
|    | 2419                                                                                             | Open       | 20/02/2023        | DO NOT PROCESS, DO NO | 20/02/2023     | 20/02/2023               | 0 1             |
|    | 2416                                                                                             | Open       | 17/02/2023        | DO NOT PROCESS, DO NO | 17/02/2023     | 17/02/2023               | 1               |
|    | 2415                                                                                             | • Open     | 17/02/2023        | DO NOT PROCESS, DO NO | 17/02/2023     | 17/02/2023               | 1               |
| ~  |                                                                                                  |            |                   |                       |                | Rows per page: 20 👻      | 1-20 of 119 < > |

You will see that the total of orders selected is '20', therefore only the orders that have been selected will print.

NEED TO ADD EXAMPLES OF PRINT PREVIEW WHEN BUGS FIXED

Orders with status of processing, deleted and errored will not showing when printing or exporting orders.

Check if we should have the ability to print/export deleted orders.

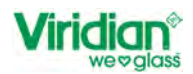

# 2.4. Export the list of orders

Similar to 'Print all' you can Export the list of orders.

These can be exported as an Excel or CSV. List of options available, can be viewed when you select the dropdown arrow  $\checkmark$  on the 'Export All' button.

Figure 21: Options to Export List of Orders

| Vi | Call: 0800 847 434                                                             |            |                   | Sarah                 | TEST ACCOU     | INT       | HELP                  | 0 🍰 🕞       |
|----|--------------------------------------------------------------------------------|------------|-------------------|-----------------------|----------------|-----------|-----------------------|-------------|
|    |                                                                                |            |                   |                       |                |           | AD ORDER              | NEW ORDER   |
|    |                                                                                |            |                   |                       |                | PRINT ALL | EXPORTALL *           | DELETE ALL  |
|    | Order Number + $\nabla$ Viridian Order Number + $\nabla$ Job Number + $\nabla$ | Status • 🖓 | Delivery Date • 🗸 | Delivery Address • 🟹  | Date Created • | Date Mod  | fied •<br>EXCEL       | iount • 🖓 🕴 |
|    | 2425                                                                           | Open       | 20/02/2023        | DO NOT PROCESS, DO NO | 20/02/2023     | 20/02/202 | csv                   | 4           |
|    | 2424                                                                           | Open       | 20/02/2023        | DO NOT PROCESS, DO NO | 20/02/2023     | 20/02/202 | 0                     | 1           |
|    | 2422                                                                           | • Open     | 20/02/2023        | DO NOT PROCESS, DO NO | 20/02/2023     | 20/02/202 | 3 0                   | 4           |
|    | 2421                                                                           | • Open     | 20/02/2023        | DO NOT PROCESS, DO NO | 20/02/2023     | 20/02/202 | 3 D                   | 3           |
|    | 2419                                                                           | Open       | 20/02/2023        | DO NOT PROCESS, DO NO | 20/02/2023     | 20/02/202 | 3 0                   | 4           |
|    | 2416                                                                           | • Open     | 17/02/2023        | DO NOT PROCESS, DO NO | 17/02/2023     | 17/02/202 | 3 1                   |             |
|    | 2415                                                                           | Open       | 17/02/2023        | DO NOT PROCESS, DO NO | 17/02/2023     | 17/02/202 | 3 1                   |             |
| -  |                                                                                |            |                   |                       |                | Rows per  | page <b>20 ▼</b> 1-20 | of 119 < >  |

As with print all, you can either export all orders or just the orders on the current page.

| export for multiple v | JET Orders as of 28/02/20 | izo anu 9:11:42 | AW        |               |                                                                       |              |               |                    |               |               |
|-----------------------|---------------------------|-----------------|-----------|---------------|-----------------------------------------------------------------------|--------------|---------------|--------------------|---------------|---------------|
| Glass Order Number    | Viridian Order Number     | Job Number      | Status    | Delivery Date | Delivery Address                                                      | Date Created | Date Modified | Site Delivery Date | Created By    | Modified By   |
| 2340                  | 2201000-1                 |                 | Confirmed | 30/03/2023    | DO NOT PROCESS, DO NOT PROCESS, TEST ORDER ONLY!!, TEST ORDER ONLY!!, | 25/01/2023   | 03/02/2023    | 30/03/2023         | Michael Ma    | Sid Bajaj     |
| 2343                  |                           | 1234568790      | Open      | 26/01/2023    | DO NOT PROCESS, DO NOT PROCESS, TEST ORDER ONLY!!, TEST ORDER ONLY!!, | 26/01/2023   | 26/01/2023    |                    | Glenn Sandall | Stephen Wong  |
| 2344                  | 2201002-1                 | 132456789       | Confirmed | 30/03/2023    | DO NOT PROCESS, DO NOT PROCESS, TEST ORDER ONLY!!, TEST ORDER ONLY!!, | 26/01/2023   | 03/02/2023    |                    | Glenn Sandall | Sid Bajaj     |
| 2345                  |                           |                 | Open      | 26/01/2023    | DO NOT PROCESS, DO NOT PROCESS, TEST ORDER ONLY!!, TEST ORDER ONLY!!, | 26/01/2023   | 26/01/2023    | 26/01/2023         | Glenn Sandall | Glenn Sandall |
| 2352                  |                           |                 | Open      | 01/02/2023    | DO NOT PROCESS, DO NOT PROCESS, TEST ORDER ONLY!!, TEST ORDER ONLY!!, | 01/02/2023   | 01/02/2023    | 01/02/2023         | Michael Ma    | Michael Ma    |
| 2366                  |                           |                 | Open      | 03/02/2023    | DO NOT PROCESS, DO NOT PROCESS, TEST ORDER ONLY!!, TEST ORDER ONLY!!, | 03/02/2023   | 03/02/2023    | 03/02/2023         | Sid Bajaj     | Sid Bajaj     |
| 2367                  |                           |                 | Open      | 03/02/2023    | DO NOT PROCESS, DO NOT PROCESS, TEST ORDER ONLY!!, TEST ORDER ONLY!!, | 03/02/2023   | 07/02/2023    | 03/02/2023         | Sarah Padden  | Stephen Wong  |
| 2394                  |                           |                 | Open      | 08/02/2023    | DO NOT PROCESS, DO NOT PROCESS, TEST ORDER ONLY!!, TEST ORDER ONLY!!, | 08/02/2023   | 10/02/2023    | 08/02/2023         | Sid Bajaj     | Sid Bajaj     |
| 2401                  |                           |                 | Open      | 10/02/2023    | DO NOT PROCESS, DO NOT PROCESS, TEST ORDER ONLY!!, TEST ORDER ONLY!!, | 10/02/2023   | 20/02/2023    | 10/02/2023         | Sarah Padden  | Sid Bajaj     |
| 2403                  |                           |                 | Open      | 14/02/2023    | DO NOT PROCESS, DO NOT PROCESS, TEST ORDER ONLY!!, TEST ORDER ONLY!!, | 14/02/2023   | 14/02/2023    | 14/02/2023         | Sid Bajaj     | Sid Bajaj     |
| 2406                  |                           |                 | Open      | 21/02/2023    | DO NOT PROCESS, DO NOT PROCESS, TEST ORDER ONLY!!, TEST ORDER ONLY!!, | 15/02/2023   | 15/02/2023    | 15/02/2023         | Sid Bajaj     | Sid Bajaj     |
| 2407                  |                           |                 | Open      | 15/02/2023    | DO NOT PROCESS, DO NOT PROCESS, TEST ORDER ONLY!!, TEST ORDER ONLY!!, | 15/02/2023   | 15/02/2023    | 15/02/2023         | Sid Bajaj     | Sid Bajaj     |
| 2408                  |                           |                 | Open      | 15/02/2023    | DO NOT PROCESS, DO NOT PROCESS, TEST ORDER ONLY!!, TEST ORDER ONLY!!, | 15/02/2023   | 15/02/2023    | 15/02/2023         | Sid Bajaj     | Sid Bajaj     |
| 2414                  |                           |                 | Open      | 17/02/2023    | DO NOT PROCESS, DO NOT PROCESS, TEST ORDER ONLY!!, TEST ORDER ONLY!!, | 17/02/2023   | 17/02/2023    | 17/02/2023         | Sid Bajaj     | Sid Bajaj     |
| 2415                  |                           |                 | Open      | 17/02/2023    | DO NOT PROCESS, DO NOT PROCESS, TEST ORDER ONLY!!, TEST ORDER ONLY!!, | 17/02/2023   | 17/02/2023    | 17/02/2023         | Sid Bajaj     | Sid Bajaj     |
| 2416                  |                           |                 | Open      | 17/02/2023    | DO NOT PROCESS, DO NOT PROCESS, TEST ORDER ONLY!!, TEST ORDER ONLY!!, | 17/02/2023   | 17/02/2023    | 17/02/2023         | Sid Bajaj     | Sid Bajaj     |
| 2419                  |                           |                 | Open      | 20/02/2023    | DO NOT PROCESS, DO NOT PROCESS, TEST ORDER ONLY!!, TEST ORDER ONLY!!, | 20/02/2023   | 20/02/2023    | 20/02/2023         | Sid Bajaj     | Sid Bajaj     |
| 2442                  | 2201087-1                 |                 | Confirmed | 27/02/2023    | DO NOT PROCESS, DO NOT PROCESS, TEST ORDER ONLY!!, TEST ORDER ONLY!!, | 23/02/2023   | 23/02/2023    | 23/02/2023         | Stephen Wong  | Stephen Wong  |
| 2446                  |                           |                 | Open      | 27/02/2023    | DO NOT PROCESS, DO NOT PROCESS, TEST ORDER ONLY!!, TEST ORDER ONLY!!, | 27/02/2023   | 27/02/2023    | 27/02/2023         | Stephen Wong  | Stephen Wong  |
| 2447                  |                           |                 | Open      | 28/02/2023    | DO NOT PROCESS, DO NOT PROCESS, TEST ORDER ONLY!!, TEST ORDER ONLY!!, | 28/02/2023   | 28/02/2023    | 28/02/2023         | Sarah Padden  | Sarah Padden  |

| ļ | Figure | 22:       | Example | of     | Export       | into | Excel |
|---|--------|-----------|---------|--------|--------------|------|-------|
|   | 5      | data la M |         | 2 1000 | 10.44.40.444 |      |       |

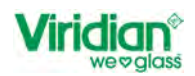

#### 2.5. Delete the list of Orders

You can only delete orders that have a status of 'open'. Order that's have a status of 'confirmed' cannot be deleted. If you were to try and delete orders that are confirmed, you will see a message as per below.

Figure 23: Trying to delete confirmed orders

| Delete 0 orders?                                                                      |        | ×                  |
|---------------------------------------------------------------------------------------|--------|--------------------|
| Are you sure you want to delete 0 orders?<br>Note: CONFIRMED orders cannot be deleted |        |                    |
|                                                                                       | CANCEL | YES, DELETE ORDERS |
|                                                                                       |        |                    |

As you can see from the image above, the selected orders are 'zero' and the note reads 'Confirmed orders cannot be deleted'.

To delete an 'open' you select the line from the list of orders on the home page and select 'delete'.

Figure 24: Selecting order for deletion

| Vi | ridian <sup>®</sup><br>weoglass | Call: 0800 847 434         |                |             |                   |                        |                  |                 | Sarah     | TEST ACCOUNT               | THELP 🕐                      | 🎝 🕞       |
|----|---------------------------------|----------------------------|----------------|-------------|-------------------|------------------------|------------------|-----------------|-----------|----------------------------|------------------------------|-----------|
|    |                                 |                            |                |             |                   |                        |                  |                 |           | (1                         | UPLOAD ORDER + N             | EW ORDER  |
|    | CUSTOMISE COLUM                 | NS                         |                |             |                   |                        |                  |                 |           | 1 select                   | ed PRINT EXPORT *            | DELETE    |
|    | Order Number • 7                | 7 Vindian Order Number • 🖓 | Job Number • 🗸 | Status • 7  | Delivery Date • 🕅 | Delivery Address 🔹 🏹   | Date Created • 7 | Date Modified • | 7 Item Co | unt • 🖓 Site Delivery Date | e • ♥ Created by • ♥         | Modified  |
|    | 2451                            |                            |                | Open        | 28/02/2023        | DO NOT PROCESS, DO NO  | 26/02/2023       | 26/02/2023      | 1         | 28/02/2023                 | Sarah Padden                 | Sarah Pa  |
|    | 2448                            | 2201114-1                  | Test           | Confirmed   | 01/03/2023        | DO NOT PROCESS, DO NO. | 28/02/2023       | 28/02/2023      | 1         | 01/01/0001                 | Sarah Padden                 | Sarah Pa  |
|    | 2446                            |                            |                | Open        | 27/02/2023        | DO NOT PROCESS, DO NO  | 27/02/2023       | 27/02/2023      | D         | 27/02/2023                 | Stephen Wong                 | Stephen * |
|    | 2442                            | 2201087-1                  |                | • Confirmed | 27/02/2023        | DO NOT PROCESS, DO NO  | 23/02/2023       | 23/02/2023      | 1         | 23/02/2023                 | Stephen Wong                 | Stephen ' |
|    | 2419                            |                            |                | Open        | 20/02/2023        | DO NOT PROCESS, DO NO  | 20/02/2023       | 20/02/2023      | 0         | 20/02/2023                 | Sid Bajaj                    | Sid Bajaj |
|    | 2415                            |                            |                | Open        | 17/02/2023        | DO NOT PROCESS, DO NO  | 17/02/2023       | 17/02/2023      | 1         | 17/02/2023                 | Sid Bajaj                    | Sid Baja) |
|    | 2415                            |                            |                | Open        | 17/02/2023        | DO NOT PROCESS, DO NO  | 17/02/2023       | 17/02/2023      | 1         | 17/02/2023                 | Sid Bajaj                    | Sid Bajaj |
|    | 2414                            |                            |                | • Open      | 17/02/2023        | DO NOT PROCESS, DO NO  | 17/02/2023       | 17/02/2023      | 0         | 17/02/2023                 | Sid Bajaj                    | Sid Bajaj |
|    | 2408                            |                            |                | Open        | 15/02/2023        | DO NOT PROCESS, DO NO  | 15/02/2023       | 15/02/2023      | 1         | 15/02/2023                 | Sid Bajaj                    | Sid Bajaj |
|    | 2407                            |                            |                | Open        | 15/02/2023        | DO NOT PROCESS, DO NO  | 15/02/2023       | 15/02/2023      | 1         | 15/02/2023                 | Sid Bajaj                    | Sid Bajaj |
|    | 2406                            |                            |                | · Open      | 21/02/2023        | DO NOT PROCESS, DO NO  | 15/02/2023       | 15/02/2023      | 4         | 15/02/2023                 | Sid Bajaj                    | Sid Bajaj |
|    | - 100                           |                            |                | 4.0         |                   |                        | -                |                 | 4         | 41000000                   |                              |           |
|    |                                 |                            |                |             |                   |                        |                  |                 |           | Rov                        | rs per page: 20 • 1-20 of 11 | able CMS  |

A prompt will appear on the screen asking if you are sure you want to delete.

| 1 | Figure 25: Confirm to delete             |        |                   |
|---|------------------------------------------|--------|-------------------|
|   | Delete 1 order?                          |        | :                 |
|   | Are you sure you want to delete 1 order? |        |                   |
|   |                                          | CANCEL | YES, DELETE ORDER |

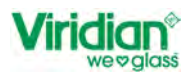

If you want to select multiple 'open' orders to be deleted, you can select each line at a time, or you can view all the open orders, by using the filter  $\gamma$  on the status column and select open and done.

| Vi |                | Call: 0800 847 434      |                  |             |                   |                        |                  |                   | Sarah TEST A   |                        | * HELP ∅          | 🌲 G       |
|----|----------------|-------------------------|------------------|-------------|-------------------|------------------------|------------------|-------------------|----------------|------------------------|-------------------|-----------|
|    |                | ALLO                    |                  | 1           |                   |                        |                  |                   |                |                        |                   |           |
|    | Order Number • | Viridian Order Number • | V Job Number • 1 | Status .    | Delivery Date • 🕅 | Delivery Address • 🖓   | Date Created • 🖓 | Date Modified • 🕅 | Item Count • 7 | Site Delivery Date + V | Created by • V    | Modified  |
|    | 2407           |                         |                  | Open        | 2/2023            | DO NOT PROCESS, DO NO. | 15/02/2023       | 15/02/2023        | 1              | 15/02/2023             | Sid Bajaj         | Sid Bajaj |
|    | 2405           |                         |                  | Confirmed   | 2/2023            | DO NOT PROCESS, DO NO  | 15/02/2023       | 15/02/2023        | 4              | 15/02/2023             | Sid Bajaj         | Sid Bajaj |
|    | 2403           |                         |                  | Errored     | 2/2023            | DO NOT PROCESS, DO NO. | 14/02/2023       | 14/02/2023        | 1              | 14/02/2023             | Sid Bajaj         | Sid Bajaj |
|    | 2401           |                         |                  | CLEAR DO    | 2/2023            | DO NOT PROCESS, DO NO. | 10/02/2023       | 20/02/2023        | 3              | 10/02/2023             | Sarah Padden      | Sid Bajaj |
|    | 2394           |                         |                  | • Open      | 08/02/2023        | DO NOT PROCESS, DO NO  | 08/02/2023       | 10/02/2023        | 4              | 08/02/2023             | Sid Bajaj         | Sid Bajaj |
|    | 2367           |                         |                  | Open        | 03/02/2023        | DO NOT PROCESS, DO NO  | 03/02/2023       | 07/02/2023        | 2              | 03/02/2023             | Sarah Padden      | Stephen   |
|    | 2366           |                         |                  | Open        | 03/02/2023        | DO NOT PROCESS, DO NO, | 03/02/2023       | 03/02/2023        | 2              | 03/02/2023             | Sid Bajaj         | Sid Bajaj |
|    | 2352           |                         |                  | Open        | 01/02/2023        | DO NOT PROCESS, DO NO  | 01/02/2023       | 01/02/2023        | 1              | 01/02/2023             | Michael Ma        | Michael I |
|    | 2345           |                         |                  | · Open      | 26/01/2023        | DO NOT PROCESS, DO NO  | 26/01/2023       | 26/01/2023        | 2              | 26/01/2023             | Glenn Sandall     | Glenn Sa  |
|    | 2344           | 2201002-1               | 132456789        | • Confirmed | 30/03/2023        | DO NOT PROCESS, DO NO  | 26/01/2023       | 03/02/2023        | 2              | 01/01/0001             | Glenn Sandall     | Sid Bajaj |
|    | 2343           |                         | 1234568790       | Open        | 26/01/2023        | DO NOT PROCESS, DO NO  | 26/01/2023       | 26/01/2023        | 2              | D1/01/0001             | Glenn Sandall     | Stephen   |
|    |                |                         |                  |             |                   |                        |                  |                   |                | Rows per pag           | e 20 ▼ 1-20 of 11 | 17 C >    |

Figure 26: Filter on Status Column

You can either delete all open orders in view, or again just the ones that you need to delete.

When an order is deleted, it is removed from view, but has not been wiped/cleaned out of the system.

To view a list of all, deleted orders change the filter on the status column to 'deleted' – Check if users should be able to view the line items of deleted orders.

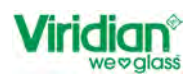

# 3. New Order Entry

When you select the New Order button on the home screen the page will open as displayed below.

| Viridian <sup>®</sup>                                                                                           | Call: 0800 847 434                       |                                                              |                             | Sarah T                                       | EST ACCOUNT - HELP @ 🍰 🗗                    |
|----------------------------------------------------------------------------------------------------|------------------------------------------|--------------------------------------------------------------|-----------------------------|-----------------------------------------------|---------------------------------------------|
| C BACK TO ORDERS                                                                                                |                                          |                                                              |                             |                                               | UPDATE ORDER                                |
| Order 2484 Open<br>Glass Type<br>Single Glazed                                                                  | Leb Number<br>Job Number<br>Quole Number | Delivery Details  RICHARD TEST ONLY TEST ONLY DO NOT PROCESS | Delivery Date<br>02/03/2023 | Delivery Instructions (For Viridian Glass)    | Diary Notes Diary Notes Customer Collection |
| Search Glass                                                                                                    | Quote Number                             | Site Delivery Details 💉                                      | Delivery Date<br>02/03/2023 | Site Delivery instructions (For Viridian Glas | PRINT OPTIONS +                             |
| a.                                                                                                    |                                          | Addiso                                                       | ine tenis to get start      |                                               |                                             |
| H"         W"           1000         1000         1000           Grass Rulemose         Comment         Comment |                                          |                                                              |                             |                                               |                                             |

To order a new item select the dropdown arrow **v** for a list of Glass Type. You can order from

- Single Glazed\*
  - Double Glazed [Refer to Double Glaze Order Entry Page 20]
- Stock Sheets\*\*

Library & Favourites\*\*

\*Existing features has been updated

\*\*New Features have been added

Each of these options will be explained within this training document.

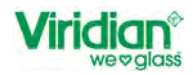

Figure 28: New Order Entry - Side Panel

| C BACK                                                    | TO ORDERS              |
|-----------------------------------------------------------|------------------------|
| Order 2485                                                | Open                   |
| Glass Type                                                |                        |
| Single Glaze<br>Double Glaz<br>Stock Sheet<br>Library and | ed<br>ed<br>Favourites |
| Shape 0                                                   | Change                 |
|                                                           |                        |
| H"                                                        | ₩<br>1000              |

To collapse/expand the side panel, click on the arrow to the right of the side panel.

|               | 0 |
|---------------|---|
|               | F |
| Glass Type    |   |
| Single Glazed |   |

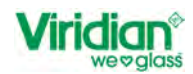

# 4. Double Glaze Order Entry

There are a couple of ways that you create a Double-Glazed Order, either by

| 1. | Upload V6 File                           | Double Glaze Order Entry – Uploading V6 File |
|----|------------------------------------------|----------------------------------------------|
| 2. | Manually creating the order and entering | Manual Order Entry – Double Glazing          |

Each of these options will be explained within this training document.

# 4.1. Uploading V6 File - Double Glazing

To import a V6 file, to start with you need to be on the home screen.

Select Upload Order

Figure 30: Creating New Order with V6 File

| Vi | ridian <sup>®</sup><br>weoglass | Call: 0800 847 434          |                |             |                   |                       |                  |                   | Sarah TEST A   |                        |                      | 20 B      |
|----|---------------------------------|-----------------------------|----------------|-------------|-------------------|-----------------------|------------------|-------------------|----------------|------------------------|----------------------|-----------|
|    |                                 |                             |                |             |                   |                       |                  |                   |                |                        | ORDER + NE           | WORDER    |
|    | CUSTOMISE COLUM                 | NS                          |                |             |                   |                       |                  |                   |                | PRINTALL               | EXPORTALL - DE       | ELETE ALL |
|    | Order Number • 🐧                | 7 Viridian Order Number - 🖓 | Job Number - 🕅 | Status • 🏹  | Delivery Date • 🕅 | Delivery Address + 7  | Date Created - V | Date Modified • 7 | Item Count - V | Site Delivery Date • 🕅 | Created by - V       | Modified  |
|    | 2452                            |                             |                | • Open      | 28/02/2023        | DO NOT PROCESS, DO NO | 28/02/2023       | 28/02/2023        | 0              | 28/02/2023             | Sarah Padden         | Sarah Pa  |
|    | 2451                            |                             |                | Open        | 28/02/2023        | DO NOT PROCESS, DO NO | 28/02/2023       | 28/02/2023        | 1              | 28/02/2023             | Sarah Padden         | Sarah Pa  |
|    | 2448                            | 2201114-1                   | Test           | • Confirmed | 01/03/2023        | DO NOT PROCESS, DO NO | 28/02/2023       | 28/02/2023        | i.             | 01/01/0001             | Sarah Padden         | Sarah Pa  |
|    | 2446                            |                             |                | Open        | 27/02/2023        | DO NOT PROCESS, DO NO | 27/02/2023       | 27/02/2023        | 0              | 27/02/2023             | Stephen Wong         | Stephen ' |
|    | 2442                            | 2201087-1                   |                | • Confirmed | 27/02/2023        | DO NOT PROCESS, DO NO | 23/02/2023       | 23/02/2023        | 1              | 23/02/2023             | Stephen Wong         | Stephen ' |
|    | 2419                            |                             |                | Open        | 20/02/2023        | DO NOT PROCESS, DO NO | 20/02/2023       | 20/02/2023        | 0              | 20/02/2023             | Sid Bajaj            | Sid Bajaj |
|    | 2416                            |                             |                | • Open      | 17/02/2023        | DO NOT PROCESS, DO NO | 17/02/2023       | 17/02/2023        | 1              | 17/02/2023             | Sid Bajaj            | Sid Bajaj |
|    | 2415                            |                             |                | • Opén      | 17/02/2023        | DO NOT PROCESS, DO NO | 17/02/2023       | 17/02/2023        | 1              | 17/02/2023             | Sid Bajaj            | Sid Bajaj |
|    | 2414                            |                             |                | Open        | 17/02/2023        | DO NOT PROCESS, DO NO | 17/02/2023       | 17/02/2023        | 0              | 17/02/2023             | Sid Bajaj            | Sid Bajaj |
|    | 2408                            |                             |                | Open        | 15/02/2023        | DO NOT PROCESS, DO NO | 15/02/2023       | 15/02/2023        | 1              | 15/02/2023             | Sid Bajaj            | Sid Bajaj |
|    | 2407                            |                             |                | • Open      | 15/02/2023        | DO NOT PROCESS, DO NO | 15/02/2023       | 15/02/2023        | 1              | 15/02/2023             | Sid Bajaj            | Sid Bajaj |
|    | - secondar                      |                             |                | 4           | 041000000         |                       | ********         |                   | a.             | a Pinnimann            | nia malat            | Not Major |
|    |                                 |                             |                |             |                   |                       |                  |                   |                | Rows per pag           | i#: 20 ▼ 1-20 of 118 | B K >     |

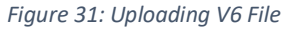

| Upload Order                                                     |        | ×      |
|------------------------------------------------------------------|--------|--------|
| Choose File No file chosen                                       |        |        |
| Fill with Argon     Replace Polysulphide with Structural Sealant |        |        |
| Select default spacer bar:                                       |        |        |
| By Overall Thickness                                             |        | •      |
| By Product                                                       |        |        |
| By Import File                                                   | ,      |        |
| Туре                                                             | Colour |        |
| None                                                             | None   | •      |
|                                                                  |        |        |
|                                                                  |        | CANCEL |
|                                                                  |        |        |

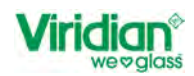

- Select Choose File and select the location the file is located on your computer.
  - You can select wither you want all the units to be filled with Argon Gas, as well as changing the seal from Standard Polysulphide to Structural Sealant.
  - You can select the default spacer from
    - Overall Thickness All units will have the same thickness
    - By Product Allows you to select the Spacer Bar Thickness, Type and Colour
    - By Import File Spacer Bar will match the details from the Import File.

Once all fields have been completed, select confirm.

Figure 32: Example - Selecting Spacer Bar Thickness, Type & Colour

| spinda orael                |                    | x   |
|-----------------------------|--------------------|-----|
| Choose File No file chose   | 1                  |     |
| Fill with Argon             |                    |     |
| Replace Polysulphide with S | Structural Sealant |     |
| Select default spacer bar:  |                    |     |
| By Overall Thickness        |                    | 1.  |
| Overall Thickness           |                    |     |
| 22                          | - 2                |     |
| Гуре                        | Colour             |     |
| Aluminium (2)               | Black              | 3 - |
| None                        |                    | -   |
| Aluminium                   |                    |     |
| Thermal                     |                    |     |

Once you have selected 'confirm' the order will open as shown below for you to review the order before sending. *Figure 33: Example of order upload from V6 File* 

|                               | III: 0800 847 434  |       |            |                      |             |            |             |                      |                | Sara               | n               |                           | HELP                                      | ◎ 🔒      | • 🕀 |
|-------------------------------|--------------------|-------|------------|----------------------|-------------|------------|-------------|----------------------|----------------|--------------------|-----------------|---------------------------|-------------------------------------------|----------|-----|
| C BACK TO ORDERS              |                    |       |            |                      |             |            |             |                      |                |                    |                 |                           | RRORS (1)                                 | PDATE OR | DER |
| Order 2463 Opun<br>Glass Type | Job Number<br>2160 |       | -          | Delivery Detail:     | 1           |            | Del<br>29/1 | ivery Date<br>1/2022 | Delivery Instr | uctions (For Virid | ian Glass)      | Diary Notes<br>Diary Note | 85                                        |          |     |
| Single Glazed -               | Quote Number       |       |            |                      |             |            |             |                      |                |                    |                 | Custom                    | er Collection                             |          |     |
| Search Glass                  | Quote Numbe        | 80    | 5          | Site Delivery D      | etails 🖍    |            | Del         | ivery Date           | Site Delivery  | nstructions (For   | viridian Glass) |                           | PRINT OPTION                              | s+       |     |
| Change                        |                    |       |            |                      |             |            | 28/0        | 2/2023               |                |                    |                 |                           | UPDATE LINES                              | e.       |     |
| Shape 0 Shape                 | Line No. •         | Shape | Shape ID + | Dimensions           | Thickness • | Quantity • | Reference   | Comment •            | Line Total +   | Product ID +       | Glass Type •    | Has Site Delivery •       | Description •                             | Height   |     |
| *                             | Ξ.                 | 1 · . |            | H - 758<br>W - 531   | 22.8mm      |            | 1 1 Fixed   |                      | \$34,99        | XCL05CL05          |                 |                           | 5 Cir // 5 Cir<br>Processing 🗸            | 7        | I   |
| n<br>H" W"                    |                    | 2 -   |            | H - 2333<br>W - 1711 | 22.0mm      |            | 1 1 Fixed   |                      | \$691.89       | XTCL05TCL05        |                 |                           | 5 Cir Tgd // 5<br>Cir Tgd<br>Processing 🗸 | 23       | I   |
| Glass Reference               | П. с               | 3     |            | H - 1475<br>W - 475  | 22 . Brim   |            | 1 1 SASH    |                      | \$53.43        | XCL04CL04          |                 |                           | 4 Cir // 4 Cir<br>Processing V            | 14       | i   |
| Comment                       |                    | 4     |            | H - 758              | 22.0mm      |            | 1 2 Fixed   |                      | \$34.99        | XCL05CL05          |                 |                           | 5 Cir // 5 Cir                            | 7        | 1   |
| GLASS DESIGNER<br>Quantity"   |                    |       |            |                      |             |            |             | 45 Ite               | ms, 77.7340M   | , 1,823.64 Kgs     | ORDER TOTAL \$1 | 13,132.04 PR              |                                           | PLACE OR | DER |

If there is an error with the file this will be displayed, similar to the image above.

As you can in the example above there is one error. To view what the error is, select  $\bigcirc$  A pop-up message will appear – refer to next page.

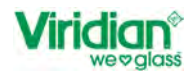

| Fiaure | 34:   | Exam | ple | of  | Error | on  | V6 | File |
|--------|-------|------|-----|-----|-------|-----|----|------|
|        | • • • |      | p   | ~ , |       | ••• |    |      |

| Order 2463 Contains 1 Error<br>Order Validation Errors | ×     |
|--------------------------------------------------------|-------|
| DeliveryDate cannot be in the past.                    |       |
| Line Validation Errors                                 |       |
|                                                        | CLOSE |

The error with the file as above, is that the delivery date cannot be in the past. Close the message and amend the delivery date.

Select the pencil icon *s* next to 'Delivery Details' so that the date can be edited. *Figure 35: Editing Delivery Details* 

| Viridian <sup>®</sup> Ca      | II: 0800 847 434   |                         |                             | Sarah                                           | HELP 🕐 🍰 🗗                   |
|-------------------------------|--------------------|-------------------------|-----------------------------|-------------------------------------------------|------------------------------|
| ( BACK TO ORDERS              |                    |                         |                             |                                                 | VIEW ERRORS (1) UPDATE ORDER |
| Order 2463   Dpon  Diass Type | Job Number<br>2160 | Delivery Detail         | Delivery Date<br>29/11/2022 | Delivery Instructions (For Viridian Glass)      | Diary Notes<br>Diary Notes   |
| Single Glazed 🔹               | Quote Number       |                         |                             |                                                 | Customer Collection          |
| Search Glass                  | Quote Number       | Site Delivery Details 🖌 |                             |                                                 | PRINT OPTIONS *              |
| Q                             |                    |                         | Delivery Date<br>28/02/2023 | Site Delivery instructions (For Viridian Glass) | UPDATE LINES -               |

Figure 36: Updating Delivery Details

| Contact Name            | Contact Number                   |
|-------------------------|----------------------------------|
| Sarah Padden            | 027 3599344                      |
|                         |                                  |
| Address Name            | Delivery Date                    |
|                         | 03/03/2023                       |
| Address Line 1          | Address Line 2                   |
| XSITE COMMERCIAL LTD    | 1/211 GREAT SOUTH ROAD, TAKANINI |
| Address Line 3          |                                  |
| ENTRANCE OFF UNA STREET | Address Line 4                   |
| ENTRANCE OFF UNA STREET |                                  |
| ENTRANCE OFF UNA STREET |                                  |

Once you update the delivery date and selected save, the error will no longer display.

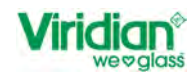

#### 4.1.1. Price Order

At the bottom the of the order screen when you are reviewing an order, you will see

- Number of Items
- Square Metre [m<sup>2</sup>]
- Total weight [kgs]
- Order Total [\$] This total is inclusive of any surcharges that may apply. For example, shape, undersize, oversize units.

Figure 37: Order Total/Summary

| 45 Items, 85.4982M <sup>2</sup> , 1,978.92 Kgs ORDER TOTAL \$13,292.48 | PRICE ORDER | PLACE ORDER |
|------------------------------------------------------------------------|-------------|-------------|
|                                                                        |             |             |

If you modify a line item, by be adding a process or delete a line from the order, you will need to 'price order' again the recalculate.

#### 4.1.2. Place Order

Once you have finished reviewing the order and are ready to send the order, select 'place order'.

| Figure 38: Placing Order in Volt |                                              |               |             |             |
|----------------------------------|----------------------------------------------|---------------|-------------|-------------|
|                                  | 45 Itoms, 85.4982M², 1,978.92 Kgs ORDER TOTA | L \$13,292.48 | PRICE ORDER | PLACE ORDER |
|                                  |                                              |               |             | -           |

A pop-up message will show on screen as per image below.

Figure 39: Order Confirmation

| CONFIRM ORDER P                            |                     | IT ×        |
|--------------------------------------------|---------------------|-------------|
| Once the order is confirmed, no further of | changes can be made | 2           |
|                                            |                     |             |
|                                            | CANCEL              | PLACE ORDER |

As per the pop-up message, once the order has been confirmed you will no longer be able to make changes to the order.

Once you have selected 'place order' and the order has been received by Viridian, you will get an order confirmation as shown below. This will have the Viridian Order reference and the expected delivery date of the order.

Figure 40: Order Confirmation

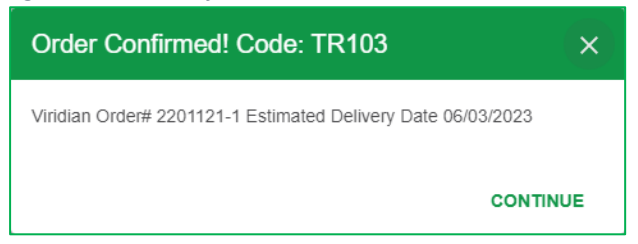

The Viridian Order Number will also be displayed against the order on the home page.

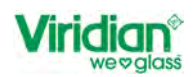

#### Figure 41: Confirmed Order with Viridian Order Number

| Vi | ridian <sup>®</sup><br>weglass | Call: 0800 847 434                              |                |             |                   |                          |                  | Sara              | h XSITE CO     | MMERCIAL LIMIT<br>ERGIAL LIMITED | ED - HELP @           | 20 D             |
|----|--------------------------------|-------------------------------------------------|----------------|-------------|-------------------|--------------------------|------------------|-------------------|----------------|----------------------------------|-----------------------|------------------|
|    |                                |                                                 |                |             |                   |                          |                  |                   |                | (1 UPLC                          | AD ORDER + NE         | WORDER           |
|    | CUSTOMISE COLU                 | MNS                                             |                |             |                   |                          |                  |                   |                | PRINTALL                         | EXPORTALL* DE         | LETE ALL         |
|    | Order Number •                 | $\nabla$ Viridian Order Number $\cdot$ $\nabla$ | Job Number • 7 | Status • 🖓  | Delivery Date • 🕅 | Delivery Address + 7     | Date Created + V | Date Modified • 7 | Item Count + 7 | Site Delivery Date •             | √ Created by •  √     | Modified         |
| Ξ. | 2465                           | 2201120-1                                       | 2160           | Confirmed   | 06/03/2023        | XSITE COMMERCIAL LTD, 1  | 28/02/2023       | 28/02/2023        | 45             | 28/02/2023                       | Sarah Padden          | Sarah Pa         |
|    | 2464                           |                                                 | 2160           | Open        | 29/11/2022        | XSITE COMMERCIAL LTD, 1  | 28/02/2023       | 28/02/2023        | 0              | 28/02/2023                       | Sarah Padden          | Sarah Pa         |
|    | 2463                           |                                                 | 2160           | Open        | 03/03/2023        | XSITE COMMERCIAL LTD. 1  | 28/02/2023       | 28/02/2023        | 45             | 01/01/0001                       | Sarah Padden          | Sarah Pa         |
|    | 2450                           |                                                 |                | Open        | 28/02/2023        | XSITE COMMERCIAL LTD, 1  | 28/02/2023       | 28/02/2023        | 0              | 28/02/2023                       | Sarah Padden          | Sarah Pa         |
|    | 2449                           | 2201116-1                                       |                | • Confirmed | 02/03/2023        | XSITE COMMERCIAL LTD. 1  | 28/02/2023       | 28/02/2023        | 1              | 28/02/2023                       | Sarah Padden          | Sarah Pa         |
|    | 2342                           |                                                 |                | Open        | 26/01/2023        | XSITE COMMERCIAL LTD. 1  | 26/01/2023       | 26/01/2023        | 2              | 26/01/2023                       | Sarah Padden          | Sarah Pa         |
|    | 2341                           |                                                 |                | Open        | 25/01/2023        | XSITE COMMERCIAL LTD, 1  | 25/01/2023       | 25/01/2023        | 1              | 25/01/2023                       | Sarah Padden          | Sarah Pa         |
|    | 2331                           |                                                 |                | • Open      | 31/01/2023        | XSITE COMMERCIAL LTD, 1  | 24/01/2023       | 24/01/2023        | 3              | 24/01/2023                       | Sarah Padden          | Sarah Pa         |
|    | 2150                           |                                                 |                | • Open      | 01/12/2022        | XSITE COMMERCIAL LTD, 1  | 01/12/2022       | 01/12/2022        | 1              | 01/12/2022                       | Sarah Padden          | Sarah Pa         |
|    | 2084                           |                                                 |                | Open        | 21/11/2022        | XSITE COMMERCIAL LTD, 1. | 21/11/2022       | 21/11/2022        | 0              | 21/11/2022                       | Sarah Padden          | Sarah Pa         |
|    | 2081                           |                                                 |                | • Opén      | 18/11/2022        | XSITE COMMERCIAL LTD, 1  | 18/11/2022       | 18/11/2022        | 1              | 18/11/2022                       | Sarah Padden          | Sarah Pa         |
|    |                                |                                                 |                | 4           | aniaa meeni       | VART AALBERALL ) TO 2    | an sa monn       | ********          | *              | 201220000                        |                       |                  |
| _  | _                              |                                                 |                |             |                   |                          |                  |                   |                | Rows pe                          | page: 20 * 1-20 of 35 | j k o<br>ble CMS |

#### 4.1.3. Manual Order Entry – Double Glazing

To create a new double-glazed order, following the steps below.

- New Order
- Double Glazed from the dropdown list.

Figure 42: Step 1 – Selecting Glass Type Double Glazed

| Viridian <sup>®</sup> (                        | Call: 0800 847 434       |                                                                                               |                                                | Sarah TEST ACC                 | COUNT · HELP @ 🍰 🕞                           |
|------------------------------------------------|--------------------------|-----------------------------------------------------------------------------------------------|------------------------------------------------|--------------------------------|----------------------------------------------|
| C BACK TO ORDERS                               |                          |                                                                                               |                                                |                                | UPDATE ORDER                                 |
| Order 2489 Open<br>Glass Type<br>Double Glazed | Job Number<br>Job Number | Delivery Details /<br>RICHARD DO NOT PROCESS<br>TEST ONLY TEST ORDER ONLY I<br>DO NOT PROCESS | Delivery Date Delivery Instructi<br>02/03/2023 | ions (For Viridian Glass)      | Diary Notes Diary Notes Customer Collection  |
| OUTER SPACER INNER<br>Search Glass             | Quote Number             | Site Delivery Details 🖍                                                                       | Delivery Date Site Delivery Inst<br>02/03/2023 | tructions (For Viridian Glass) | PRINT OPTIONS *                              |
| Q.<br>Shape 0 Change<br>Shape                  |                          | Add so                                                                                        | ome items to get started on your order         | t                              |                                              |
| **                                             |                          |                                                                                               |                                                |                                |                                              |
| H* W*<br>1000 🗳 1000 🖉                         |                          |                                                                                               |                                                |                                |                                              |
| Glass Reference                                | 1                        |                                                                                               |                                                |                                |                                              |
| Comment                                        |                          |                                                                                               | 0 itoms, 0                                     | 0.0000M², 0.00 Kgs ORDER TOTA  | IL \$0.00 PRICE ORDER PLACE ORDER Enable CMS |

The system will ask you to enter the **Outer Pane** glass followed by the **Spacer Bar Thickness and Colour** and then the **Inner Pane**.

In 'search glass' type the description of the glass for example 5mm Clear. All types of glass, that match will appear on screen, or you can enter a brief description of the glass type, example "Low Iron". All glass types and thickness will be returned from the search.

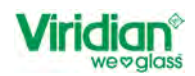

Figure 43: Step 2 - Selecting Outer Pane to DGU

|                                                                                                 | all: 0800 847 434                        |                                                                                              |                             | Sarah TEST AC                                     | CCOUNT - HELP () 🍰 🕞                            |
|-------------------------------------------------------------------------------------------------|------------------------------------------|----------------------------------------------------------------------------------------------|-----------------------------|---------------------------------------------------|-------------------------------------------------|
| C BACK TO ORDERS                                                                                |                                          |                                                                                              |                             |                                                   | UPDATE ORDER                                    |
| Order 2489 © Open<br>Glass Type<br>Double Glazed +                                              | Job Number<br>Job Number<br>Duals Namber | Delivery Details /<br>RICHARD DO NOT PROCESS<br>TEST ONLY TEST ORDER ONLYW<br>DO NOT PROCESS | Delivery Date<br>02/03/2023 | Delivery instructions (For Viridian Glass)        | Diary Notes Diary Notes Customer Collection     |
| OUTER SPACER INNER                                                                              | Quote Number                             | Site Delivery Details 🖌                                                                      | Delivery Date<br>02/03/2023 | Site Delivery Instructions (For Viridian Glass)   | PRINT OPTIONS *                                 |
| Q     5mm Cir       5mm Cir     5mm Cir       15mm Cir     15mm Cir       15mm Cir     15mm Cir |                                          | Add s                                                                                        | ome items to get start      | ed on your order!                                 |                                                 |
| H- W-<br>1000 0 1000 0<br>Glass Reference                                                       |                                          |                                                                                              |                             |                                                   |                                                 |
| Comment                                                                                         |                                          |                                                                                              |                             | 0 Items, 0.0000M <sup>2</sup> , 0.00 Kgs ORDER TO | TAL SO.00 PRICE ORDER PLACE ORDER<br>Enable CMS |

Figure 44: Searching for Low Iron Glass

|                        | III: 0800 847 434 |                                               |                          | Sarah TESTACC                                     | XUNT - HELP () 🍰               |
|------------------------|-------------------|-----------------------------------------------|--------------------------|---------------------------------------------------|--------------------------------|
| C BACK TO ORDERS       |                   |                                               |                          |                                                   | UPDATE ORDE                    |
| ler 2489 • Open        | Job Number        | Delivery Details                              | Delivery Date            | Pelinen Instructions (Tex Middles Class)          | Diary Notes                    |
| зТуре                  | Job Number        | TEST ONLY TEST ORDER ONLY!!<br>DO NOT PROCESS | 02/03/2023               | Derivery instructions (For vincial Glass)         | Diary Notes                    |
| uble Glazed +          | Quole Number      |                                               |                          |                                                   | Customer Collection            |
| TER SPACER INNER       | Quote Number      | Site Delivery Details 🖌                       | Delivery Date            | City Delivery Instanting (Part/Addies City)       | PRINT OPTIONS *                |
| ch Glass               |                   |                                               | 02/03/2023               | site betwery instructions (Por Vindian Glass)     | UPDATE LINES =                 |
| Low Iron               |                   | Add                                           | some items to get star   | ted on your order!                                |                                |
| m Pacific Low Iron Tgd |                   |                                               | oonio nonio to got otali |                                                   |                                |
| m Starphire LowIron    |                   |                                               |                          |                                                   |                                |
| m Pacific Lowiron      |                   |                                               |                          |                                                   |                                |
| m Starobiro Loudron    |                   |                                               |                          |                                                   |                                |
| d                      |                   |                                               |                          |                                                   |                                |
| m Starphire Lowiron    |                   |                                               |                          |                                                   |                                |
| 5                      |                   |                                               |                          |                                                   |                                |
| W                      |                   |                                               |                          |                                                   |                                |
| 1000 🖬 1000 🖥          |                   |                                               |                          |                                                   |                                |
| Reference              |                   |                                               |                          |                                                   |                                |
|                        |                   |                                               |                          |                                                   |                                |
| ment                   |                   |                                               |                          |                                                   |                                |
|                        |                   |                                               |                          | 0 Items, 0.0000M <sup>2</sup> , 0.00 Kas ORDER TO | TAL SO.00 PRICE ORDER PLACE OF |
|                        |                   |                                               |                          | ,                                                 |                                |

- Once you have selected the glass type for the outer pane, you then need to select the spacer bar thickness and colour.
- Select 'spacer'
- Then from the drop-down list, select the thickness, for example 10mm

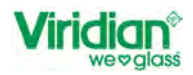

Figure 45: Step 3 - Selecting Thickness of Spacer Bar

| BACK TO ORDERS |        |  |  |  |  |  |  |
|----------------|--------|--|--|--|--|--|--|
| Order 2489     | • Open |  |  |  |  |  |  |
| Glass Type     |        |  |  |  |  |  |  |
| Double Glaze   | ed 🔻   |  |  |  |  |  |  |
| Outer Glass: 5 | mm Clr |  |  |  |  |  |  |
| OUTER SPA      |        |  |  |  |  |  |  |
| Thickness      | Colour |  |  |  |  |  |  |
| None -         | None 👻 |  |  |  |  |  |  |
| None           | ]      |  |  |  |  |  |  |
| 6              |        |  |  |  |  |  |  |
| 8              |        |  |  |  |  |  |  |
| 10             |        |  |  |  |  |  |  |
| 12             |        |  |  |  |  |  |  |
| 14             | Change |  |  |  |  |  |  |
| 16             | Shape  |  |  |  |  |  |  |
| 18             |        |  |  |  |  |  |  |
| 20             |        |  |  |  |  |  |  |

Once you have selected the thickness, all options of spacer bar will appear

Figure 46: Step 4 - Spacer Bar Type and Colour

| Order 2489           | Open  |
|----------------------|-------|
| Glass Type           |       |
| Double Glazed        |       |
| Outer Glass: 5mm Cli |       |
| OUTER SPACER         | INNER |
| Thickness Colour     |       |
| 10 - None            |       |
| Search Spacer        |       |
| Q.                   |       |
| Spacer 10mm          |       |
| Thermal/Black        |       |
| Spacebar 10mm Silve  | r     |
| Spacebar 10mm Blac   | k     |
|                      |       |

- Then select inner (INNER) and search for the glass type as you did for the outer pane of the DGU.
- If you need to change the shape of the DGU, select 'Change Shape' and a new window will open of the shapes that are available to order.

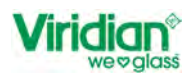

| Viridian (Col 0800 847 454)                                                                                                    | (5)                    |                         |                |
|----------------------------------------------------------------------------------------------------|------------------------|-------------------------|----------------|
| Addr. TO GROUPS  Order 2459  Outor Tool  Double Glass Double Glass Double Glas | Select A Shape         | indiat                  | UtriAtte cooce |
| 1000 2 1000 2                                                                                                    | 0 Itamis, 0.0000W, 0.0 | 0 Kgs ORDER TOTAL 30.00 | PRICE DEDET    |

Figure 47: Step 5: Change Shape [Skip Step if not required]

Pick the shape from the options available and click confirm.

The side panel will show the shape number, image of shape and the sizes that need to be entered for the shape that has been selected.

Figure 48: Step 6 - Entering Sizes for Shaped IGU

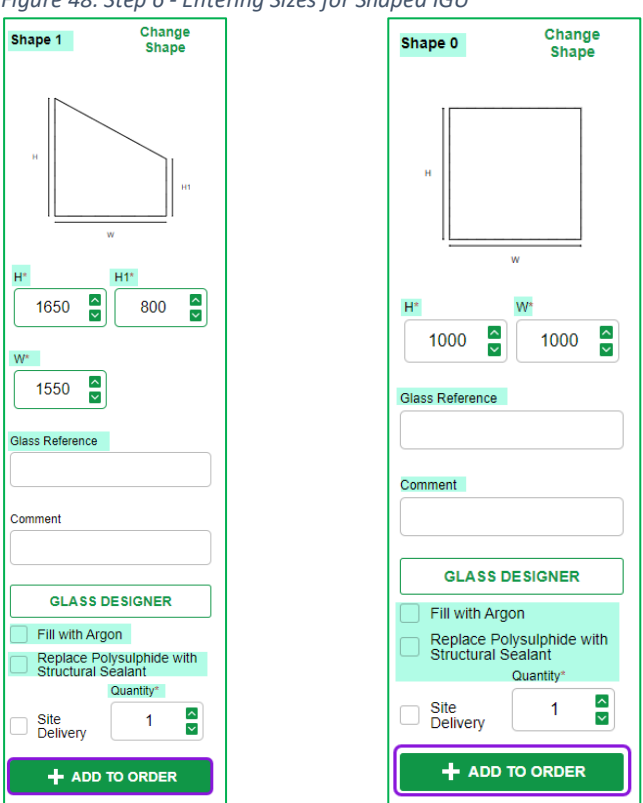

Figure 49: Side Panel for Shape 0 [Rectangle/Square]

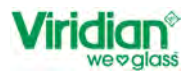

Now you can enter the following details

- Height
- Width
- Glass Reference/Window Number
- Comment
- Fill with Argon
- Replace Polysulphide with Structural Sealant
- Site Delivery
- Quantity

i.e., Bathroom [if required] [if required] [if required]

for example Window 1

+ ADD TO ORDER

Once you have completed all of the above, you can now Add To Order

Repeat these steps to add additional lines to the order.

Once you have added all items to the order and selected the delivery date, you can then price order [*refer to* 4.1.1] and place order [*refer to* 4.1.2]

# 4.1.4. Processing – Double Glazing

Standard Cat Door Standard Dog Door – Circle Standard Dog Door - Rectangle Standard Fan Hole [Circle or Square]

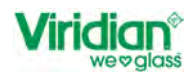

### 5. Site Delivery

There are a couple of options of adding items to be site delivered.

# Option 1:

Selecting Site Delivery in the side panel when adding items to you order. To do this follow the steps below.

- Select New Order
- Select Glass Type
- Add the height and width
- Add glass Reference
- Add comment is required
- Select ✓ 'Site Delivery'
- Add to order

Figure 50 - Selecting Item for Site Delivery

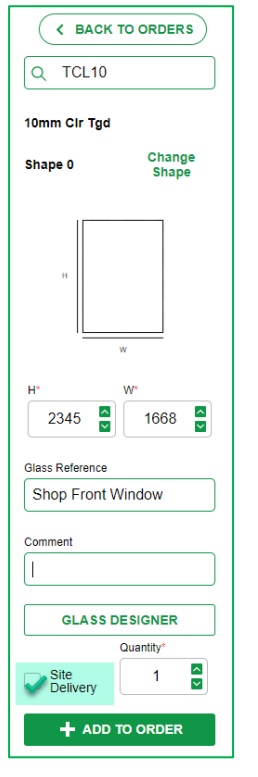

When you select 'site delivery' and 'add to order' another window will open asking for the details of the site delivery.

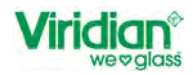

| Figure | 51 | - Site | Delivery | Details |
|--------|----|--------|----------|---------|
|--------|----|--------|----------|---------|

| pdate Address         |                | ×          |
|-----------------------|----------------|------------|
| Contact Name          | Contact Number |            |
|                       |                |            |
| Address Name          | Delivery Date  |            |
|                       | 03/03/2023     |            |
| Address Line 1        | Address Line 2 |            |
| Address Line 3        | Address Line 4 |            |
| Delivery Instructions |                |            |
|                       |                | ĥ          |
|                       | C              | ANCEL SAVE |

CONTACT NAME AND CONTACT NUMBER ARE MANDATORY FIELDS

Update the details for site delivery and select save.

The line item will then be updated to show the item 'Has Site Delivery' and the site details will be displayed under 'Site Delivery Details'. *Refer to Figure 52: Order Page with items marked for Site Delivery* 

In the image below, we have two-line items, one marked for delivery, and one <u>not</u> marked for 'site delivery'. Items that have not been marked for delivery, will be delivered to the standard delivery address.

Figure 52: Order Page with items marked for Site Delivery

| Viridian®                                        | Call: 0800 847 434                             |                                                     |                                                       |                             |                                        | arah TESTACC         | OUNT            | HELP                                  | 0 🍰 🕞          |
|--------------------------------------------------|------------------------------------------------|-----------------------------------------------------|-------------------------------------------------------|-----------------------------|----------------------------------------|----------------------|-----------------|---------------------------------------|----------------|
| C BACK TO ORDERS                                 |                                                |                                                     |                                                       |                             |                                        |                      |                 | UP                                    | DATE ORDER     |
| Order 2494 Open<br>Glass Type<br>Single Glazed - | K-<br>Job Number<br>Job Number<br>Quote Number | Delivery Details /<br>RICHARD<br>TEST ONLY          | DO NOT PROCESS<br>TEST ORDER ONLYII<br>DO NOT PROCESS | Delivery Date<br>03/03/2023 | Delivery Instructions (For Viri        | dian Glass)          | Diary N<br>Diar | ates<br>y Notes<br>ustomer Collection |                |
| Search Diass                                     | Quote Number                                   | Site Delivery Details<br>Sarah Padden<br>0277315550 | 33 Gordon Road<br>Mount Wellington<br>Auckland        | Delivery Date<br>03/03/2023 | Site Delivery Instructions (For        | Viridian Glass)      |                 | UPDATE LINES                          | e <del>.</del> |
| Shape 0 Change<br>Shape                          | Line No. • Shape Shape ID                      | - Dimensions Thick                                  | ness • Quantity •                                     | Reference - Comment -       | Line Total + Product ID +              | Glass Type + Has Sit | e Delivery      | Description - Heij                    | ght • W        |
| - <u>-</u>                                       | · · ·                                          | θ H - 2345<br>W - 1668                              | 10.0mm                                                | Shop Front<br>Window        | \$509.51 TCL10                         | Toughened            | ~               | 10mm Cir Tgd<br>Processing 🐱          | 2345 i         |
| H <sup>+</sup> W <sup>+</sup>                    | 2 ·                                            | θ H - 600<br>W - 800                                | 6.0mm                                                 | 2                           | \$67,89 TCL06                          | Toughened            |                 | 6mm Clr Tgd<br>Processing ↓           | 680 1          |
| Glass Reference                                  |                                                |                                                     |                                                       |                             |                                        |                      |                 |                                       |                |
| Comment                                          |                                                |                                                     |                                                       |                             |                                        |                      |                 |                                       |                |
| GLASS DESIGNER<br>Quantity                       |                                                |                                                     |                                                       |                             | 3 Itoms, 4.3915M <sup>2</sup> , 112.19 | Kgs ORDER TOTAL S    | 577.40          | PRICE ORDER                           | PLACE ORDER    |

Once you have completed adding all items to the order, price order and then place order.

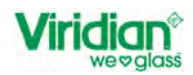

When you place order and you have items going to site and other items going to your normal delivery point, on the order confirmation you will see two Viridian Reference Numbers.

The first order number is for standard/normal delivery and the second the reference for site delivery so you can liaise with the Customer Services.

Figure 53: Order Confirmation for Normal & Site Delivery

| Order Confirmed! Code: TR103                                                                                             | ×   |
|----------------------------------------------------------------------------------------------------|-----|
| Viridian Order# 2201140-1 Estimated Delivery Date 06/03/2023<br>Site Order# 2201141-1 Estimated Delivery Date 06/03/2023 |     |
| CONTI                                                                                                    | NUE |

When you return to the home page, you will see that there is a 'Viridian Order Number' and also a 'Viridian Site Order Number' as the order has been split.

Figure 54: Home Screen Showing two Viridian Reference'

| Vi | ridian <sup>®</sup> ( | Call: 0800 847 434        |                                |                |             |                   |                       | Sarah            | TEST ACCOUNT      | п 🔹 н               | ielp 🕥 🍰 🕞         |
|----|-----------------------|---------------------------|--------------------------------|----------------|-------------|-------------------|-----------------------|------------------|-------------------|---------------------|--------------------|
|    |                       |                           |                                |                |             |                   |                       |                  |                   |                     |                    |
|    | CUSTOMISE COLUMNS     | 5                         |                                |                |             |                   |                       |                  |                   | PRINTALL EXPORTA    | LL * DELETE ALL    |
|    | Order Number • 🖓      | Viridian Order Number • 🕅 | Viridian Site Order Number • 7 | Job Number • 🕅 | Status • 7  | Delivery Date • 🕅 | Delivery Address + 7  | Date Created • 7 | 7 Date Modified - | ▼ Item Count • ▼    | Site Delivery Date |
|    | 2494                  | 2201140-1                 | 2201141-1                      |                | • Confirmed | 06/03/2023        | DO NOT PROCESS, DO NO | 03/03/2023       | 03/03/2023        | 3                   | 06/03/2023         |
|    | 2489                  | 2201139-1                 |                                |                | • Confirmed | 06/03/2023        | DO NOT PROCESS, DO NO | 02/03/2023       | 02/03/2023        | 1                   | 02/03/2023         |
|    | 2481                  | 2201136-1                 |                                |                | • Confirmed | 03/03/2023        | DO NOT PROCESS, DO NO | 01/03/2023       | 01/03/2023        | 1                   | 01/03/2023         |
|    | 2479                  | 2201125-1                 |                                |                | • Confirmed | 03/03/2023        | DO NOT PROCESS, DO NO | 01/03/2023       | 01/03/2023        | 2                   | 03/03/2023         |
|    | 2451                  |                           |                                |                | • Open      | 28/03/2023        | DO NOT PROCESS, DO NO | 28/02/2023       | 01/03/2023        | 1                   | 28/02/2023         |
|    | 2446                  | 2201114-1                 |                                | Test           | Confirmed   | 01/03/2023        | DO NOT PROCESS, DO NO | 28/02/2023       | 28/02/2023        | 1                   | 01/01/0001         |
|    | 2442                  | 2201087-1                 |                                |                | • Confirmed | 27/02/2023        | DO NOT PROCESS, DO NO | 23/02/2023       | 23/02/2023        | 1                   | 23/02/2023         |
|    | 2416                  |                           |                                |                | • Open      | 17/02/2023        | DO NOT PROCESS, DO NO | 17/02/2023       | 17/02/2023        | 1                   | 17/02/2023         |
|    | 2415                  |                           |                                |                | Open        | 17/02/2023        | DO NOT PROCESS, DO NO | 17/02/2023       | 17/02/2023        | 1                   | 17/02/2023         |
|    | 2408                  |                           |                                |                | • Open      | 15/02/2023        | DO NOT PROCESS, DO NO | 15/02/2023       | 15/02/2023        | 1                   | 15/02/2023         |
|    | 2407                  |                           |                                |                | Open        | 15/02/2023        | DO NOT PROCESS, DO NO | 15/02/2023       | 15/02/2023        | 1                   | 15/02/2023         |
|    | or the                |                           |                                |                | 14 M        |                   |                       | 21 IND IN 1999   | *CINNING          |                     | 2=100.0000         |
|    |                       |                           |                                |                |             |                   |                       |                  |                   | Rows per page: 20 🔹 | 1-20 of 118 CMS    |

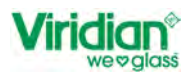

# Option 2:

If you have added all items to you order and then realise that you need some of the items or the ordered to be delivered to site, following the below steps.

Select Items for site delivery

*Figure 55 - Selecting line items for delivery* 

|                                  | Call: 0800 847 434 |       |          |                                 |                          |          |                |           |                 | s                  | arah TES        | ACCOUNT           |                               | ielp 🕘 🛔 | <b>.</b> C |
|----------------------------------|--------------------|-------|----------|---------------------------------|--------------------------|----------|----------------|-----------|-----------------|--------------------|-----------------|-------------------|-------------------------------|----------|------------|
| C BACK TO ORDERS                 |                    |       |          |                                 |                          |          |                |           |                 |                    |                 |                   |                               | UPDATE O | RDER       |
| der 2500 • Open                  | Quote Number       |       |          |                                 | DONOTIN                  | 00100    |                |           |                 |                    |                 | Cu:               | stomer Collection             |          |            |
| is Type                          | Quote Number       |       |          | Site Delivery I<br>Sarah Padden | Details 🖍<br>33 Gordon R | oad      | Delin          | very Date | Site Delivery I | nstructions (For \ | firidian Glass) |                   | PRINT OPTI                    | ONS *    |            |
| gie Giazeu                       |                    |       |          | 0277315550                      | Auckland                 | gton     | 03/03          | /2023     |                 |                    |                 |                   | UPDATE LI                     | NEST     |            |
| n Giass                          | Line No. •         | Shape | Shape (D | Dimensions                      | Thickness .              | Quantity | Reference •    | Comment - | Line Total •    | Product ID +       | Glass Type •    | Has Site Delivery | Description •                 | Height + | i          |
| o Cir Tgd<br>9 0 Change<br>Shape | <b>S</b> 1         | -     |          | H - 2345<br>W - 1668            | 10.0mm                   |          | 2 Shop Front 2 |           | \$1,019.01      | TCL10              | Toughened       |                   | 10mm Cir Tgd<br>Processing 🗸  | 2345     | 1          |
|                                  | 0 2                | ·     |          | θ H - 600<br>W - 800            | 6 . Onm                  |          | 2              |           | \$67,89         | TCL06              | Toughened       |                   | 6mm Clr Tgd<br>Processing ↓   | 688      | 4          |
| w<br>W                           | . 3                | -     |          | 0 H - 800<br>W - 800            | 5.0mm                    |          | 4              |           | \$50.84         | CL05               | Annealed        |                   | 5mm Clr<br>Processing ↓       | 886      | ŧ          |
| nce                              | <b>a</b> 4         | -     |          | H - 2345<br>0<br>W - 1668       | 10.0mm                   |          | 2 Shop Front 2 |           | \$1,019.01      | TCL10              | Toughened       |                   | 10mm Cir Tgd.<br>Processing 🐱 | 2345     | 1          |
|                                  |                    |       |          |                                 |                          |          |                |           |                 | _                  | _               |                   | _                             |          | _          |
|                                  |                    |       |          |                                 |                          |          |                | 1         | 0 Items, 8.942  | 9M², 437.55 Kg     | ORDER TO        | TAL \$2,156.76    | PRICE ORDER                   | PLACE O  | RDER       |
| SS DESIGNER                      | 1 N-               |       |          |                                 |                          |          |                |           | _               |                    | _               |                   |                               | Enable   | e CMS      |

- Update Lines
- General Information

Figure 56: Bulk Update Line Items for Site Delivery

|                                                                                                    | all: 0800 847 434        |          |                                          |                                                     |                        |          |                          |                       | Sarah TES                 | ACCOUNT          | п не                                        | LP 🕘 🤰             | • D        |
|----------------------------------------------------------------------------------------------------|--------------------------|----------|------------------------------------------|-----------------------------------------------------|------------------------|----------|--------------------------|-----------------------|---------------------------|------------------|---------------------------------------------|--------------------|------------|
| C BACK TO ORDERS                                                                                                    |                          |          |                                          |                                                     |                        |          |                          |                       |                           |                  |                                             | UPDATE OR          | DER        |
| Order 2506 Open<br>Slass Type<br>Single Glazed -                                                                                                    | Job Number<br>Job Number |          | Delivery Detail<br>RICHARD<br>TEST ONLY  | DO NOT PROCESS<br>TEST ORDER ONLY<br>DO NOT PROCESS | Delivery<br>03/03/202  | Date     | Delivery Instru          | ections (For Virio    | dian Glass)               | Dian             | r Notes<br>ary Notes<br>Customer Collection |                    |            |
| Q                                                                                                    | Quote Number             |          | Site Delivery D                          | Details 🎤                                           | Delivery<br>03/03/2023 | Date     | Site Delivery In         | structions (For       | Viridian Glass)           |                  | PRINT OPTIO                                 | NS *               |            |
| 10mm Cir Tgd<br>Shape 0 Change<br>Shape                                                                                                    | Line No. * Shape         | Shape IC | θ - Dimensions<br>θ H - 2345<br>W - 1668 | Thickness • Quant                                   | ty • Reference • C     | omment • | Line Total •<br>\$509.51 | Product ID •<br>TCL10 | Glass Type •<br>Toughened | Has Site I elive | General Information                         | (2)                | (2)        |
| .H                                                                                                    | 2                        |          | 9 H - 600<br>W - 800                     | 6.0mm                                               | (d)                    |          | \$33.95                  | TCL05                 | Toughened                 | L                | Delete Lines (2)<br>Processing V            | 080                |            |
| H" W"<br>1000  1000  1000  1000  1000  1000  1000  1000  1000  1000  1000  1000  1000  1000  1000  1000  1000  1000  1000  1000  1000  1000  1000  1000  1000  1000  1000  1000  1000  1000  1000  1000  1000  1000  1000  1000  1000  1000  1000  1000  1000  1000  1000  1000  1000  1000  1000  1000  1000  1000  1000  1000  1000  1000  1000  1000  1000  1000  1000  1000  1000  1000  1000  1000  1000  1000  1000  1000  1000  1000  1000  1000  1000  1000  1000  1000  1000  1000  1000  1000  1000  1000  1000  1000  1000  1000  1000  1000  1000  1000  1000  1000  1000  1000  1000  1000  1000  1000  1000  1000  1000  1000  1000  1000  1000  1000  1000  1000  1000  1000  1000  1000  1000  1000  1000  1000  1000  1000  1000  1000  1000  1000  1000  1000  1000  1000  1000  1000  1000  1000  1000  1000  1000  1000  1000  1000  1000  1000  1000  1000  1000  1000  1000  1000  1000  1000  1000  1000  1000  1000  1000  1000  1000  1000  1000  1000  1000  1000  1000  1000  1000  1000  1000  1000  1000  1000  1000  1000  1000  1000  1000  1000  1000  1000  1000  1000  1000  1000  1000  1000  1000  1000  1000  1000  1000  1000  1000  1000  1000  1000  1000  1000  1000  1000  1000  1000  1000  1000  1000  1000  1000  1000  1000  1000  1000  1000  1000  1000  1000  1000  1000  1000  1000  1000  1000  1000  1000  1000  1000  1000  1000  1000  1000  1000  1000  1000  1000  1000  1000  1000  1000  1000  1000  1000  1000  1000  1000  1000  1000  1000  1000  1000  1000  1000  1000  1000  1000  1000  1000  1000  1000  1000  1000  1000  1000  1000  1000  1000  1000  1000  1000  1000  1000  1000  1000  1000  1000  1000  1000  1000  1000  1000  1000  1000  1000  1000  1000  1000  1000  1000  1000  1000  1000  1000  1000  1000  1000  1000  1000  1000  1000  1000  1000  1000  1000  1000  1000  1000  1000  1000  1000  1000  1000  1000  1000  1000  1000  1000  1000  1000  1000  1000  1000  1000  1000  1000  1000  1000  1000  1000  1000  1000  1000  1000  1000  1000  1000  1000  1000  10000  1000  1000  1000  1000  1000  1000  1000  1000  1000  1000 | 3 -                      | *        | θ H - 500<br>W - 500                     | 5.0mm                                               | 1                      |          | \$4.97                   | CL05                  | Annealed                  |                  | Smm Ctr<br>Processing 🗸                     | 588                | I          |
| Jormment                                                                                                    | ☑ 4 ·                    |          | H - 2345<br>0 W - 1668                   | 10.0mm                                              | 1 Shop Front 2         |          | \$509.51                 | TCL10                 | Toughened                 |                  | 10mm Cir Tgd<br>Processing 🗸                | 2345               | 1          |
| GI & SS DESIGNER                                                                                                    |                          |          |                                          |                                                     |                        | 4        | 1 Items, 8.5521          | 9M², 205.90 K         | gs ORDER TO               | FAL \$1,057.92   | PRICE ORDER                                 | PLACE OR<br>Enable | DER<br>CMS |

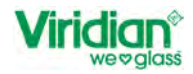

A new window will open asking for the following information

- Glass Reference
- Comments
- Site Delivery
  - o Select ✓ 'Site Delivery'
- Bulk Update

Figure 57: Selecting Site Delivery

| update 2 Order Lines | >                  |
|----------------------|--------------------|
| Glass Reference      |                    |
| Shop Front Windows   |                    |
|                      |                    |
|                      |                    |
|                      |                    |
|                      |                    |
| Comments             |                    |
| Glaze on Site        |                    |
| Glaze on Site        |                    |
| Site Delivery        |                    |
|                      |                    |
|                      |                    |
|                      | CANCEL BULK UPDATE |
|                      |                    |

You will then be prompted to enter the site contact details.

| Figure | 58: | Site | Delivery | Details |
|--------|-----|------|----------|---------|
|--------|-----|------|----------|---------|

| puate Address         |                | · · · · · · · · · · · · · · · · · · · |
|-----------------------|----------------|---------------------------------------|
| Contact Name          | Contact Number |                                       |
|                       |                |                                       |
|                       |                |                                       |
| Address Name          | Delivery Date  |                                       |
|                       | 03/03/2023     | Ē                                     |
|                       |                |                                       |
| Address Line 1        | Address Line 2 |                                       |
|                       |                |                                       |
|                       |                |                                       |
| Address Line 3        | Address Line 4 |                                       |
|                       |                |                                       |
| Delivery Instructions |                |                                       |
|                       |                |                                       |
|                       |                | /                                     |
|                       |                |                                       |
|                       | _              |                                       |

- Enter the details.
- CONTACT NAME AND CONTACT NUMBER ARE MANDATORY FIELDS
  - Save

As with option 1, if you have a split order [part site delivery/part standard delivery] once you have placed the order, the order confirmation will be returned with two Viridian Reference Numbers. *Figure 53: Order Confirmation for Normal & Site Delivery* 

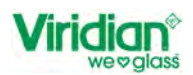

# 6. Update Lines in Order

Under the options for Update Lines

there are a few things that you can change.

- General Information
- Bulk Update Double Glazed Items cannot test as of 03/03/23 function not working!!!!
- Bulk Update Single Glazed Items
- Delete Lines
   Figure 59: Update Lines Options

| C    | UPDATE LINES *                      |
|------|-------------------------------------|
| live | General Information (1)             |
|      | Holi Upitate Double Glazeri Lines   |
|      | Bulk Update Single Glazed Lines (1) |
| 1    | Delete Lines (1)                    |
|      | on in typ                           |

# 6.1. General Information

First step, select the line item or items that you want to update. In the example below we have selected one line item to updated.

|                               | Gall: 0800 847 434                          |                                                                                                  |                             | Sarah TEST AC                                                        |                                                                                      | 2 <b>2</b> G |
|-------------------------------|---------------------------------------------|--------------------------------------------------------------------------------------------------|-----------------------------|----------------------------------------------------------------------|--------------------------------------------------------------------------------------|--------------|
| BACK TO ORDERS                | D.4                                         |                                                                                                  |                             |                                                                      | UPD                                                                                  | ATE ORDER    |
| TER SPACER INNER              | K- Job Number<br>Job Number<br>Quote Number | Delivery Details /<br>RICHARD<br>TEST ONLY DO NOT PROCESS<br>TEST ORDER ONLY!!<br>DO NOT PROCESS | Delivery Date<br>06/03/2023 | Delivery Instructions (For Viridian Glass)                           | Diary Notes Diary Notes Customer Collection                                          |              |
| Cir<br>e 0 Change             | Quote Number                                | Site Delivery Details 🖍                                                                          | Delivery Date<br>06/03/2023 | Site Delivery Instructions (For Viridian Glass)                      | PRINT OPTIONS -                                                                      |              |
|                               | Line No. + Shape Shape                      | elD • Dimensions Thickness • Quantity •<br>θ H - 2200<br>θ W - 1100 2θ.θmn                       | Reference • Comment •       | Line Total + Product ID + Glass Type + Has 1<br>9377, 11 XTCL04TCL04 | ite Delivery • Description • Heigh<br>4 Cir Tgd // 4<br>Cir Tgd // 9<br>Processing ↓ | t • W        |
| w <sup>-</sup><br>500 S 500 S | 2 °                                         | e H - 2200 28 . 8mm<br>W - 1100                                                                  | 1                           | \$197.23 XCL05CL05                                                   | 5 Ctr // 5 Ctr<br>Processing 🗸                                                       | 2200         |
| Reference                     | <b>3</b> 3 *                                | θ H - 500<br>W - 500 - 2θ.θmm                                                                    | ř.                          | 528.38 XCL05CL05                                                     | 5 Cir // 5 Cir<br>Processing ↔                                                       | 500 1        |
| GLASS DESIGNER                | -                                           |                                                                                                  |                             | 3 Items, 5.0900M <sup>3</sup> , 115.15 Kgs ORDER TOTAL               | S594.71 PRICE ORDER                                                                  | LACE ORDER   |

Under the General Information option, you can update the following:

- Glass Reference
- Quantity [Increase or Decrease when greater than 1]
- Comments
- Site Delivery *Refer to Section 0*
- •
- Processing Double Glazing

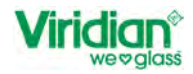

Standard Cat Door Standard Dog Door – Circle Standard Dog Door - Rectangle Standard Fan Hole [Circle or Square]

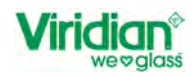

# Site Delivery

Update the details you wish to change and then select 'Bulk Update'

Figure 61: Update Lines - General Information

| Update 1 Order Lines |   | ×                  |
|----------------------|---|--------------------|
| Glass Reference      |   |                    |
| Kitchen Window       |   |                    |
| Quantity             |   |                    |
|                      | 2 |                    |
|                      |   |                    |
| Comments             |   |                    |
| Left Side            |   |                    |
|                      |   |                    |
| Site Delivery        |   |                    |
|                      |   |                    |
|                      |   | CANCEL BULK UPDATE |
|                      |   |                    |

Once you have selected Bulk Update you will be return back to the order entry screen and the items will have been updated.

Figure 62: Update Lines - Item details updated

|                                                                                    | 1: 0800 847 434           |                                                                                   |                               | Sarah TEST ACCO                                                         | UNT - HELP 🛛 🍰 🗗                                                                        |
|------------------------------------------------------------------------------------|---------------------------|-----------------------------------------------------------------------------------|-------------------------------|-------------------------------------------------------------------------|-----------------------------------------------------------------------------------------|
| C BACK TO ORDERS                                                                   |                           |                                                                                   |                               |                                                                         | UPDATE ORDER                                                                            |
| Order 2514 Open<br>Glass Type<br>Double Glazed -                                   | K- Job Number             | Delivery Details  RICHARD TEST ONLY DO NOT PROCESS TEST ORDER ONLY DO NOT PROCESS | Delivery Date<br>06/03/2023   | Delivery Instructions (For Viridian Glass)                              | Diary Notes Diary Notes Customer Collection                                             |
| Outer Glass: Smm Cir<br>Spacer Spacebar 10mm<br>Bar: Black<br>Inner Glass: Smm Cir | Quote Number              | Site Delivery Details 🥓                                                           | Delivery Date<br>06/03/2023   | Site Delivery instructions (For Viridian Glass)                         | PRINT OPTIONS *                                                                         |
| OUTER SPACER INNER<br>Search Glass                                                 | Line No. • Shape Shape ID | Dimensions Thickness - Quantity     H - 2200     W - 1100     20, 0mm             | Reference - Comment -         | Line Total • Product ID • Glass Type • Has Site<br>\$377.11 XTCL04TCL04 | Delivery • Description • Height • W<br>4 Cir Tgd // 4<br>Cir Tgd 2266 i<br>Processing v |
| Shape 0 Change<br>Shape                                                            | □ z *□                    | θ H - 2200<br>W - 1100 2θ . 8mm                                                   | 1                             | \$197.23 XCL05CL05                                                      | S CIr//I S CIr<br>Processing ↓ 2280 I                                                   |
| *                                                                                  | 3 .                       | θ H - 500 2θ.θmm<br>W - 500                                                       | 2 Kitchen Left Side<br>Window | \$48.75 XCL05CL05                                                       | S Clr // S Clr See 1<br>Processing ❤                                                    |
| H <sup>4</sup> ₩ <sup>4</sup><br>500 S 500 S                                       |                           |                                                                                   |                               | 4 items, 5.0900M <sup>2</sup> , 121,40 Kgs ORDER TOTAL \$6              | 15.09 PRICE ORDER PLACE ORDER                                                           |
|                                                                                    |                           |                                                                                   |                               |                                                                         | Enable CMS                                                                              |
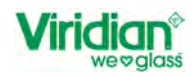

# 6.2. Bulk Update Double Glaze Lines

In this function you can update the following for Double Glazing

- Fill with Argon
- Replace Polysulphide with Structural Sealant
- Select default Spacer Bar
  - o By Overall Thickness
  - o By Product
- Type
  - o Aluminium
  - o Thermal
- Colour
  - o Black
  - o Silver

Figure 63: Bulk Edit for Double Glazing

| Select default spacer bar: |        |   |
|----------------------------|--------|---|
| By Overall Thickness       |        | • |
| Overall Thickness          |        |   |
| 22                         | •      |   |
| Туре                       | Colour |   |
| None                       | ✓ None |   |
|                            |        |   |

To update all items within the order, select all items.

Figure 64: Bulk Edit DG

|                                                  | 1: 0800 847 434          |       |            |                                      |                                  |                                |             |                        |               |                    | Sarah TES         | T ACCOUNT               |                                   | ELP 🕘 🔒  | • D   |
|--------------------------------------------------|--------------------------|-------|------------|--------------------------------------|----------------------------------|--------------------------------|-------------|------------------------|---------------|--------------------|-------------------|-------------------------|-----------------------------------|----------|-------|
| C BACK TO ORDERS                                 |                          |       |            |                                      |                                  |                                |             |                        |               |                    |                   |                         | -                                 | UPDATE O | RDER  |
| Order 2509 Open<br>Glass Type<br>Single Glazed - | Job Number<br>Job Number |       |            | Delivery Det<br>RICHARD<br>TEST ONLY | DO NOT F<br>TEST ORI<br>DO NOT F | ROCESS<br>DER ONLY!!<br>ROCESS | Del         | livery Date            | Delivery Inst | ructions (For Viri | dian Glass)       | Diary No<br>Diary<br>Cu | tes<br>Notes<br>stomer Collection |          |       |
| Search Glass                                     | Quote Number             |       |            | Site Delivery                        | Details 🖍                        |                                | De<br>05/1  | livery Date<br>03/2023 | Site Delivery | Instructions (Fo   | r Viridian Glass) |                         | PRINT OP                          | IONS *   |       |
| Shape 0 Change<br>Shape                          | Line No. +               | Shape | Shape ID + | Dimensions                           | Thickness •                      | Quantity +                     | Reference · | Comment •              | Line Total +  | Product ID •       | Glass Type •      | Has Site Delivery       | Description +                     | Height • | w     |
|                                                  | 1                        | *     | e          | H - 1000<br>W - 1000                 | 18.0mm                           | 1                              |             |                        | \$71.49       | XCL04CL04          |                   |                         | 4 Cir // 4 Cir<br>Processing 🗸    | 1988     | i.    |
| *<br>H <sup>1</sup> W <sup>1</sup>               | 2 2                      | · 🛄   | ę          | H - 500<br>W - 500                   | 20.0mm                           | 1                              |             |                        | \$20.38       | XCL05CL05          |                   |                         | 5 Cir // 5 Cir<br>Processing 🛩    | 500      | 1     |
| Glass Reference                                  | 3                        | •     | e          | H - 1000<br>W - 1000                 | 24.0mm                           | 1                              |             |                        | \$103.36      | XCL06CL06          |                   |                         | 6 Clr.// 6 Clr<br>Processing ↓    | 1000     | Í,    |
| Comment                                          |                          |       |            |                                      |                                  |                                |             |                        |               |                    |                   |                         |                                   |          |       |
| GLASS DESIGNER<br>Quantity                       |                          |       |            |                                      |                                  |                                |             |                        | 3 Itoms, 2    | .2500M°, 56.2      | 5 Kgs ORDER       | TOTAL \$195.23          | PRICE ORDER                       | PLACE    | ORDER |

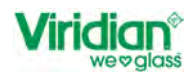

- Select Update Lines
- Bulk Update Double Glaze Lines [The number in brackets, represent the number of lines that have been selected]
- Pop Up Windows will appear [
- Select what you want to change, for example Spacer Bar
- Overall Thickness
- Type
- Colour
- Bulk Edit

Figure 65: Example of Bulk Edit [Change Spacer Bar Thickness]

| Update 3 Order Lines                         |        |        | ×         |
|----------------------------------------------|--------|--------|-----------|
| Fill with Argon                              |        |        |           |
| Replace Polysulphide with Structural Sealant |        |        |           |
| Select default spacer bar:                   |        |        |           |
| By Overall Thickness                         |        |        | -         |
| Overall Thickness                            | ~      |        |           |
| 14                                           | J      |        |           |
| Туре                                         | Colour |        |           |
| Thermal -                                    | Black  |        | •         |
|                                              |        |        |           |
|                                              |        | CANCEL | BULK EDIT |
|                                              |        |        |           |

You are then returned to the order entry screen.

In the column 'description' if you select Processing v the spacer bar will be showing as 14 Thermal Black.

### 6.3. Delete Line

To delete multiple lines in an order you need to follow the steps below.

- Select Items that you wish to delete
- Update Lines
- Delete Lines [number is brackets represent the total lines that have been selected]

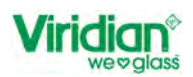

### Figure 66: Selecting multiple lines to be deleted

|                                                  | all: 0800 847 434 |       |            |                                      |                                 |                                  |                     |                          |                          | s                  | arah TEST       |                  | * HE                                               | P 🛛 🍰               |
|--------------------------------------------------|-------------------|-------|------------|--------------------------------------|---------------------------------|----------------------------------|---------------------|--------------------------|--------------------------|--------------------|-----------------|------------------|----------------------------------------------------|---------------------|
| C BACK TO ORDERS                                 |                   |       |            |                                      |                                 |                                  |                     |                          |                          |                    |                 |                  |                                                    | UPDATE ORD          |
| Order 2514 Open<br>Blass Type<br>Single Glazed - | Job Number        |       |            | Delivery Det<br>RICHARD<br>TEST ONLY | DO NOT I<br>TEST OR<br>DO NOT I | PROCESS<br>DER ONLY!!<br>PROCESS | Di<br>08            | alivery Date<br>/03/2023 | Delivery Instr           | uctions (For Virid | lian Glass)     | Diar             | v Notes<br>ary Notes<br>Customer Collection        |                     |
| Gearch Glass                                     | Quote Number      |       |            | Site Delivery                        | / Details 🧨                     |                                  | Di                  | elivery Date<br>/03/2023 | Site Delivery            | Instructions (For  | Viridian Glass) |                  | PRINT OPTIO                                        | NS -<br>ES -        |
| Shape 0 Change Shape                             | Line No. •        | Shape | Shape ID + | Dimensions<br>H - 2200<br>W - 1100   | Thickness •<br>20.8mm           | Quantity ·                       | Reference           | Comment -                | Line Total •<br>\$377.11 | Product ID +       | Glass Type •    | Has Site Deliver | General Information (<br>Bulk Update Double (      | (2)<br>Glazed Lines |
| W <sup>2</sup>                                   | <b>2</b> 2        | . 🛄   | e          | H - 2200<br>W - 1100                 | 20.0mm                          |                                  | i                   |                          | \$197.23                 | XCL05CL05          |                 |                  | Delete Lines (2)<br>⇒ Cir // ⇒ Cir<br>Processing ♀ | 2200                |
| 2200 1100                                        | <b>2</b> 3        | • 📃   | e          | H - 500<br>W - 500                   | 20.0mm                          |                                  | 2 Kitchen<br>Window | Left Side                | \$40.75                  | XCL05CL05          |                 |                  | 5 Clr.// 5 Clr<br>Processing ↓                     | 500                 |
| omment                                           |                   |       |            |                                      |                                 |                                  |                     |                          |                          |                    |                 |                  |                                                    |                     |
| GLASS DESIGNER                                   |                   |       |            |                                      |                                 |                                  |                     |                          | 4 Items, 5.0             | 9900M², 121.40     | Kgs ORDER T     | OTAL \$615.09    | PRICE ORDER                                        | PLACE OR            |

A prompt will appear on screen as below asking if you are sure you want to delete 2 lines.

Figure 67: Prompt for deleting line items

| DELETE LINE(S)                              | ×      |
|---------------------------------------------|--------|
| Are you sure you want to delete 2 lines(s)? |        |
| CANCEL                                      | DELETE |

If you are **not sure**, then select 'cancel' and you will be returned to the order entry screen.

If you are sure that you wish to delete the lines, select 'delete' and the items will be deleted, and you will be navigated back to the order entry screen and the items will have disappeared.

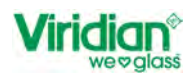

### Figure 68: Line Items 2 & 3 deleted

| C BACK TO ORDERS                               |                          |                                                                             |                             |                                                 | UPDATE ORDER                                     |
|------------------------------------------------|--------------------------|-----------------------------------------------------------------------------|-----------------------------|-------------------------------------------------|--------------------------------------------------|
| order 2514 Open<br>ass Type<br>Single Glazed - | Bob Number<br>Job Number | Delivery Details  RICHARD DO NOT PROCESS TEST ORLY TEST ORLY DO NOT PROCESS | Delivery Date<br>08/03/2023 | Delivery Instructions (For Viridian Glass)      | Diary Notes Diary Notes Customer Collection      |
| earch Glass                                    | Quote Number             | Site Delivery Details 🖌                                                     | Delivery Date<br>06/03/2023 | Site Delivery Instructions (For Viridian Glass) | PRINT OPTIONS *                                  |
| ~                                              | · , · []                 | 6 H - 2200 28,0em 1<br>W - 1100 28,0em 1                                    |                             | \$377.11 XTGL04TGL04                            | 4 Clr Tgd // 4<br>Clr Tgd 2286 3<br>Processing ❤ |
| 2200 S 1100 S                                  |                          |                                                                             |                             |                                                 |                                                  |
| ment                                           |                          |                                                                             |                             |                                                 |                                                  |

# 6.4. Edit Single Line Item

### 6.4.1. Edit Line

If you wish to change a single line item, you can do so by selecting the three dots which will then give you three options

- Edit
- Сору
- Delete

Figure 69: Edit Single Line Item

|                                                                                            | 11: 0800 847 434          |                                                                                                    | Sarah TEST AC                                                                     | COUNT · HELP @ 🍰 🗗                                                                             |
|--------------------------------------------------------------------------------------------|---------------------------|----------------------------------------------------------------------------------------------------|-----------------------------------------------------------------------------------|------------------------------------------------------------------------------------------------|
| C BACK TO ORDERS                                                                           |                           |                                                                                                    |                                                                                   | UPDATE ORDER                                                                                   |
| Order 2514  Order 2514 Glass Type Double Glazed                                            | Job Number<br>Job Number  | Delivery Details<br>RICHARD DO NOT PROCESS<br>TEST ONLY TEST ORDER ONLY I<br>DO NOT PROCESS                                                                     | Delivery Date Delivery Instructions (For Vindian Glass)                           | Diary Notes Diary Notes Customer Collection                                                    |
| Outer Glass: 4mm Cir Tgd<br>Spacer Spacebar 12mm<br>Bar: Black<br>Inner Glass: 4mm Cir Tgd | Quote Number              | Site Delivery Details 💉                                                                                                    | Delivery Date Site Delivery Instructions (For Viridian Glass)                     | PRINT OPTIONS -                                                                                |
| OUTER SPACER INNER<br>Search Glass<br>Q<br>4mm Cir Tgd                                     | Line No. + Shape Shape IC | Dimensions         Thickness         Guantity         Reference           0         H-2200         28.0mm         1           V/- 1100         28.0mm         1 | Comment · Line Total · Product ID · Glass Type · Has Site     S377.11 XTCL04TCL04 | Delivery • Description • Height • Width<br>4 Chr Tgd // 4<br>Chr Tgd 2208 1 i<br>Pirocessing ∽ |
| Shape 0 Change<br>Shape                                                                    | 2 °                       | e H - 2200 28 . Bees 1<br>W - 1100                                                                                                    | \$377.11 XT0L04T0L04                                                              | 4 Cir Tgd // 4<br>Cir Tgd 228ê 1 I<br>Processing ❤                                             |
| ×                                                                                          | <b>3</b> 3                | θ H - 2200 2θ.θwn 3<br>W - 1100                                                                                                    | \$377.11 XTCL04TCL04                                                              | 4 Cir Tgd // 4                                                                                 |
| H <sup>1</sup> W <sup>2</sup><br>2200 S 1100 S<br>Glass Reference                          |                           |                                                                                                    | 3 Homs, 7.2800M', 145.20 Kgs ORDER TOTAL S                                        | 1,131.33 PRICE ORDER PLACE ORDER<br>Enable CMS                                                 |

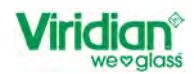

If you select 'Edit' the Glass Designer Screen will open. The side panel will open and here you can change the details of the panel. *Figure 70: Editing Line in Side Panel* 

| Viridian <sup>®</sup> Call 0800 847 434                                                                                           |            | Sarah TEST ACCOUNT - HELP @ 🍰 🗗         |
|----------------------------------------------------------------------------------------------------|------------|-----------------------------------------|
| C BACK TO ORDER                                                                                                    |            | to the ISAN CLEAR ALL PROCESSING 🗈 SAVE |
| Order 2514 Open                                                                                                    |            | 0                                       |
| Gau Tye<br>Double Glazd T<br>Speer Specebar 12mm<br>Bar: Black<br>Inner Glass: 4mm Cirt 17d<br>OUTER SPACER INNER<br>Seevon Glass | ,c         | Product Summary                         |
| 4mm Cir Tgd<br>Shape 0 Change<br>Shape                                                                                            | H 2200 0 B |                                         |
| и<br>2200 В 1100 В<br>Gaus Reference                                                                                              | A          |                                         |
|                                                                                                    |            | Enable CMS                              |

The details showing in the side panel are the original details that were entered. You can change the glass make up, spacer bar type and the shape of the unit.

To change the shape from the side panel, 'Change Shape' a pop-up window will appear with the shape that are available to select.

#### Select the shape

The details in the side panel have changed to allow you to enter the sizes of the shape.

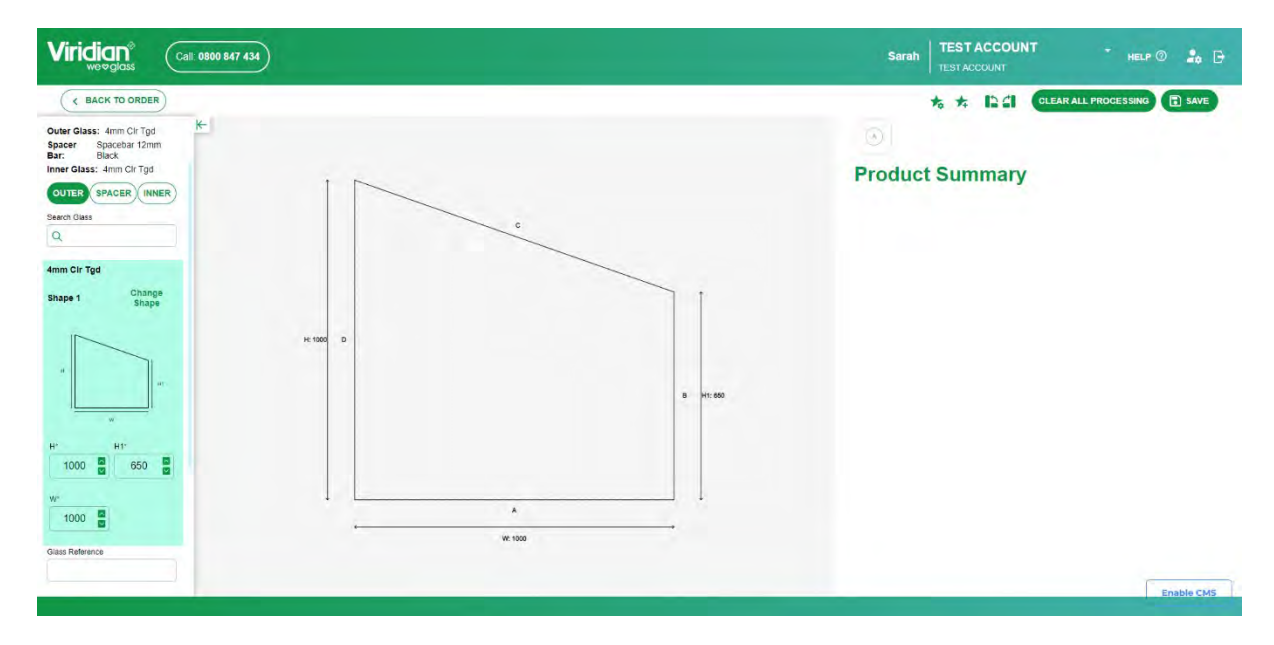

Figure 71: Side Panel changed for Shape

Enter the required details as shown in the image above.

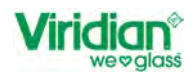

If you wish to change the shape rotation of the panel, to the right-hand side of the screen you can rotate the shape.

Figure 72: How to change shape rotation

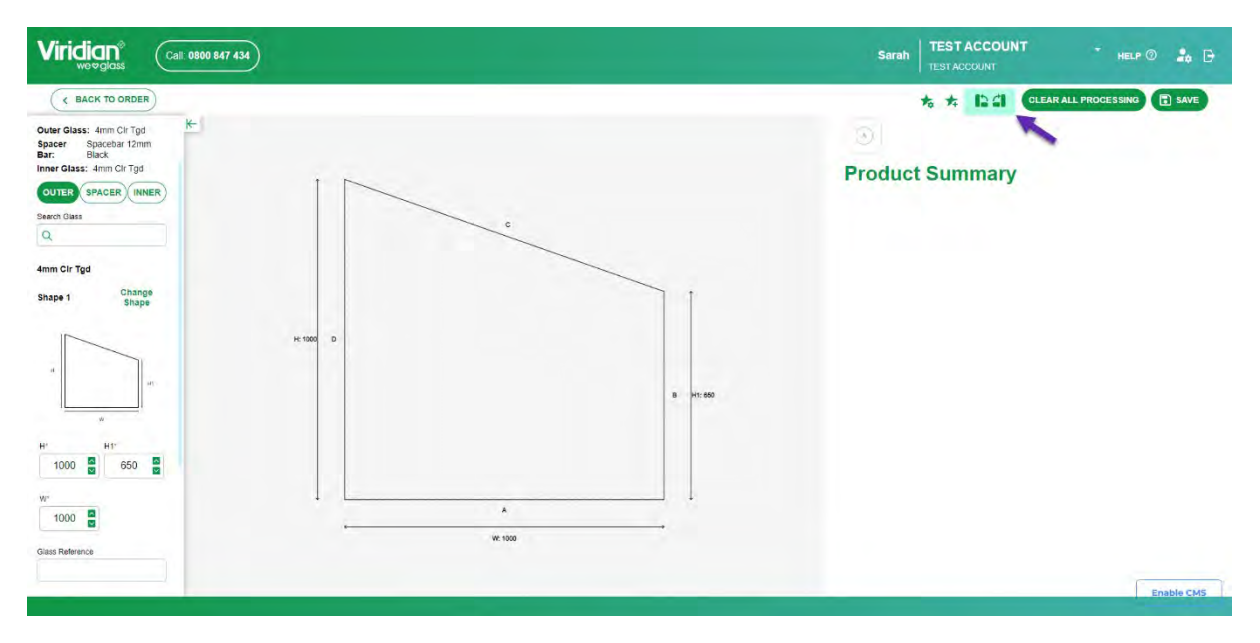

Figure 73: Example pf Shape Rotated

| Viridian<br>WOVYSICSS Call 0500 547 434                                                                                                    | Sarah TEST ACCOUNT - HELP 1 - HELP 1 - HELP 1   |
|----------------------------------------------------------------------------------------------------|-------------------------------------------------|
| Image: Construction of the construction of the co | Reproduct<br>Troduct Summary<br>Product Summary |
|                                                                                                    |                                                 |

After changing the rotation of the panel, select 'save'.

Once you have made the changes, select 'Update Line' then 'Back to Order' and you will be navigated back to the order entry screen.

You will see in the order entry screen the line item details have changed.

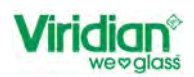

### Figure 74: Line-Item details changed

|                                                | Call: 0800 847 434          |                                                                            |                                             | Sarah TEST AC                                          | COUNT - HELP @ 🍰 🖯                               |
|------------------------------------------------|-----------------------------|----------------------------------------------------------------------------|---------------------------------------------|--------------------------------------------------------|--------------------------------------------------|
| C BACK TO ORDERS                               |                             |                                                                            |                                             |                                                        | UPDATE ORDER                                     |
| Order 2514 Open<br>Blass Type<br>Single Glazed | K-Job Number<br>Job Number  | Delivery Details  RICHARD TEST ONLY DO NOT PROCE TEST ORDER O DO NOT PROCE | 255 Delivery Date<br>NLY# 06/03/2023<br>255 | Delivery Instructions (For Viridian Glass)             | Diary Notes Diary Notes Customer Collection      |
| Dearch Glass                                   | Quote Number                | Site Delivery Details 🖍                                                    | Delivery Date<br>06/03/2023                 | Site Delivery Instructions (For Viridian Glass)        | PRINT OPTIONS *                                  |
| Shape 0 Change<br>Shape                        | Line No. • Shape Shape ID • | Dimensions Thickness • Quanti                                              | ity · Reference · Comment ·                 | Line Total • Product ID • Glass Type • Has Site        | e Delivery • Description • Height • Widt         |
|                                                | □ 1 ·□                      | H - 2200<br>W - 1100 20.0mm                                                | ſ                                           | \$377.11 XTCL04TCL04                                   | 4 CHrTgd // 4<br>ChrTgd 2200 i<br>Processing ❤   |
| W*                                             | z *                         | H - 2200<br>W - 1100 20.8mm                                                | 1                                           | \$377.11 XTCL04TCL04                                   | 4 Cir Tgd // 4<br>Cir Tgd 2200 I<br>Processing ❤ |
| 2200 1100                                      | □ 3 °                       | H - 650<br>H 1 - 550 20, 8nm<br>W - 1000                                   | i.                                          | \$101.29 XTCL04TCL04                                   | 4 Cir⊺gd // 4<br>Cir⊺gd 659 ∄<br>Prócessing ❤    |
| Comment                                        |                             |                                                                            |                                             |                                                        |                                                  |
| GLASS DESIGNER                                 |                             |                                                                            |                                             | 3 Items, 5.4900M <sup>2</sup> , 109.80 Kgs ORDER TOTAL | \$855.51 PRICE ORDER PLACE ORDER                 |

### 6.4.2. Copy Line

### You can only copy one-line item a time.

Select 'copy', you will be navigated to the same page as with edit line *Figure 70: Editing Line in Side Panel* Select 'update line' and 'back to order'

On the order entry screen, you will see that the line you have copied is now the last item showing. *Figure 75: Line 3 copied to create Line 4* 

| Viridian <sup>®</sup>                                   | all: 0800 847 434              |              |                                   |               |            |                             |               | Sa                      | rah TEST ACCOUNT       |                                           | HELP ()        | <b>2</b> 0 G |
|---------------------------------------------------------|--------------------------------|--------------|-----------------------------------|---------------|------------|-----------------------------|---------------|-------------------------|------------------------|-------------------------------------------|----------------|--------------|
| Corder 2514     Open       Glass Type     Single Glazed | K Coote Number<br>Quate Number |              | Site Delive                       | ery Details 🖍 | 0          | Delivery Date<br>06/03/2023 | Site Delivery | / Instructions (For Vir | idian Glass)           | Customer Collection<br>PRINT OP<br>UPDATE | UPDATE TIONS + | ORDER        |
| Search Glass                                            | Line No. • Sha                 | ipe Shape ID | Dimensions                        | Thickness ·   | Quantity • | Reference · Comment ·       | Line Total •  | Product ID · Gla        | Has Site Delivery      | Description •                             | Height •       | Wit          |
| Shape 0 Change<br>Shape                                 | 0 1                            | Ū            | H - 2200<br>W - 1100              | 20.0mm        | , Ť,       |                             | \$377.11      | XTCL04TCL04             |                        | 4 Clr Tgd // 4<br>Clr Tgd<br>Processing ♀ | 2200           | t            |
|                                                         | 2                              |              | 0 H - 2200<br>W - 1100            | 20.0mm        | 1          |                             | \$377.11      | XTCL04TCL04             |                        | 4 Cir Tgd // 4<br>Cir Tgd<br>Processing ↓ | 2200           | 1            |
| ₩<br>2200 0<br>1100 0                                   | □ 3                            |              | H - 650<br>1 H1 - 550<br>W - 1000 | 20, 8nm       | 1          |                             | \$101.29      | XTCL04TCL04             |                        | 4 Cir Tgd // 4<br>Cir Tgd<br>Processing ↓ | 650            | ÷            |
| Glass Reference                                         | L 4                            | - []<br>     | H - 650<br>1 H1 - 550<br>W - 1000 | 20.0mm        | Ŧ          |                             | \$101.29      | XTCL04TCL04             |                        | 4 Clr Tgd // 4<br>Clr Tgd<br>Processing ↓ | 650            | ł            |
| GLASS DESIGNER                                          |                                |              |                                   |               |            |                             | 4 Items, 6.   | 1400M°, 122.80 Kg       | s ORDER TOTAL \$956.80 | PRICE ORDE                                | R PLACE        | ORDER        |

### 6.4.3. Delete Single Line Item

If you wish to delete a single line item there are two options.

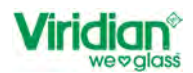

### Option 1

- Select the line that you wish to delete.
- Select delete from the options bar with the three dots so that the delete options appear.
- Delete

As with 6.3 Delete Line you will see a prompt asking you if you wish to delete the line item. If you are sure, select 'Delete' if you are not sure select 'cancel'.

Once you have selected delete the line will be removed from the order entry screen.

### Option 2

Refer to 6.3 Delete Line

### 6.4.4. Bulk Update Single Glaze Lines

In this function you can update the Glass Type and Thickness

- Update Lines
- Bulk Update Single Glaze Lines
- Search for Glass Product
- Bulk Edit

#### Figure 76: Bulk Update Single Glazed Items

| Update 3 Order Lines           |        | ×         |
|--------------------------------|--------|-----------|
| Search Glass                   |        |           |
| Q Lam                          |        |           |
| 8.76 Cir Lam                   |        |           |
| 8.76 Visionlite Lam            |        |           |
| 8.38mm Gry Lam                 |        |           |
| 11.52 AssaultGuard Lam         |        |           |
| 12.5mm Hush Lam                |        |           |
| 6.38 Cir Lam                   |        |           |
| 10.38 Cir Lam                  |        |           |
| 12.38 Cir Lam                  |        |           |
| 6.38 Grn Lam                   |        |           |
| 6.38 Gry Lam                   |        |           |
| 7.52 IntruderGuard Lam         |        |           |
| 0 20 Translusset               |        |           |
| Selected Product: 6.38 Cir Lam | CANCEL | BULK EDIT |

You will then be navigated back to the order entry screen, and you will see the details have been updated.

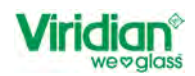

| Figure 77: E | Bulk Update | Singe Glazed | Item - | Product Change |
|--------------|-------------|--------------|--------|----------------|
|--------------|-------------|--------------|--------|----------------|

| Beinery Details     Delivery Details     Delivery Date<br>DO NOT PROCESS<br>DO NOT PROCESS<br>DO NOT |          |                           |               | Dian Mater    |                              |                     |                     |              |              |           |             |                           |                 |                    |            |       |                | -        |
|----------------------------------------------------------------------------------------------------|----------|---------------------------|---------------|---------------|------------------------------|---------------------|---------------------|--------------|--------------|-----------|-------------|---------------------------|-----------------|--------------------|------------|-------|----------------|----------|
| Job Number       Intertional       Intertional       Test opcer outway to solve and to be solved and to be solved and tob be solved and tob be solved and to be solved and to be solved an                                                                                                    |          |                           |               | Louisy reason |                              | (indian Class)      | structions (For )   | Delivery     | ivery Date   | Del       | 1686        | DO NOT PROC               | ry Details 🧪    | Delive             |            |       | per            | Job Num  |
| Outlote Number       Site Delivery Details /       Delivery Data       Site Delivery Data       Site Delivery Data       Site Delivery Data       Site Delivery Instructions (For Viridian Glass)       PRINT OP         Line No. + Shape       Shape ID + Dimensions Thickness + Quantity + Reference + Comment + Line Total + Product ID + Glass Type + Has Site Delivery       Description +       Height + Width + M* pr         1       •       •       •       •       •       6.8mm       1 Window 1       \$16.51       LCL0838       Laminate       6.38 Cir Lam       Ford         1       •       •       •       •       •       •       •       •       •       •       •       •       •       •       •       •       •       •       •       •       •       •       •       •       •       •       •       •       •       •       •       •       •       •       •       •       •       •       •       •       •       •       •       •       •       •       •       •       •       •       •       •       •       •       •       •       •       •       •       •       •       •       •       •       •       •       •       •                                                                                                    |          | 0                         | otes          | Diary No      |                              | indian diassy       | istructions (For V  | Denveryn     | 3/2023       | 06/0      | ONLYI       | TEST ORDER<br>DO NOT PROC | VLY             | TEST OF            |            |       | umber          | Job N    |
| Construction       Site Delivery Details       Delivery Data       Site Delivery Instructions (For Viridian Glass)       Previous         Line No. + Shape ID + Dimensions Thickness + Outantity + Reference + Comment + Line Total + Product ID + Glass Type + Has Site Delivery       Description + Height + Width + M* previous ID + Glass Type + Has Site Delivery       Description + Height + Width + M* previous ID + Glass Type + Has Site Delivery       Description + Height + Width + M* previous ID + Glass Type + Has Site Delivery       East annual       6.38 Cir Lam         1       *       _       0       H-500       6.8mm       1       Window 1       \$16.51       LCL0538       Laminute       6.38 Cir Lam       500       500       500       500       500       500       500       500       500       500       500       500       500       500       500       500       500       500       500       500       500       500       500       500       500       500       500       500       500       500       500       500       500       500       500       500       500       500       500       500       500       500       500       500       500       500       500       500       500       500       500       500       500       500       500       500                                                                                                    |          | INT OPTIONS -             | ner conection | Custon        |                              |                     |                     |              |              |           |             |                           |                 | 1                  |            |       | mber<br>Number | Quote Nu |
| UPDATE:<br>Line No. + Shape ID + Dimensions Thickness + Duantity + Reference + Comment + Line Total + Product ID + Glass Type + Has Bite Delivery * Description + Height + Width + M* product ID + Glass Type + Has Bite Delivery * Description + Height + Width + M* product ID + Glass Type + Has Bite Delivery * Description + Height + Height + Width + M* product ID + Glass Type + Has Bite Delivery * Description + Height + Height + Heigh                                                                                                    | -        | INT OPTIONS*              | PRI           |               |                              | For Viridian Glass) | ery Instructions (F | Site Delive  | ivery Date   | Del       |             | 1                         | elivery Details | Site D             |            |       | NUMBER         | Gubie    |
| Line No. + Shape (D + Dimensions Thickness + Quantity + Reference + Comment + Line Total + Product (D + Glass Type + Has Sile Delivery + Description + Height + Wridth + M* product (D + Glass Type + Has Sile Delivery + Description + Height + Wridth + M* product (D + Glass Type + Has Sile Delivery + Description + Height + Height + Wridth + M* product (D + Glass Type + Has Sile Delivery + Description + Height + Height + Heigh                                                                                                    | r        | PDATE LINES *             | UPS           |               |                              |                     |                     |              | 0/2023       | 000       |             |                           |                 |                    |            |       |                |          |
| 1 * + 500 6.0mm 1 Window 1 516.51 LCL0638 Laminate 6.35 Cir Lam<br>* - 500 6.0mm 560 560 560 560 560 560 560 560 560 560                                                                                                    | · Kgs -  | M <sup>r</sup> per Unit • | Width •       | Height +      | Description •                | Has Site Delivery * | Glass Type +        | Product ID + | Line Total · | Comment · | Reference · | Quantity -                | Thickness ·     | Dimensions         | Shape ID + | Shape | ne No. •       | u        |
|                                                                                                    | 500 3.99 | 0,2500                    | 500           | 500           | 6 38 Cir Lam<br>Processing 🐱 |                     | Laminate            | LCL0638      | \$16.51      |           | Window 1    | 1                         | 6.0mm           | H - 500<br>W - 500 | Ø          | ·     | 1              |          |
| 2 * H -500 6.8mm 1 Window 2 \$16.51 LCL0638 Laminate 6.38 CircLam Processing > 568 569                                                                                                    | 500 3.99 | 0.2500                    | 500           | 500           | 6.38 Ctr Lam<br>Processing 🗸 |                     | Laminate            | LCL0638      | \$16.51      |           | Window 2    | 1                         | 6.0nm           | H - 500<br>W - 500 | e          | *     | 2              |          |
| 3 •                                                                                                    | 500 3.99 | 0.2500                    | 500           | 500           | 6.38 Clr Lam<br>Processing 🗸 |                     | Laminate            | LCL0638      | \$16.51      |           |             | 1                         | 6 . One         | H - 500<br>W - 500 | e          | -     | 3              |          |

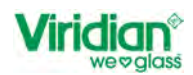

### 7. Glass Designer

The Glass Designer feature has been upgraded in Volt. This will be used commonly used for Single Glazed Order Entry, however there are some features are available for Double Glazing Refer to 4.1.4 Processing – Double Glazing

There are three ways to access the Glass Designer Screen.

### Option 1

On the side panel you will see the function 'Glass Designer'

Figure 78: Glass Designer Function on side panel

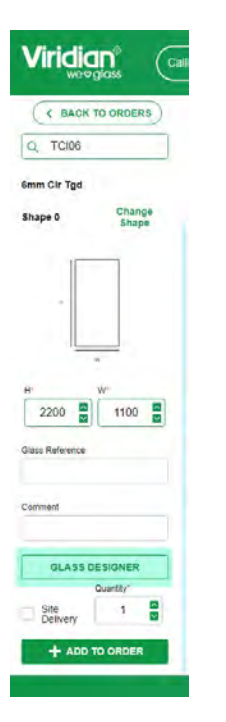

By selecting 'Glass Designer' you will be navigated to the image below.

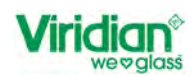

## Figure 79: Glass Designer Screen

| Viridian® Call: 0800 847 434                                     |                                                          | Sarah TEST ACCOUNT - HELP 🛈 🍰 🕞                                                                                                    |
|------------------------------------------------------------------|----------------------------------------------------------|----------------------------------------------------------------------------------------------------|
| Call: 0800 847 434                                               | C M.                                                     | Starth       HELP @       Image: Content of the start of the start of the |
| H'         W'           2200         1100           Gass Retence | H 100 D RA<br>V 254 V<br>X 25<br>X 100<br>X 100<br>X 100 |                                                                                                    |
| GLASS DESIGNER                                                   |                                                          | Enable CM5                                                                                                    |

# Option 2

The second option to view the glass designer screen is by selecting edit against the line item that you wish to change.

Figure 80: Selecting Edit

| Viridian <sup>®</sup> (                        | Call: 0800 847 434                       |                                                                             |                             | Sarah TEST ACC                                                                | NOUNT - HELP @ 🍰 🕞                                                                   |
|------------------------------------------------|------------------------------------------|-----------------------------------------------------------------------------|-----------------------------|-------------------------------------------------------------------------------|--------------------------------------------------------------------------------------|
| C BACK TO ORDERS                               | )                                        |                                                                             |                             |                                                                               | UPDATE ORDER                                                                         |
| Order 2516 Oper<br>Glass Type<br>Single Glazed | n Kumber<br>Job Number<br>Quote Number   | Delivery Details  RICHARD DO NOT PROCESS TEST ONLY TEST ONLY DO NOT PROCESS | Delivery Date<br>06/03/2023 | Delivery Instructions (For Viridian Glass)                                    | Diary Notes Diary Notes Customer Collection                                          |
| Search Glass                                   | Quote Number                             | Site Delivery Details 🖍                                                     | Delivery Date<br>06/03/2023 | Site Delivery Instructions (For Viridian Glass)                               | PRINT OPTIONS *                                                                      |
| Shape 0 Shape                                  | Line No Shape Shape ID -                 | Dimensions Thickness • Guantity • Reference<br>8 M-2200 6.0mm 1<br>W-1100   | Comment •                   | Line Total • Product ID • Glass Type • Has Site I<br>\$171.14 TCL06 Toughened | Netwery • Description • Height • Widt<br>Count • to Test<br>✓ Edit Copy ■ Delete • 1 |
| H" W"<br>1000 I 1000 I<br>Glass Reference      |                                          |                                                                             |                             |                                                                               |                                                                                      |
| Comment                                        |                                          |                                                                             |                             |                                                                               |                                                                                      |
| GLASS DESIGNER<br>QuartBy                      | 1 (1) (1) (1) (1) (1) (1) (1) (1) (1) (1 |                                                                             |                             | 1 Itoms, 2.4200M <sup>s</sup> , 36.30 Kgs ORDER TOTAL :                       | NT1.14 PRICE ORDER PLACE ORDER Enable CMS                                            |

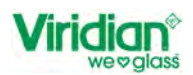

Figure 81: Glass Designer Screen after selecting edit

| Viridian® Call: 0800 847 434                                                                                                    |      | Sarah TEST ACCOUNT + HELP () 🛵 🕞                                                                                                    |
|----------------------------------------------------------------------------------------------------|------|----------------------------------------------------------------------------------------------------|
| Voors/dus<br>C BACK TO ORDER<br>Order 2516 Covin<br>Single Glazzid +<br>Seero Gas<br>C<br>Single Glazzid +<br>Sape Glazzid +<br>Sape Glaz +<br>S | C.M. | TEST ACCOUNT     TEST ACCOUNT     ELEMENTING     ELEMENTING       Image: State of the state of the state of |
| H 2000 D KA                                                                                                    | 8.94 |                                                                                                    |
| Gass Reference V 195 1 2<br>Comment -                                                                                                    | A FA |                                                                                                    |
| AL &SS DESIGNER                                                                                                    |      | Enable CMS                                                                                                    |

# Option 3

If you select "copy" again you will be navigated to the glass designer screen.

Figure 82: Select Copy to navigate to Glass Designer

| Viridian <sup>®</sup> Ca                       | III: 0800 847 434           |                                                                                                    | Sarah TEST ACC                                                                          | TOUNT • HELP @ 🍰 🗗                                                                  |
|------------------------------------------------|-----------------------------|----------------------------------------------------------------------------------------------------|-----------------------------------------------------------------------------------------|-------------------------------------------------------------------------------------|
| C BACK TO ORDERS                               | 9                           |                                                                                                    |                                                                                         | UPDATE ORDER                                                                        |
| Order 2516 Open<br>Glass Type<br>Single Glazed | Job Number<br>Job Number    | Delivery Details  RICHARD TEST ONLY DO NOT PROCESS DO NOT PROCESS                                                                                                 | Delivery Date Delivery Instructions (For Viridian Glass)                                | Diary Notes Diary Notes Customer Collection                                         |
| Search Glass<br>Q                              | Quote Number                | Site Delivery Details 🖋                                                                                                    | Delivery Date Site Delivery Instructions (For Viridian Glass)<br>06/03/2023             | PRINT OPTIONS *                                                                     |
| Shape 0 Change<br>Shape 0                      | Line No. • Shape Shape (D • | Dimensions         Thickness         Quantity         Reference           1         - 2200         6 , 0wn         1           W - 1100         6 , 0wn         1 | Comment · Line Total · Product ID · Glass Type · Has Site D     S171.14 TCL06 Toughened | lelivery • Description • Height • Widt<br>Celer ∩e Test<br>✓ Edit  ☐ Copy  ☐ Delete |
| H" W"<br>1000 C 1000 C<br>Glass Reference      |                             |                                                                                                    |                                                                                         |                                                                                     |
| Comment                                        |                             |                                                                                                    | 1 Itoms, 2.4200M*, 36.30 Kgs ORDER TOTAL 1                                              | N71.14 PRICE ORDER PLACE ORDER                                                      |

The layout of the glass designer is made up of three segments

- 1. Side Panel
- 2. Glass Designer Image
- 3. Measurement and Positions

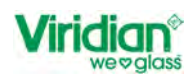

### Figure 83: Layout of Glass Designer

| Viridian® Call: 0800 847 434                                                                           |                     | Sarah TEST ACCOUNT - HELP 💿 🦛 🗗                                                                                                    |
|----------------------------------------------------------------------------------------------------|---------------------|----------------------------------------------------------------------------------------------------|
| C BACK TO ORDER                                                                                        |                     | to the Clear all processing 🗈 save                                                                                                    |
| Order 2516 Open<br>Gues Type<br>Single Glazed *<br>Search Glaze<br>Q<br>Genm Cir Tyd<br>Shape 0 Change | см<br>122 D.66 E.64 | Image: Wight of the state of the state |
| H*         W*           2200         1100           Gaas Reference           Comment           Comment | × 105 T             | 3<br>Enable CM5                                                                                                    |

The feature of the side panel for single glaze order entry is the same for Double Glazing. *Refer to New Order Entry – Page 18.* 

The Designer Image and the Measurement and Positions sections will be explained within this training document.

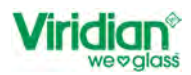

### 7.1. Features In Glass Designer

The glass designer will allow you to add the following to the piece of glass that are ordering.

- EDGEWORK [EW]
  - o Clean Cut
  - o Flat Polishing
  - Flat Grind
  - o Round Polish
  - o Mitres
  - o Bevels
- HOLES [HO]
- NOTCHES [NO]
  - o Centre
  - o Corner
  - o Library
  - CUT OUTS [CO]
    - o Circular Cut Out
    - o Rectangular Cut Outs
- CORNERS [CR]
  - o Tipped
  - o Radius
  - o Cut Corners
- OTHERS [OT]
  - o Stamps
  - o Heat Soak
  - o Heat Strengthen

Each of these features will be explained within this training document.

### 7.1.1. Edgework

Figure 84: Edgework Features

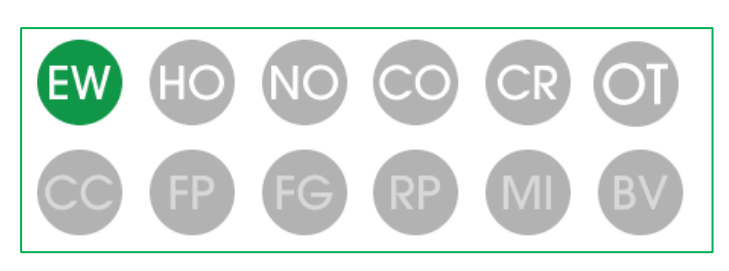

As mentioned under Edgework you have the option to add

- Clean Cut
- Flat Polishing
- Flat Grind
- Round Polish
- Mitres
- Bevels

In some cases, not all edgework options will be available, and this is because depending on the type of glass substance that is being ordered the options is not available. To find out in more information that can be applied, refer to the FAQ Page.

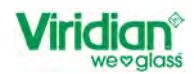

### 7.1.1.1. Add Edgework Processing - Clean Cut.

### **Useful Information**

The process for Clean Cut is only available for annealed glass and Stock sheets. This cannot be applied to Toughened Glass – Refer to FAQ.

To add the process of clean cut to an annealed piece of glass can be done by following the steps below.

- New Order
- Glass Type
  - Single Glazed
- Search Glass Type
  - o 4mm Clear
- Height and Width of Panel
- Glass Reference [not mandatory, but recommended]
- Comment [not mandatory, but recommended]
- Glass Designer

Figure 85: Entering SG Details

| Viridian <sup>®</sup>                          | II: 0800 847 434         |                                                                          | Sarah                                                             | TEST ACCOUNT - HELP @ 🍰 🕞                  |
|------------------------------------------------|--------------------------|--------------------------------------------------------------------------|-------------------------------------------------------------------|--------------------------------------------|
| C BACK TO ORDERS                               |                          |                                                                          |                                                                   | UPDATE ORDER                               |
| Order 2517 Open<br>Glass Type<br>Single Clazed | Job Number<br>Job Number | Delivery Details /<br>RICHARD DO NOT PROCESS<br>TEST ONLY DO NOT PROCESS | Delivery Date Delivery Instructions (For Viridian Glas            | s) Diary Notes                             |
| Search Glass                                   | Quote Number             | Site Delivery Details 🖍                                                  | Delivery Date Site Delivery Instructions (For Viridian 06/93/2023 | Glass)                                     |
| 4mm Cir<br>Shape 0 Change                      |                          | Add s                                                                    | ome items to get started on your order!                           | UPDAD, UNES *                              |
| *                                              |                          |                                                                          |                                                                   |                                            |
| H" W"                                          |                          |                                                                          |                                                                   |                                            |
| Glass Reference                                |                          |                                                                          |                                                                   |                                            |
| Comment                                        |                          |                                                                          |                                                                   |                                            |
| GLASS DESIGNER<br>QuartRy*                     |                          |                                                                          |                                                                   |                                            |
| + ADD TO ORDER                                 |                          |                                                                          | 0 Items, 0.0000M°, 0.00 Kgs                                       | ORDER TOTAL \$0.00 PRICE ORDER PLACE ORDER |

Once you have selected 'Glass Designer' you will be navigated to the 'Glass Designer' screen as show in **Figure 77: Glass Designer Screen** 

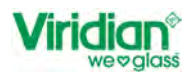

Now you can select for Edgework.

In the Measurement and Positions [M&P] field, the minimum edgework will be displayed as Rough Arris as this is standard default for 4mm Clear Glass.

Figure 86: Showing Edgework of Rough Arris in the Measurement and Positions Field

| Viridian<br>Wordsides Call 0500 547 434                                                                                                    | Sarah TEST ACCOUNT - HELP 1 40                                                                                                    |
|----------------------------------------------------------------------------------------------------|----------------------------------------------------------------------------------------------------|
| Correct     Creat       Single Glazed     Creat       Single Glazed     Creat       Single Glazed     Creat       Imm Cir     Creat       Single Glazed     Creat       Imm Cir     Creat       Single Glazed     Creat       Imm Cir     Creat       Imm Cir <t< th=""><th>Image: State State Stat</th></t<> | Image: State State Stat |
| QL & SS DESIGNER                                                                                                    | Enable CMS                                                                                                    |

If you wanted to change this to 'Clean Cut' select 🔤 under EW

You will see when you have selected 'CC' that the only option available is 'All Edges' The process is only available on all edges as per the machinery at our plants across the country

Figure 87: Adding process of Clean Cut to all edges

| CACK TO ORDER     CaCK TO ORDER     CaCK TO ORDER     CaCK TO ORDER     Stripe Cack     Care 2517     Stripe Cack     Care 2517     Care 2517     Stripe Cack     Care 2517     Care 2517     Stripe Cack     Stripe Cack     Care 2517     Stripe Cack     Stripe Cack     Care 2517     Stripe Cack     Stripe Cack     Care 2517     Stripe Cack     Stripe Cack | Viridian<br>wooglass (all 0800 547 434)                                                                                                    | Sarah TEST ACCOUNT - HELP () 🛵 🕞                                                                                                    |
|----------------------------------------------------------------------------------------------------|----------------------------------------------------------------------------------------------------|----------------------------------------------------------------------------------------------------|
|                                                                                                    | Crompet       Ann.         Compet       Ann.         W       Dom Date         W       Dom Date         W       Dom Date         Mathematical Compet       Ann.         Mathematical Compet       Ann.         Mathematical Compet       Ann.         Mathematical Compet       Ann.         Mathematical Compet       Mathematical Compete         Mathematical Compete       Mathematical Compete         Mathematical Compete       Mathematical Compete         Mathematical Compete       Mathematical Compete         Mathematical Compete       Mathematical Compete | <image/> <complex-block><complex-block><complex-block><complex-block></complex-block></complex-block></complex-block></complex-block> |

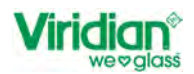

Once you have added the process of Clean Cut then select the image in the Glass Designer will be updated to show the edgework has been changed.

Figure 88: Edgework - Clean Cut in Glass Designer

| Viridian® Call: 0800 847 434 |                       |     | Sarah TEST ACCOUNT - HELP @ 🍰 [ |
|------------------------------|-----------------------|-----|---------------------------------|
| Carder 2517 Correct          | 2.07<br>A.07<br>W:198 | ker | <td< th=""></td<>               |
| OL & SS DESIGNER             |                       |     |                                 |

Select save changes made.

Select **C BACK TO ORDER** to return to the order entry screen

On the order entry screen under the description column with the details of the glass, select the down arrow next to processing value and in the processing summary you will see the details of the edgework.

The image of the shape will have a **Red** outline around the shape to represent the edgework of Clean Cut.

| Viridian <sup>®</sup>                            | all: 0800 847 434                          |                                                                                                    | Sarah TEST ACCOUNT                                                       | UNT - HELP 🖉 🍰 🗗                                                     |
|--------------------------------------------------|--------------------------------------------|----------------------------------------------------------------------------------------------------|--------------------------------------------------------------------------|----------------------------------------------------------------------|
| C BACK TO ORDERS                                 | 19. S. S. S. S. S. S. S. S. S. S. S. S. S. |                                                                                                    |                                                                          | UPDATE ORDER                                                         |
| Order 2517 Open<br>Glass Type<br>Single Glazed + | Job Number<br>Job Number                   | Delivery Details /<br>RICHARD DO NOT PROCESS<br>TEST ORDER ONLYT<br>DO NOT PROCESS<br>Delivery Date De<br>DMC12823 | elivery Instructions (For Viridian Glass)                                | Diary Notes Diary Notes Customer Collection                          |
| Search Glass                                     | Quote Number                               | Site Delivery Details 🖋 Delivery Date Site 06(03/2023)                                                             | ite Delivery Instructions (For Viridian Glass)                           | PRINT OPTIONS -                                                      |
| Shape 0 Change<br>Shape 0 Shape                  | Line No Shape D                            | Dimensions Thickness · Quantity · Reference · Comment · Lin     H · 1000     W · 1000     4.0mm     1              | se Total • Product ID • Glass Type • Has Site D<br>\$14.86 CL04 Annealed | elivery - Description - Height - W<br>4mm Cir<br>Processing - 1988 i |
| W<br>1000 0 1000 0                               |                                            | Process<br>Clean<br>E dg<br>Additio                                                                                | sing Summary<br>CutEdgework<br>p= A B C D<br>onal Charges                |                                                                      |
| Glass Reference                                  |                                            |                                                                                                    |                                                                          |                                                                      |
| GLASS DESIGNER<br>Quantity                       |                                            |                                                                                                    | 1 Items, 1.0000M <sup>2</sup> , 10.00 Kgs ORDER TOTAL \$1.               | 4.86 PRICE ORDER PLACE ORDER<br>Enable CM5                           |

*Figure 89: Order Entry Page showing changes of edgework* 

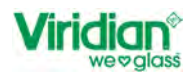

You can remove the process in the following options

Select Edit

- Select EW for Edgework
- Select CC for Clean Cut
  - 1. Select DELETE in the M&P field
  - 2. Unselect the edges by using the cursor
- Select Save

The default edgework will be reapplied to the piece and the image in the glass designer will change to show that the default edgework has been applied.

Figure 90: Image in Glass Designer updated with default edgework of Rough Arris

ZEdit E Copy Delete

|                 |                           | Sarah TEST ACCOUNT - HELP @ Lo D                                                                                                    |
|-----------------|---------------------------|----------------------------------------------------------------------------------------------------|
| Centend         | С.84.<br>В.94.<br>М. 1920 | Instruction       Instruction       Instruction |
| CI ASS DESIGNER |                           | Enable CMS                                                                                                    |

### 7.1.1.2. Add Edgework Processing - Flat Polishing

To add the process of Flat Polish for a piece of toughened glass can be done by following the steps below.

- New Order
- Glass Type
  - o Single Glazed
- Search Glass Type
  - 4mm Clear Toughened
- Height and Width of Panel
- Glass Reference [not mandatory, but recommended]
- Comment [not mandatory, but recommended]
- Glass Designer

Again, you will see that the default edgework of Rough Arris has been applied. This is the minimum edgework for 4mm Clear Toughened. The options for Clean Cut will not be available for this substance of glass.

- Select EW for Edgework
- Select <sup>EP</sup> [Flat Polishing]

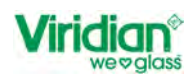

### Figure 91: Edgework - Flat Polishing

| Viridian® Call: 0800 847 434                                                                                                    |              |       | Sarah TEST ACCOUNT - HELP () 🕹 🕞                                                                                                    |
|----------------------------------------------------------------------------------------------------|--------------|-------|----------------------------------------------------------------------------------------------------|
| C BACK TO ORDER                                                                                                    |              |       | to the International Clear all processing 🗈 Save                                                                                                    |
| Order 2517 Open<br>Gass Type                                                                                                    | C: RA        |       | EW MI BY CO HO ON NO                                                                                                    |
| Single Glazed                                                                                                    |              |       | CC FP FG RP                                                                                                    |
| Seeno Dass Q 4mm Cir                                                                                                    |              |       | Measurements & Position                                                                                                    |
| Shape 0 Change Shape                                                                                                    |              |       | ADD                                                                                                    |
|                                                                                                    |              |       | Product Summary                                                                                                    |
| H 1000 D 744                                                                                                    |              | B: RA | Rough Arms Edgework<br>Edge = ABCD                                                                                                    |
| B" W"<br>1000 🖉 1000                                                                                                    |              |       |                                                                                                    |
| Glass Reference                                                                                                    |              |       |                                                                                                    |
| Commont                                                                                                    | A: RA        |       |                                                                                                    |
|                                                                                                    | W: 1000      |       |                                                                                                    |
| GL & SS DE SIGNER                                                                                                    |              |       | Enable CMS                                                                                                    |
|                                                                                                    |              |       |                                                                                                    |
| Viridian® Call: 0800 847 434                                                                                                    |              |       | Sarah TEST ACCOUNT - HELP @ 🍰 🗗                                                                                                    |
| Viridian<br>we explose<br>( BACK TO ORDER                                                                                                    |              |       | Sarah TEST ACCOUNT HELP () 20 F                                                                                                    |
| Viridian         Call: 0800 847 434           ( BACK TO ORDER           Order 2517         Open                                                                                                    |              |       | Sarah         TEST ACCOUNT         HEP @         Image: Coloradian coloradian coloradia coloradian coloradia coloradian coloradian colora |
| Call: 0800 847 434                                                                                                    | 0.84         |       | Sarah TEST ACCOUNT<br>TEST ACCOUNT<br>* HELP @ 20 F<br>Save<br>* * 12 1 OLEAR ALL PROCESSING E SAVE<br>EW MI CO HO CN NO O<br>FP FG RP                                                                                                    |
| Call: 0800 847 434                                                                                                    | 0.84         |       | Sarah TEST ACCOUNT<br>TEST ACCOUNT<br>* * I C OLEAR ALL PROCESSING E SAVE<br>W M CO HO CN NO O<br>FP FC RP<br>Measurements & Position<br>Fut Poish Egymore                                                                                                    |
| Call: 0800 847 434                                                                                                    | C MA         |       | Sarah TESTACCOUNT<br>TESTACCOUNT<br>* * IN COLARALL PROCESSING E SAVE<br>* * IN COLARALL PROCESSING<br>* * IN COLARALL PROCESSING<br>* * IN COLARALL PROCESSING<br>* * IN COLARALL PROCESSING<br>* * * IN COLARALL PROCESSING<br>* * * IN COLARALL PROCESSING<br>* * * * * * * * * * * * * * * * * * *                                                                                                     |
| Call 0800 847 434                                                                                                    | 074          |       | Sarah TESTACCOUNT   TESTACCOURT HER @     TESTACCOURT     TESTACCOURT                                                                                                    |
| Call: 0000 647 434                                                                                                    | 0.84         | 276   | Sant ESTACCOUNT   TESTACCOUNT ESTACCOUNT   TESTACCOUNT ESTACCOUNT                                                                                                    |
| Call: 0800 847 434                                                                                                    | 0.64         | 8.84  | Sant ESTACCOUNT   TEXTACCOUNT ELE @     TEXTACCOUNT     TEXTACCOUNT        TEXTACCOUNT                                                                                                    |
| Call 0800 847 434                                                                                                    | 0.04         | 5.94  | Sant ESTACCOUNT   TEXTACCOUNT ELE Ø     TEXTACCOUNT     TEXTACCOUNT                                                                                                    |
| Virian         Call: 0800 847 434           ( BACK TO ORDER         ( BACK TO ORDER           Order 2517         ( Gow)           Order 2517         ( Gow)           Single Glazed         ( Back To order 2517)           Gast Too         ( Back To order 2517)           Gast Too         ( Back To order 2517)           Gast Too         ( Back To order 2517)           Gast Too         ( Back To order 2517)           Gast Too         ( Back Toorder 2517)           Gast Too         ( Back Toorder 2517)< | 0.94         | 8.74  | Santa       ESTACCOUNT       IN EN O       IN EN O                                                                                                    |
| Call: 0800 847 434           ( BACK TO ORDER           Crider 2517           Court From           Singles Glazed           Been class           C           C           Amm Cir Tgd           Shape 0           Sinaps           Sinaps           Boo B           900 B           000 B                                                                                                    | 0.94         | 8.74  | Interception       Interception       Interception <td< td=""></td<>                                                                                                    |
| Virian         Call: 0800 847 434           (* BACK TO ORDER)         (* BACK TO ORDER)           Order 2517         • Covin           Back Tool         *           Single Glazed         *           Single Glazed         *           Back Tog         *           Single Glazed         *           Back Tog         *           Gast Reference         *           *         *           *         *           *         *           *         *           *         *           *         *           *         *           *         *           *         *           *         *           *         *           *         *           *         *           *         *           *         *                                                                                                    | 0.MA         | 8.84  | <page-header></page-header>                                                                                                    |
| Call: 0800 847 434           C BLCK TO ORDER           C BLCK TO ORDER           Order 2517           Ogas Tras           Single Clazed           Imm Cir Tgd           Shape           Change           Imm Cir Tgd           Shape           Cass Reference           Immediate           Immediate                                                                                                    | C 84<br>A RA | 5.04  | <page-header></page-header>                                                                                                    |

Flat Polishing, you can select the edges[s] that the process is to be applied too.

- To add the process of FP this can be done in three ways.
  - 1. Select the relevant edge or edges in the M&P Field and 'Add'
  - 2. Select the edge by using the cursor
  - 3. To add the process of [xx] to all edges, in the M&P Field select 'All Edges' and 'Add'

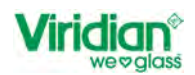

| Viridian® Call 0800 847 4     | 34)          |        |           | Sarah TEST ACCOU                                                                   | NT - HELP @ 🎝 🗗  |
|-------------------------------|--------------|--------|-----------|------------------------------------------------------------------------------------|------------------|
| C BACK TO ORDER               |              |        |           | * * 64                                                                             |                  |
| Order 2517 Open<br>Glass Type |              | C RA   |           | EW MI CO HC                                                                        | ) CN NO 💿        |
| Single Glazed -               | Î            |        |           | FP FG RP                                                                           |                  |
| Search Glass<br>Q             |              |        |           | Measurements &<br>Flat Polish Edgework                                             | Position         |
| 4mm Cir Tgd                   |              |        |           | All Edges                                                                          |                  |
| Shape 0 Change<br>Shape       |              |        |           | Edge A                                                                             | Edge B           |
|                               | H: 800 D: FP |        | B. FP     | Edge C                                                                             | Z Edge D         |
| w                             |              |        |           | Product Summary                                                                    | DELETE           |
| H" W"<br>800 😨 800 🛢          |              |        |           | Stamp<br>Offset X = 25 Offset Y = 25 Comer = D<br>Description = Glazing Stamp 2208 | A Id = ST2208PIL |
| Glass Reference               | ↓ ****↓      | A: RA  |           | Rough Arris Edgework<br>Edge = A C                                                 |                  |
| Comment                       | *            | W: 800 | · · · · · | Flat Polish Edgework<br>Edge = B D                                                 |                  |
| GI &SS DESIGNER               |              |        |           |                                                                                    | Enable CM5       |

Figure 92: Edgework - Flat Polishing, Selecting Edges [Option 1]

Figure 93: Edgework - Flat Polishing, Selecting Edges [Option 2]

| Viridian Cat 0800 847 434 | Sarah TEST ACCOUNT HELP 1                                                                                                    |
|---------------------------|----------------------------------------------------------------------------------------------------|
| ( BACK TO ORDER           | to the analysis and the same the same terms to the same terms to the same terms terms to the same terms terms term |
| Order 2517 Open           | ev (m) co (to (n) (o)                                                                                                    |
| Single Glazed             | FP FG RP                                                                                                    |
|                           | Measurements & Position                                                                                                    |
| 4mm Cir Tgd               | All Edges                                                                                                    |
| Shape 0 Shape             | 📄 Edge A. 🛛 🛃 Edge B                                                                                                    |
| N 800 D 77                | arr ☐ Edge C. Z Edge D                                                                                                    |
| *                         | Product Summary                                                                                                    |
| H* W                      | Stamp<br>Offset X = 25 Offset Y = 25 Comer = DA. Id = ST2208PIL                                                                                                    |
| 000 m 000 m               | Description = Glazing Stamp 2208                                                                                                    |
| Gass Reference ▲ RA       | Rough Arns Edgework<br>Edge = A C                                                                                                    |
| Comment weeks             | Flat Polish Edgework Edge = B D                                                                                                    |
| ALASS DESIGNER            | Enable CMS                                                                                                    |

In *figures 90 and 91* the product summary details change to show that the process of Flat Polishing Edgework has been applied and to which edge this has been applied.

- Select Update to apply edgework to shape
- Select Save
- Select Back to Order
- Select Processing ➤ against the line item

The edgework will be displayed under the processing summary

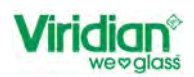

Figure 94: Processing Summary showing FP Edgework

| Viridian <sup>®</sup> (ca                      | all: 0800 847 434         |                                                                                                    |                                                                                                    | Sarah TEST A                                                                       | ACCOUNT - HELP @ 🍰 🖯                                                            |
|------------------------------------------------|---------------------------|----------------------------------------------------------------------------------------------------|----------------------------------------------------------------------------------------------------|------------------------------------------------------------------------------------|---------------------------------------------------------------------------------|
| C BACK TO ORDERS                               | 2                         |                                                                                                    |                                                                                                    |                                                                                    | UPDATE ORDER                                                                    |
| Order 2517 Open<br>Glass Type<br>Single Glazed | Job Number<br>Job Number  | Delivery Details  RICHARD TEST ONLY DO NOT PROCES DO NOT PROCES                                                                                                    | SS Delivery Date<br>H2YH D8/03/2023<br>SS                                                                         | Delivery Instructions (For Viridian Glass)                                         | Diary Notes Diary Notes Customer Collection                                     |
| Search Glass                                   | Quote Number              | Site Delivery Details 🖌                                                                                                    | Delivery Date<br>06/03/2023                                                                                       | Site Delivery Instructions (For Viridian Glass)                                    | PRINT OPTIONS -                                                                 |
| 4mm Cir<br>Shape 0 Change<br>Shape             | Line No. • Shape Shape ID | Dimensions Thickness - Quar     H - 800     W - 800     W - 800     W - 800     H - 800     H - | ntity • Reference • Comment •                                                                                     | Line Total • Product ID • Glass Type • H<br>\$39.12 TOL04 Toughened                | as Sits Delivery • Description • Height • W<br>4nm CH Tgd<br>Processing • 866 i |
| H <sup>+</sup> W <sup>+</sup><br>1000          |                           |                                                                                                    | Fr<br>Stamp<br>Offset X = 25<br>Offset Y = 25<br>Comer = DA<br>id = ST2208PIL<br>Description = Glazing Stamp 2208 | ocessing summary<br>RoughArrisEdgework FlatPolishEdgework<br>Edge = A C Edge = B D |                                                                                 |
| Glass Reference                                |                           |                                                                                                    | A                                                                                                    | Additional Charges                                                                 |                                                                                 |
| Comment                                        |                           |                                                                                                    |                                                                                                    | 1 Items, 0.6400M <sup>2</sup> , 6.40 Kgs ORDER TC                                  | PTAL \$39.12 PRICE ORDER PLACE ORDER                                            |

The image of the shape will have a Green outline around the shape to represent the edgework of Flat Polish.

You can remove the process in the following options

- Select Edit
- Select EW
- Select FP
  - 1. Unselecting the edge or edges from the M&P field
  - 2. Unselect the edge or edges by using the cursor
  - 3. In the M&P field 'delete' to remove all processing.
- Select Save

The default edgework will be reapplied to the piece and the image in the glass designer will change to show that the default edgework has been applied.

#### 7.1.1.3. Add Edgework Processing - Flat Grind

To add the process of Flat Polish for a piece of toughened glass can be done by following the steps below.

- New Order
- Glass Type
  - o Single Glazed
- Search Glass Type
  - o 4mm Clear Toughened
- Height and Width of Panel
- Glass Reference [not mandatory, but recommended]
- Comment [not mandatory, but recommended]
- Glass Designer
- Select EW
- Select EG [Flat Grind]

As with FP, Flat Grind, you can select which edges to add edgework too.

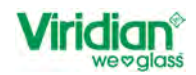

- To add process of FG this can be done in three ways
  - 1. Select **v** the relevant edge or edges in the M&P Field and 'Add'
  - 2. Select the edge by using the cursor
  - 3. To add the process of FG to all edges, in the M&P field select 'All Edges' and 'Add'

Figure 95: Edgework - Flat Grind, Selecting Edges

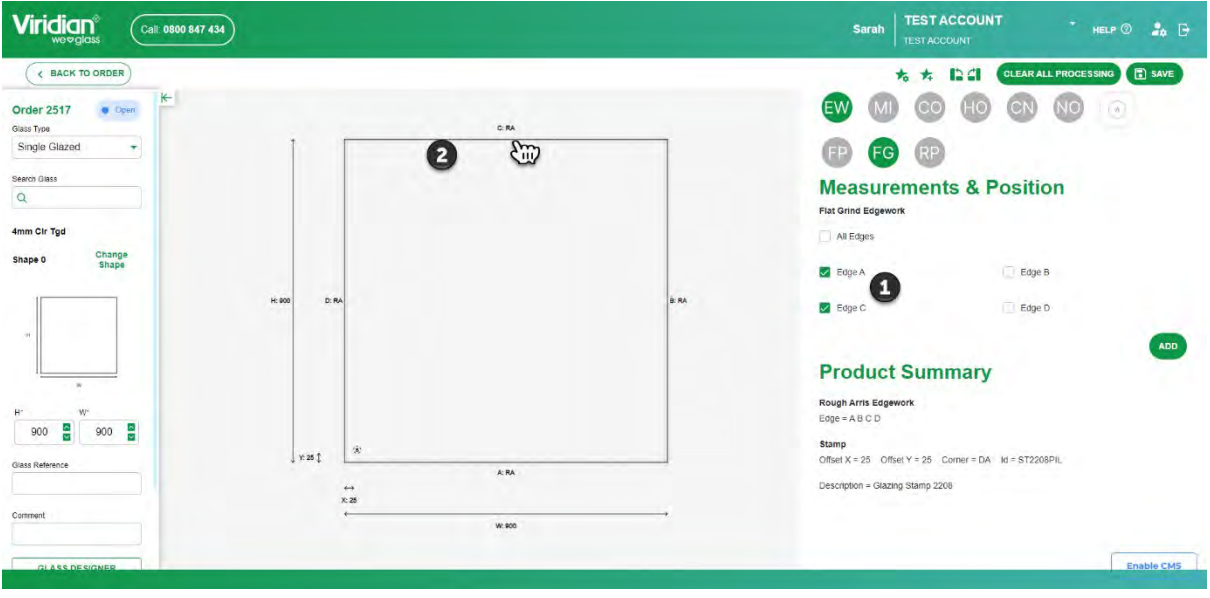

- Select Update to apply edgework to shape
- Select Save
- Select Back To Order
- Select Processing ➤ against the line item

The edgework will be displayed under the processing summary.

The image of the shape will have an Orange outline around the shape to represent the edgework of Flat Grind.

You can remove the process in the following options

- Select Edit
- Select EW
- Select FG
  - 1. Unselecting the edge or edges from the M&P field
  - 2. Unselect the edge or edges by using the cursor
  - 3. In the M&P field 'delete' to remove all processing.
- Select Save

The default edgework will be reapplied to the piece and the image in the glass designer will change to show that the default edgework has been applied.

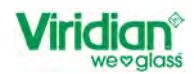

### 7.1.1.4. Add Edgework Processing - Round Polish

To add the process of Round Polish for a piece of toughened glass can be done by following the steps below.

- New Order
- Glass Type

- o Single Glazed
- Search Glass Type
  - o 4mm Clear Toughened
  - Height and Width of Panel
- Glass Reference [not mandatory, but recommended]
- Comment [not mandatory, but recommended]
- Glass Designer
- Select EW for Edgework
- Select P [Round Polish]
- To add the process of RP this can be done in three ways.
  - 1. Select the relevant edge or edges in the M&P Field and 'Add'
  - 2. Select the edge or edges by using the cursor
  - 3. To add the process of RP to all edges, in the M&P Field select 'All Edges' and 'Add'
- Select Update to apply edgework to shape
- Select Save
- Select Back To Order
- Select Processing ➤ against the line item

The edgework will be displayed under the processing summary.

The image of the shape will have a **Purple** outline around the shape to represent the edgework of Round Polish.

You can remove the process in the following options

- Select Edit [you will be navigated to the glass designer]
- Select EW
- Select RP
  - 4. Unselecting the edge or edges from the M&P field
  - 5. Unselect the edge by using the cursor
  - 6. In the M&P field 'delete' to remove all processing.
- Select Save

The default edgework will be reapplied to the piece and the image in the glass designer will change to show that the default edgework has been applied.

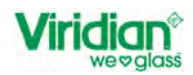

### 7.1.1.5. Add Edgework Processing – Mitre

To add the process of Mitre to a piece of toughened glass can be done by following the steps below.

- New Order
- Glass Type
  - Single Glazed
- Search Glass Type
  - o 4mm Clear Toughened
- Height and Width of Panel
- Glass Reference [not mandatory, but recommended]
- Comment [not mandatory, but recommended]
- Glass Designer
- Select EW
- Select [Mitre]
- To add the process of MI this can be done in three ways.
  - 1. Select the relevant edge or edges in the M&P Field and 'Add'
    - a. Select the Degree of the Mitre [Volt default 22.5° degrees]
      - b. Front or Back Mitre

Figure 96: Edgework - Mitre, change from Front to Back

|                 | eme   | nts & P       | osition         |       |               |
|-----------------|-------|---------------|-----------------|-------|---------------|
| All Loges       |       |               |                 |       |               |
| Edge A          | 1     | Apply to Back | Edge B          |       | Apply to Back |
|                 | 40.00 | 8             |                 | 40.00 | 6             |
| Edge C<br>Angle |       | Apply to Back | Edge D<br>Angle |       | Apply to Back |
|                 | 40.00 |               |                 | 40.00 |               |
| Bulk Edit       |       |               |                 | 2     | Apply to Back |
|                 |       | 40 (          | 00              |       |               |
|                 |       | APPLY TO      | SELECTED        |       |               |
|                 |       |               |                 | DELET |               |

- 2. Select the edge or edges by using the cursor *Repeat Steps 1a and 1b*
- 3. To add the process of MI to all edges, in the M&P Field select 'All Edges'

You can either change the degree of the mitre on each edge, or Bulk Edit all edges to have the same degree mitre applied.

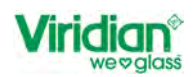

Figure 97: Edgework - Mitres, Bulk Edit

| Viridian <sup>®</sup> (Call 0800 847 434) |                  | Sarah 🛛 TESTACCOUNT - HELP 🗇 🍰 🕞                                                                                                    |
|-------------------------------------------|------------------|----------------------------------------------------------------------------------------------------|
| CMAPPED                                   |                  | **     **     **     **     **     **     **     **     **     **     **     **     **     **     **     **     **     **     **     **     **     **     **     **     **     **     **     **     **     **     **     **     **     **     **     **     **     **     **     **     **     **     **     **     **     **     **     **     **     **     **     **     **     **     **     **     **     **     **     **     **     **     **     **     **     **     **     **     **     **     **     **     **     **     **     **     **     **     **     **     **     **     **     **     **     **     **     **     **     **     **     **     **     **     **     **     **     **     **     **     **     **     **     **     **     **     **     **     **     **     **     **     **     **     **     **     **     **     **     **     **     **     **     **     **     **     **     < |
| H 995 D3647-408                           | 8967 <b>7</b> 40 | If Edges           If Edges           If Edge A           Angle           40 00           If Edge C           Angle           Angle           Angle           Angle           If Edge C           Angle           Angle           Angle           Angle           If Interview           Angle           Angle                                                                                                    |
| x 22<br>                                  |                  | Burk Eat. Apply to Back<br>Arge<br>40.00<br>APPLY TO SELECTED<br>DELETE UPDATE                                                                                                    |
| W 90                                      |                  | Product Summary Stame Enable CMS                                                                                                    |

- Select Update to apply edgework to shape
- Select Save
- Select Back to Order

■ Select Processing → against the line item

The edgework will be displayed under the processing summary.

The image of the shape will have a **Green Solid [Front] or Dotted [Back] Line** outline around the shape to represent the edgework of Mitre.

You can remove the process in the following options

- Select Edit
- Select EW
- Select MI
  - 1. Unselecting the edge or edges from the M&P field
  - 2. Unselect the edge by using the cursor
  - 3. In the M&P field 'delete' to remove all processing.
- Select Save

The default edgework will be reapplied to the piece and the image in the glass designer will change to show that the default edgework has been applied.

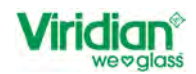

### 7.1.1.6. Add Edgework Processing – Bevel

The process of Bevel is not available on all glass substances. A bevel cannot be placed on 4mm Toughened Glass but is available of 4mm Annealed. For further information regarding glass substances available and the minimum and maximum Bevels refer to the FAQ Page.

To add the process of [edgework name] to a piece of toughened glass can be done by following the steps below.

- New Order
- . Glass Type
  - Single Glazed
- Search Glass Type
  - o 6mm Clear Toughened
- Height and Width of Panel
- . Glass Reference [not mandatory, but recommended]
- Comment [not mandatory, but recommended]
- . **Glass Designer**
- Select EW
  - B∖
- Select Bevel
- To add the process of BV this can be done in three ways. .
  - **1.** Select (v) the relevant edge or edges in the M&P field
    - Bevels are applied with a Front Bevel [Surface 1] to select a Back Bevel [Surface 2]
      - a. Select 'Apply to Back'
        - b. Width of Bevel
    - 2. Select the edge or edges by using the cursor Follow steps 1a 1b to amend details to suit
    - 3. To add the process of BV to all edges, in the M&P Field select 'All Edges'
    - You can either change the Bevel Style [front or back] and width on each edge or you can use 'Bulk Edit' to apply the same style and width to all edges.
- Select Update to apply edgework to shape
- Select Save
- . Select Back to Order
- Select **Processing**  $\checkmark$  against the line item

The edgework will be displayed under the processing summary.

The image of the shape will have a Purple outline around the shape to represent the edgework of [process name].

You can remove the process in the following options

- Select Edit [you will be navigated to the glass designer]
- Select EW
- Select BV
  - 1. Unselecting the edge or edges from the M&P field
  - 2. Unselect the edge by using the cursor
  - In the M&P field 'delete' to remove all processing.
- Select Save

The default edgework will be reapplied to the piece and the image in the glass designer will change to show that the default edgework has been applied.

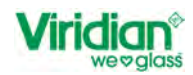

### 8. Holes

#### **Useful Information**

The minimum hole diameter is 5mm for annealed and toughened glass. The maximum hole dimeter is 74mm for annealed and toughened glass.

Holes greater than 74mm refer to 10.1 Circular Cut-outs

Holes that are too close to the edge will require to be vented/saw cut.

For countersink holes, the minimum glass substance is 6mm.

Countersunk holes can be less than or equal too 36mm. The inner diameter of a countersunk must be less than the outer diameter.

Figure 98: Example of Countersunk.

Diameter B < Diameter A

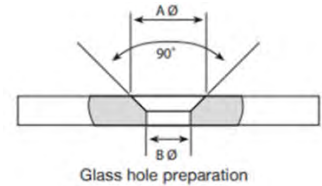

To add the process of Holes to an annealed piece of glass can be done by following the steps below.

- New Order
- Glass Type

- Single Glazed
- Search Glass Type
  - o 5mm Clear Silver
- Height and Width of Panel
- Glass Reference [not mandatory, but recommended]
- Comment [not mandatory, but recommended]
- Glass Designer

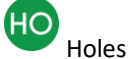

- Select for Holes You can add the process of HO in the following options
- 1. In the M&P field select
  - a. Relative Corner
  - **b.** Measure to Centre or Edge
  - c. Offset 'X' [Distance from Left or Right Edge]
  - d. Offset 'Y' [Distance from Top or Bottom Edge]
  - e. Diameter
  - **f.** Polished Yes or No
  - g. Countersink Yes or No
- 2. Use the cursor and drop anywhere on the shape *Follow steps 1a to 1g to amend position of hole size*

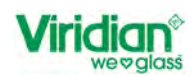

### Figure 99: Holes

| Viridian<br>WOVESIGNS Call 0800 547 434                                                                                                    | Sarah TESTACCOUNT - HELP 🕐 🎝 🗗 |
|----------------------------------------------------------------------------------------------------|--------------------------------|
| ARA<br>(BACK TO ORDER<br>)<br>(BACK TO ORDER<br>)<br>(BACK TO | <form></form>                  |

- Select **Update** to apply hole to the shape.
- Select Save
- Select Back to Order
- Select Processing ➤ against the line item

The process will be displayed under the processing summary.

You can remove the process in the following options

- Select Edit
- Select the cut out on the image
- In the M&P field select delete to remove the process
- Select Save

Image will revert to the shape and edgework that has already been selected.

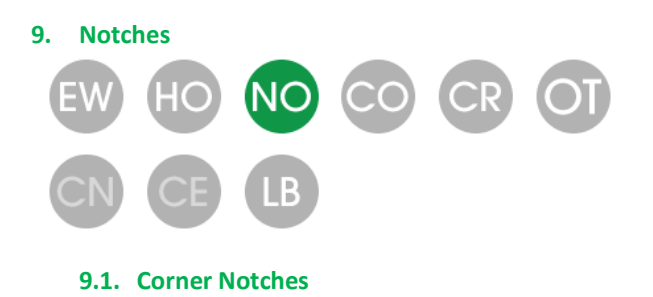

### **Useful Information**

The internal corner of a corner notch will automatically have a radius corner that will be the minimum glass substance.

The internal radius corner can also be greater than or equal to the glass substance. Measurements of the corner notch are to be entered as Height x Width.

- Create a line item by selecting New Order
- Glass Type
  - o Single Glazed

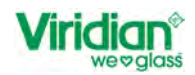

- Search Glass Type
  - o 6mm Clear Toughened
- Height and Width of Panel
- Glass Reference [not mandatory, but recommended]
- Comment [not mandatory, but recommended]
- Glass Designer

Select

NO

Notches

- Select Corner Notch
- You can add the process of CN in the following options
- **1.** In the M&P field select
  - a. Relative Corner
  - b. Measure to Centre or Edge
  - c. Offset 'X' [Distance from Left or Right Edge]
  - d. Offset 'Y' [Distance from Top or Bottom Edge]
  - e. Radius
- 2. Use the cursor and drop anywhere on the shape

Follow steps 1a to 1e to amend position of and size of the Corner Notch

Figure 100: Adding Corner Notches

| Viridian® Call: 0800 847 434                                      |          |        |      | Sarah TEST ACCOUNT                                                                                                    | т нецр ⊘ 🍰 🗗                                            |
|-------------------------------------------------------------------|----------|--------|------|----------------------------------------------------------------------------------------------------|---------------------------------------------------------|
| C BACK TO ORDER<br>Single Glazed + K-<br>Search Glaze<br>Q. TCL06 |          |        |      | * * 124 000<br>EW 40 NO CO CR<br>CN CE 18                                                                                                    | ALL PROCESSING E SAVE                                   |
| mm Cir Tgd<br>ihape 0 Change<br>Shape                             | Diet 200 | C: RA  | Sun  | Measurements & Posit<br>Corner Notch<br>Corner Distanc                                                                                         | e Along C                                               |
|                                                                   | 0 D:RA   |        | B.RA | CD Distance Along D 200                                                                                                    | 100 C                                                   |
| e w 1200 2                                                        |          |        |      | All comers will automatically have a radius equal to the glass thi<br>Polish<br>Radii under 20mm will automatically be hand polished and not a | ckness specified above.<br>s uniform as machine polish. |
| smment                                                            | x 25 t * | A. RA  |      | Product Summary                                                                                                    | DELETE UPDATE                                           |
| Quantity                                                          |          | W 1200 |      | Edge = A B C D<br>Stamp<br>Offset X = 25 Offset Y = 25 Comer = DA, Id = ST2                                                                    | 208PIL                                                  |
| C UPDATE LINE                                                     |          |        | _    | Description = Glazing Stamp 2208                                                                                                    | Enable CMS                                              |

- Select Update to apply Corner Notch to the shape.
- Select Save
- Select Back To Order
- Select Processing <sup>∨</sup> against the line item

The process will be displayed under the processing summary.

You can remove the process in the following options

- Select Edit
- Select the Centre Notch on the image
- In the M&P field select delete to remove the process
- Select Save

Image will revert to the shape and edgework that has already been selected.

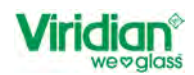

### 9.2. Centre Notches

### Useful Information

The internal corner of a centre notch will automatically have a radius corner that will be the minimum glass substance.

The internal radius centre notch can also be greater than or equal to the glass substance. Measurements of the centre notch are to be entered as Height x Width.

- Create a line item by selecting New Order
- Glass Type

- Single Glazed
- Search Glass Type
  - o 6mm Clear Toughened
- Height and Width of Panel
- Glass Reference [not mandatory, but recommended]
- Comment [not mandatory, but recommended]
- Glass Designer
- Select Notches
- Select Centre Notches
- You can add the process of CN in the following options
- **1.** In the M&P field select
  - a. Select Edge
    - **b.** Corner
    - c. Measure to Centre or Edge
    - d. Offset 'X' [Distance from Left or Right Edge]
    - e. Height of Notch
    - Length of Notch
  - g. Radius
  - h. Polish
- 2. Use the cursor and drop anywhere on the shape

Follow steps 1a to 1h to amend position of and size of the Centre Notch

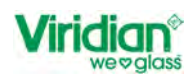

### Figure 101: Adding Centre Notches

| Viridian <sup>®</sup> Call 0800 547 434                                                                                                    |                | Sarah TEST ACCOUNT                                                | * HELP 🔿 🌲 🗗                  |
|----------------------------------------------------------------------------------------------------|----------------|-------------------------------------------------------------------|-------------------------------|
| ( BACK TO ORDER                                                                                                    |                | * * 12 41 (0154                                                   |                               |
| Order 2546 Open                                                                                                    |                | EW HO NO CO CE                                                    | 0                             |
| Giass Type<br>Single Glazed                                                                                                    |                |                                                                   |                               |
|                                                                                                    |                |                                                                   |                               |
| Q. C.RA                                                                                                    |                | Measurements & Posi                                               | tion                          |
| 6mm Cir Tgd                                                                                                    |                | Select Edge Come                                                  |                               |
| Shane Lito Pa                                                                                                    |                |                                                                   |                               |
| Shape                                                                                                    |                | Distance Along Edge Heigh                                         | t of Notch                    |
| H: 800 D: R4                                                                                                    | B: RA          | 250                                                               | 50                            |
|                                                                                                    |                | Length of Notch Radiu                                             | s Notch                       |
| *                                                                                                    |                | 100                                                               | 6                             |
| H' W' Y.251 * Edge: A                                                                                                    | R:6 P Dist 100 | All corners will automatically have a radius equal to the glass t | hickness specified above.     |
| 800 2 1200 2 1200 1 1200 1 120 | · · · · · ·    | Polish                                                            |                               |
| X 25                                                                                                    | Dist 200       | Radii under 20mm will automatically be hand polished and not      | as uniform as machine polish. |
|                                                                                                    |                | NE: Measurements taken from the edge of the glass to the ed       | e of the notch.               |
| Wr 1200                                                                                                    |                |                                                                   | ADD                           |
|                                                                                                    |                | Product Summary                                                   |                               |
| Duatte                                                                                                    |                | Rough Arris Edgework                                              |                               |
|                                                                                                    |                | Edge = A B C D                                                    | Enable CMS                    |
|                                                                                                    |                | \$tamp.                                                           | Compression Conta             |

- Select Update to apply Centre Notch to the shape.
- Select Save
- Select Back To Order
- Select Processing → against the line item

The process will be displayed under the processing summary.

You can remove the process in the following options

- Select Edit
- Select the cut out on the image
- In the M&P field select delete to remove the process
- Select Save

Image will revert to the shape and edgework that has already been selected.

### 10. Cut-Outs

#### **10.1. Circular Cut-outs**

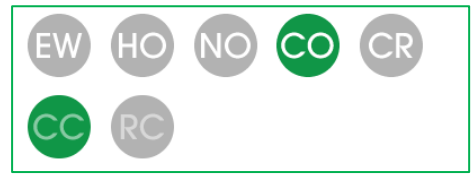

### Useful Information

Circular Cut-outs can be applied to Toughened and Annealed Glass only. The option will not be shown on laminated glass.

Minimum diameter must be equal or greater than 75mm.

The default diameter of the Circular Cut out is set to 267 diameters.

If you were to rotate shape '0' 90° the Height and Width measurement <u>do not change</u> so that the Height becomes the Width and Width becomes the Height. You will need to change the dimensions of the shape in the side panel.

Therefore, if you rotate the shape after you have entered a cut-out you will need to **check** that the dimensions of the cut out and location are as intended to be.

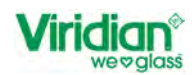

#### Viridian Call: 0800 847 434 C BACK TO ORDER to the CLEAR ALL PROCESSING E SAVE NO CO CR OT Order 2546 • Open Change shape size if required after rotation Height remain a 1200 Glass Type Single Glazed Search Glas **Measurements & Position** r 25 Circular Cutou 4mm Cir Tgd ive Corner X:25 1 AB O Centre Change Shape 0 DELETE **Product Summary** Rough Arris Edgewe 800 1200 Stamp Offset X = 25 Offset Y = 25 Corner = DA Id = ST2208PIL 8: RA Y: 200 mp 2208 Circular Cutout Diameter = 100 Offset X = 200 Offset Y = 200 Corner = AB

#### Figure 102: Shape Rotated, Check Cut Out Details

To add the process of Circular Cut-out to an annealed piece of glass can be done by following the steps below.

- New Order
- Glass Type
  - Single Glazed
- Search Glass Type
  - o 4mm Clear Annealed
- Height and Width of Panel
- Glass Reference [not mandatory, but recommended]
- Comment [not mandatory, but recommended]
- Glass Designer
- Select Offor Cut-outs
  - CC
- Select for Circular Cut-out
- You can add the process of CC in the following options
- 1. In the M&P field select the 'Relative Corner'
  - a. Measure to Centre or Edge
  - **b.** Offset 'X' [Distance from Left or Right Edge]
  - c. Offset 'Y' [Distance from Top or Bottom Edge]
  - d. Diameter
  - e. Polished
- 2. Use the cursor k and drop anywhere on the shape Follow steps 1a to 1e to amend position of cut out and size

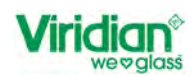

### Figure 103: Circular Cut Out

| Viridian® Call 0000 547 434 | Sarah TESTACCOUNT - HELP 👁 🍰 🕞  |
|-----------------------------|---------------------------------|
| RACK TO ORDER               | <complex-block></complex-block> |

- Select **Update** to apply cut out to the shape.
- Select Save
- Select Back to Order
- Select Processing ➤ against the line item

The process will be displayed under the processing summary.

Figure 104: Circular Cut-out details in Product Summary

| Viridian® Call: 0800 847 434    |                                               |                                      |                                                                                                 | Sar                         | ah TEST A               |                     | T HELP (                | D 🍰        |    |
|---------------------------------|-----------------------------------------------|--------------------------------------|-------------------------------------------------------------------------------------------------|-----------------------------|-------------------------|---------------------|-------------------------|------------|----|
| C BACK TO ORDERS                |                                               |                                      |                                                                                                 |                             |                         |                     | UPD                     | DATE ORDER | 2  |
| ->> Job Number                  | Delivery Details /                            |                                      |                                                                                                 |                             |                         | Diary Notes         |                         |            |    |
| Job Number                      | TEST ONLY TEST ORDER ONLY!!<br>DO NOT PROCESS | 08/03/2023                           | Delivery Instruction                                                                            | s (For Viridian Glass)      |                         | Diary Notes         |                         |            |    |
| Quote Number                    |                                               |                                      |                                                                                                 |                             |                         | Customer Collection | 'n                      |            | _  |
| Quote Number                    | Site Delivery Details 🧨                       | General                              | and the second second                                                                           | and the second second       |                         | PF                  | IINT OPTIONS *          |            |    |
|                                 |                                               | Delivery Date<br>08/03/2023          | Site Delivery Instruc                                                                           | ctions (For Viridian Glass) |                         | U                   | PDATE LINES +           |            |    |
| Line No. • Shape Shape ID • Dim | ensions Thickness • Quantity • Reference •    | Comment • Line Total                 | Product ID      Glass T                                                                         | Vpe • Has Site Delivery •   | Description -           | Height • Width •    | M <sup>2</sup> per Unit | Kgs -      |    |
| 0 H-1<br>• 0 - 0 W-1            | 1200 4.8mm 1 Ckcular Cul O<br>900 4.8mm       | ut SP \$38.                          | 95 CL04 Anneale                                                                                 | ed                          | 4mm Clr<br>Processing A | 1208 981            | 1.0800                  | 10.80      | i  |
|                                 |                                               | Processing Su                        | mmary                                                                                           |                             |                         |                     |                         |            |    |
|                                 |                                               | RoughArrisEdgework<br>Edge = A B C D | CircularCutout<br>Diameter = 200<br>Offset X = 300<br>Offset Y = 300<br>Corner = DA<br>Polished |                             |                         |                     |                         |            |    |
|                                 |                                               | Additional Ch                        | arges                                                                                           |                             |                         |                     |                         |            |    |
|                                 |                                               |                                      |                                                                                                 | ant fact if the balla       |                         | -                   |                         |            |    |
|                                 |                                               |                                      |                                                                                                 | 1 Items, 1.0800M², 10.80 H  | gs ORDER TO             | TAL \$38.05         | NCE ORDER               | PLACE ORDI | ER |
|                                 |                                               |                                      |                                                                                                 |                             |                         |                     |                         | cheble GM  |    |

You can remove the process in the following options

- Select Edit
- Select the cut out on the image
- In the M&P field select delete to remove the process
- Select Save

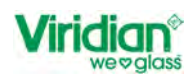

#### Figure 105: Process removed, and edgework still applied

|               | 0800 847 434 |                          |                                                                                                    | Serah TEST ACCOUNT - HELP 🗇 🎝 🗗                                                                                                    |
|---------------|--------------|--------------------------|----------------------------------------------------------------------------------------------------|----------------------------------------------------------------------------------------------------|
| RACK TO ORDER | H 1000 D BA  | C 194<br>A 194<br>191 20 | a %                                                                                                    | A CONTRACT STRACT OF A CONTRACT OF A CONT |
|               |              |                          | and the second second second second second second second second second second second second second second second | Enable CMS                                                                                                    |

### **10.2.** Rectangular Cut-outs

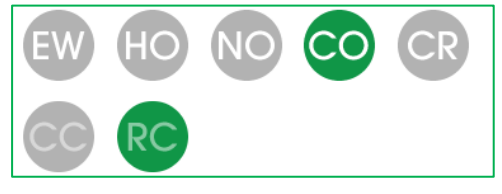

### **Useful Information**

All corners of a rectangular cut-out will have a minimum radius, which will be equal to the glass thickness. Radius corners to the rectangular cut-out can also be greater than the glass thickness.

Measurements of the cut-outs are entered as Height by Width.

If you were to rotate shape '0' 90° the Height and Width measurement <u>do not change</u> so that the Height becomes the Width and Width becomes the Height. You will need to change the dimensions of the shape in the side panel. *Figure 98: Shape Rotated, <u>Check Cut Out Details</u>* 

Therefore, if you rotate the shape after you have entered a cut-out you will need to **check** that the dimensions of the cut out and location are as intended to be.

To add the process of Rectangular Cut-out to an annealed piece of glass can be done by following the steps below.

- New Order
- Glass Type
  - Single Glazed
- Search Glass Type
  - o 4mm Clear Annealed
- Height and Width of Panel
- Glass Reference [not mandatory, but recommended]
- Comment [not mandatory, but recommended]
- Glass Designer
- Select Offor Cut-outs

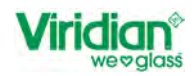

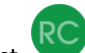

- Select for Rectangular Cut-out
- You can add the process of RC in the following options
- 1. In the M&P field select the 'Relative Corner'
  - a. Measure to Centre or Edge
  - **b.** Offset 'X' [Distance from Left or Right Edge]
  - c. Offset 'Y' [Distance from Top or Bottom Edge]
  - d. Height of Cut-out
  - e. Width of Cut-out
  - f. Left Radius
  - g. Right Radius
  - h. Polished
- 2. Use the cursor and drop anywhere on the shape
- Follow steps 1a to 1h to amend position of cut out and size

Figure 106: Rectangular Cut-out

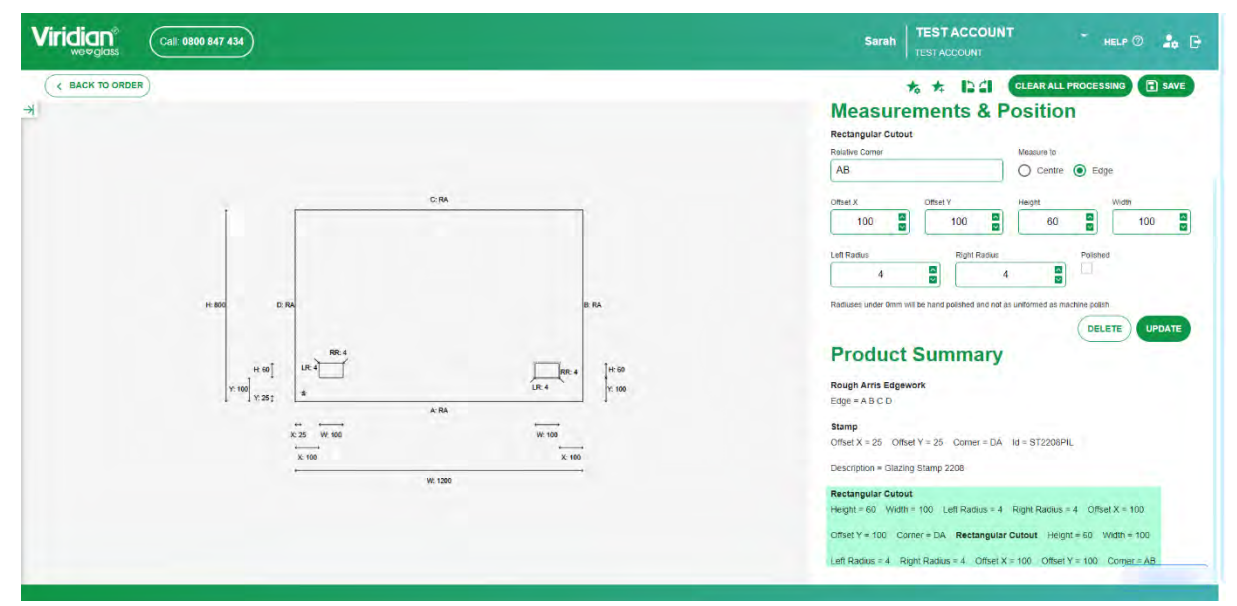

- Select Update to apply cut out to the shape.
- Select Save
- Select Back to Order
- Select Processing ➤ against the line item

The process will be displayed under the processing summary.

You can remove the process in the following options

- Select Edit
- Select the cut out on the image
- In the M&P field select delete to remove the process
- Select Save

Image will revert to the shape and edgework that has already been selected.

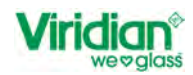

### 11. Corners

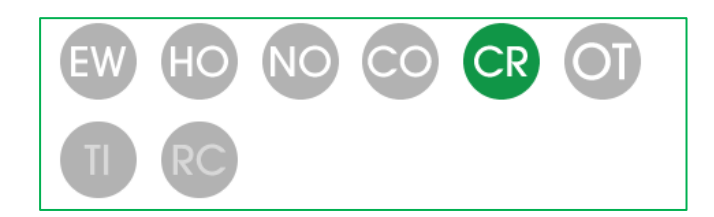

### **11.1. Tipped Corners**

### **Useful Information**

Tipped Corners are only available in 2mm Tipped Corners can only be applied to a straight edge. Not available for shapes 60 & 61.

To add tipped corners to the glass product that you have selected.

- Select Glass Designer
- Select CR for Corners
- Select U for Tipped Corners
- You can add the process of TI in the following options
  - 1. In the M&P field select corner or corners
  - 2. Use the cursor to select the relative corner to add tipped corner

Figure 107: Adding Tipped Corners

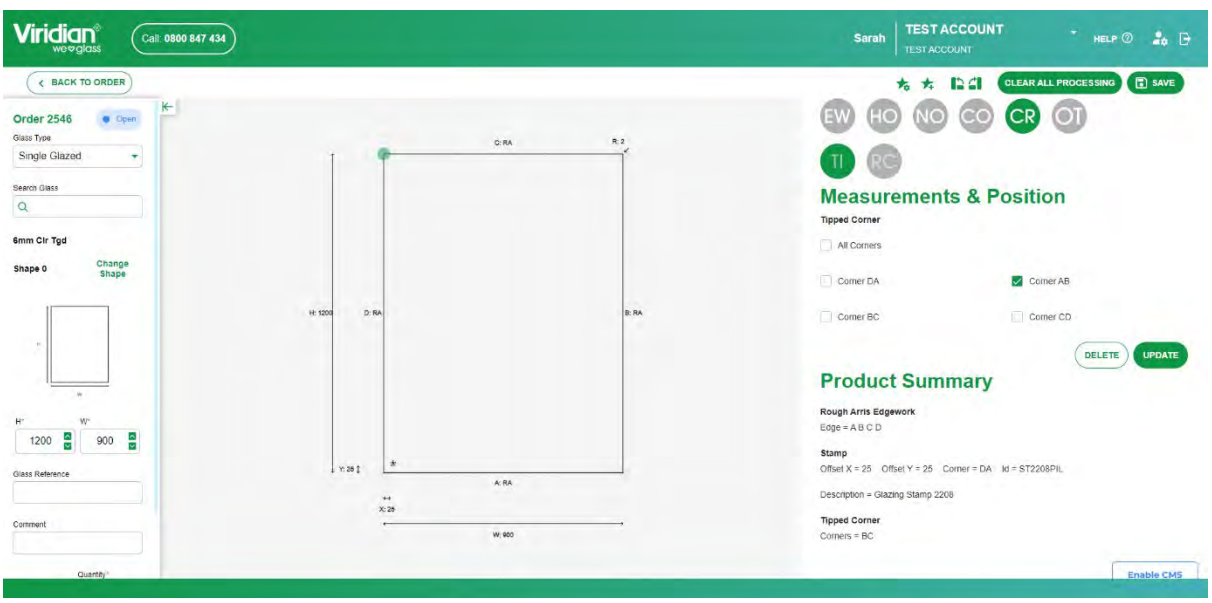

- Select Update to apply Tipped Corners to the Shape
- Select Save
- Select Back to Order
- Select Processing ➤ against the line item

The process will be displayed under the processing summary.
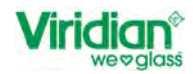

You can remove the process in the following options

- Select Edit •
- Select the Corner
- Click the Red Dot < to remove the process .
- In the M&P field unselect corner to delete the process .
- . Select Save

Image will revert to the shape and edgework that has already been selected.

#### 11.2. Radius Corners

To add Radius Corners to the glass product that you have selected.

- Select Glass Designer
- Select CR for Corners

.

- Select **C** for Radius Corners
- . You can add the process of TI in the following options
  - 1. In the M&P field select corner or corners
    - a. Select Radius of Corner
    - b. Polished
  - 2. Use the cursor to select the relative corner to add tipped corner Follow steps 1a to 1bh to amend radius size and if polished required

#### Figure 108: Adding Radius Corner

| Viridian® Call 0800 847 434                                                                               |                          |        | Sarah TEST ACCOUNT - HELP @ 🍰 🕞                                                                                                    |
|----------------------------------------------------------------------------------------------------|--------------------------|--------|----------------------------------------------------------------------------------------------------|
| Corder 2546 Corn<br>Glass Tros<br>Singlia Glazed *<br>Seeno Glass<br>Q<br>Genom Cir Tgd<br>Shape O Change | CM                       | 2<br>D | Image: State State Stat                              |
| H <sup>*</sup> V <sup>*</sup><br>1200 900 900 900 900 900 900 900 900 900                                 | 100 D.M.<br>1 Y 25 [<br> | E 64   | Comer Ad Comer Ad Comer Ad Comer CD COMER CD COMER CD COMER CD COMER CD COMER CD COMER CALL COMER CALL COMER |
| Quantity *                                                                                                |                          |        | Enable CM5                                                                                                    |

- Select Update to apply Tipped Corners to the Shape
- . Select Save
- Select Back to Order .
- Select Processing  $\checkmark$  against the line item

The process will be displayed under the processing summary.

You can remove the process in the following options

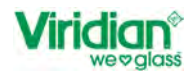

- Select Edit
- Select CR
- Select RC
- Select the Corner
- Click the Red Dot to remove the process
- In the M&P field unselect corner to delete the process
- Select Save

Image will revert back to the shape and edgework that has already been selected.

### 11.3. Cut Corners

## **Useful Information**

Cut Corners can be greater than or equal to 2mm and less than or equal to 250mm.

To add Cut Corners to the glass product that you have selected.

- Select Glass Designer
- Select CR for Corners
- Select Offor Cut Corners
- You can add the process of CU in the following options
  - 3. In the M&P field select corner or corners
    - a. Offset 'X' [Distance from Left or Right Edge]
    - b. Offset 'Y' [Distance from Top or Bottom Edge]
    - <mark>c. Polished</mark>
  - 4. Use the cursor to select the relative corner to add tipped corner *Follow steps 1a to 1c to amend size and if polished required*

Figure 109: Adding Cut Corners

| Viridian® Call: 0800 847 434                                    |                |       | Sarah TEST ACCOUNT                                                 | HELP 🕜 🍰 🕞                    |
|-----------------------------------------------------------------|----------------|-------|--------------------------------------------------------------------|-------------------------------|
| Crder 2546 Open<br>Grass Tree<br>Single Glazed +<br>Seren Glass | C.164          | •     | * * E 4<br>EV 40 NO CO<br>10 6C CU<br>Measurements & P             | OLEAR ALL PROCESSING (2) SAVE |
| 8mm Cir Tgd<br>Shape 0 Change<br>Shape                          |                |       | Cut Corners All Corners Corner DA                                  |                               |
|                                                                 | H 1000 D.RA    | 8: RA | Comer AB<br>Height of A                                            | Wideh of 8                    |
| *<br>*                                                          |                | 1     | Corner BC                                                          |                               |
| 000 a 1000 a                                                    | 1. Y. 25 [<br> | B:150 | Product Summary<br>Rough Arris Edgework                            | (DELETE) UPDATE               |
| Commont<br>Quantity'                                            | W: 1000        |       | Edge = A B C D<br>Stamp<br>Offset X = 25 Offset Y = 25 Corner = DA | KI = ST2208PIL<br>Enable CMS  |

- Select Update to apply Tipped Corners to the Shape
- Select Save
- Select Back to Order

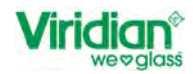

■ Select Processing ➤ against the line item

The process will be displayed under the processing summary.

You can remove the process in the following options

- Select Edit
- Select CR
- Select CU
- Select the Corner
- Click the Red Dot to remove the process
- In the M&P field unselect corner to delete the process
- Select Save

Image will revert to the shape and edgework that has already been selected.

12. Others

12.1. Stamps

# **Useful Information**

All Toughened and Laminate Glass requires a stamp.

For example, if you select 6.38mm Clear Laminate in the M&P field you will see the description as Laminate Stamp.

If you were to select 6mm Clear Toughened in the M&P field, you will see the description as Glazing Stamp 2208.

The default stamp location is 25mm in from the Left Edge and 25mm up from the Bottom Edge.

## Figure 110: Stamp Location - Bottom Left

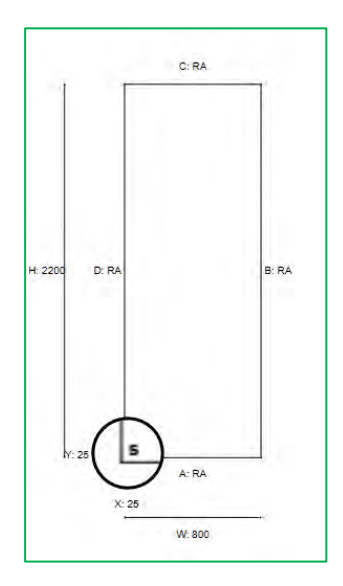

To update the stamp location following the steps listed

- Create a new line item
- Glass Type
  - o Single Glazed
- Search Glass Type
  - o 6.38mm Clear Laminate

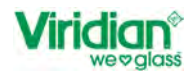

- Height and Width of Panel
- Glass Reference [not mandatory, but recommended]
- Comment [not mandatory, but recommended]
- Glass Designer

1.

- Select O Others
- Select ST Stamps
- You can change the stamp selection and location in the following options
  - In the M&P field select 'Stamp Selection'
    - a. Laminate Stamp
    - b. No Stamp Required [These will be the only option for laminated glass.]
    - c. Offset X [Distance from Left Edge]
    - d. Offset Y [Distance from Bottom Edge]

Figure 111: Stamp Location Changed

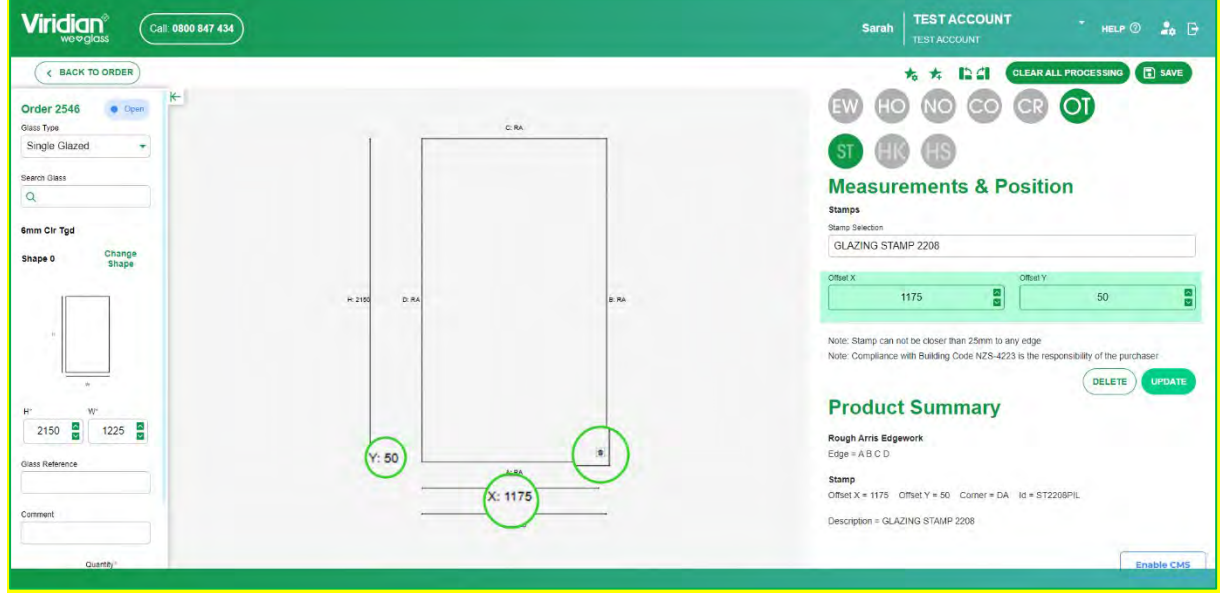

- Select Update to apply Tipped Corners to the Shape
- Select Save
- Select Back to Order
- Select Processing → against the line item

The process will be displayed under the processing summary.

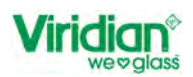

#### Figure 112: Stamp Details updated in Processing Summary

| Viriç      | <b>dian</b> <sup>®</sup><br>we¤glass | Call: 080 | 0 847 434              |          |                                      |               |                                                                                            |                   | Sarah T                           | EST ACC     | DUNT |       | HELP   | 0        | • D         |
|------------|--------------------------------------|-----------|------------------------|----------|--------------------------------------|---------------|--------------------------------------------------------------------------------------------|-------------------|-----------------------------------|-------------|------|-------|--------|----------|-------------|
| ( ви<br>-Ж | ACK TO OR                            |           | ۳<br>W-1000            | o. amu   | ) Coner                              | 5(17.7)       | 10500                                                                                      | rougheneu         | Processi                          | 10 <b>~</b> | 1000 | 1000  | 1.0000 | PDATE OF | RDER        |
| E.         | 7                                    | -         | θ H - 1000<br>W - 1000 | 8 . Anno | 1                                    | \$117.71      | TCL08                                                                                      | Toughened         | 8mm Cir<br>Processi               | Tga<br>Ng 🌱 | 1999 | 1000  | 1.0000 | 20.0     | 1           |
|            | В                                    | -         | θ H - 2200<br>W - 1000 | 6 . Omn  | Laminate<br>1 Stamp                  | \$145.31      | LCL0638                                                                                    | Laminate          | 6.38 Cir<br>Processi              | .am<br>1g ∨ | 2200 | 1000  | 2.2000 | 35.09    | I           |
| E I        | 9                                    | -         | 9 H - 2150<br>W - 1225 | 6.0mm    | 1                                    | \$186.26      | TCL06                                                                                      | Toughened         | 6mm Clr<br>Processi               | Tgd<br>19 A | 2150 | 1225  | 2.6338 | 39.51    | 1           |
|            |                                      |           |                        |          | Proc                                 | essing Sumr   | mary                                                                                       |                   |                                   |             |      |       |        |          |             |
|            |                                      |           |                        |          | RoughArrisEdgework<br>Edge = A B C D | Description   | Stamp<br>Offset X = 1175<br>Offset Y = 50<br>Corner = DA<br>Id = ST2208PIL<br>= GLAZING ST | AMP 2208          |                                   |             |      |       |        |          |             |
|            |                                      |           |                        |          | Ad                                   | ditional Char | ges                                                                                        |                   |                                   |             |      |       |        |          |             |
|            |                                      |           |                        |          |                                      |               |                                                                                            | 9 Items, 11.8338/ | W <sup>2</sup> , 182.10 Kgs ORDEI | TOTAL S8    | 8.07 | PRICE | ORDER  | PLACE OF | RDER<br>CMS |

You can remove the process in the following options

- Select Edit
- Select OT
- . Select ST
- In the M&P field select 'delete' This will return the stamp back to its default position. .
- Select Save

Image will revert to the shape and edgework that has already been selected.

#### 12.2. Heat Soak

# **Useful Information**

Heat soak can only be applied to glass substances that do not have a soft coat on the glass.

This cannot be applied to Low E Glass such as Performatech and Lightbridge.

This is available for glass substances from 4mm to 19mm Toughened Glass Only.

Process is available for Single and Double Glazing.

When the process of Heat Soak is applied, the Heat Soak Stamp will be applied to the panel or panels.

To add the process of Heat Soak to the glass product that you have selected.

- Select Glass Designer •
- Select OT for Others
- for Hear Soak Select
- In the M&P field select
  - a. Inner Pane [option will be greyed out for Single Glazing or when the process is not available]
  - b. Outer Pane [As above]
  - <mark>c. All</mark>

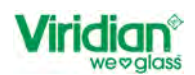

#### Figure 113: Heat Soak [Single Glazed]

|                                                                                                    |                                                                                                    |                |                                                | Sarah TEST ACCOUNT                                                                                                    | * HELP 🛛 🍰 🗗   |
|----------------------------------------------------------------------------------------------------|----------------------------------------------------------------------------------------------------|----------------|------------------------------------------------|----------------------------------------------------------------------------------------------------|----------------|
| EACK TO ORDER  Seven Gates      TCL06      TCL06      Snape 0      Change      Shape      V      V      2150      T225      Gass Reference      Comment      Custler      Lebive      1      Custler      1      Custler      1      Custler      1      Custler      1      Custler      1      Custler      1      Custler      1      Custler      1      Custler      1      Custler      1      Custler      1      Custler      1      Custler      1      Custler      Custler      T      Custler      Custler | 6.238<br>9.238<br>9.64<br>1.237<br>1.237<br>0.64<br>1.237<br>1.2377<br>1.2377<br>1.23777<br>1.23777<br>1.23777<br>1.237777<br>1.2377777<br>1.23777777777777777777777777777777777777 | A<br>B NA<br>A | Stamp details<br>changed to Heat<br>Soak Stamp | Image: A constraint of the second second | ALL PROCESSING |
|                                                                                                    |                                                                                                    |                |                                                |                                                                                                    | Enable CMS     |

Insert Screen Shot for Heat Soak on Double Glazing when functionality working

- Select Update to apply Tipped Corners to the Shape
- Select Save
- Select Back to Order
- Select Processing ➤ against the line item

The process will be displayed under the processing summary.

## You can remove the process in the following options

- Select Edit
- Select OT
- Select HK
- In the M&P field unselect the pane or panes
- Select Save

Image will revert to the shape and edgework that has already been selected.

12.3. Heat Strengthened

## Useful Information

Heat Strengthened can only be applied to glass substances that do not have a soft coat on the glass. This cannot be applied to Low E Glass such as Performatech and Lightbridge.

This is available for glass substances from 4mm to 10mm Toughened Glass Only.

Process is available for Single and Double Glazing.

When the process of Heat Strengthened is applied, the Heat Strengthened Stamp will be applied to the panel or panels.

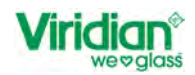

To add the process of Heat Strengthened to the glass product that you have selected.

- Select Glass Designer
- Select OT for Others
- Select HS for Heat Strengthened
- In the M&P field select
  - a. Inner Pane [option will be greyed out for Single Glazing or when the process is not available]
  - b. Outer Pane [As above]
  - <mark>c. All</mark>

Figure 114: Heat Strengthen- Single Glazing

| Viridian <sup>®</sup> Call: 0800 847 434                                                                                                    |                                                                                                    |                                               | Sarah TEST ACCOUNT • HELP (1) 20 20 30                                                                                                    |
|----------------------------------------------------------------------------------------------------|----------------------------------------------------------------------------------------------------|-----------------------------------------------|----------------------------------------------------------------------------------------------------|
| Call South Visa                                                                                                    | C.M.                                                                                                    | EAA                                           |                                                                                                    |
| H*     VF       1200     800       Gass Reference       Heat Strengthened       Carment       Heat Strengthened       Outsthy**       Delivery       1 | 48 A<br>48 A<br>58 X<br>40 X<br>40 X | Stamp details changed to<br>Heat Strengthened | Couple Arris Edgework       Edge + All C D       Hatt Stegetone       Glass Panet + All       Stamp       Offset X + 25 Offset Y + 25 Comer + DA 16 = ST2205HST       Description = "MEAT STRENGTHENED STAMP" |

### Insert Screen Shot for Heat Strengthened on Double Glazing when functionality working

- Select Update to apply Tipped Corners to the Shape
- Select Save
- Select Back to Order
- Select Processing ➤ against the line item

The process will be displayed under the processing summary.

### You can remove the process in the following options

- Select Edit
- Select OT
- Select HK
- In the M&P field unselect the pane or panes
- Select Save

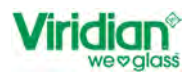

# 13. Introduction to Library Processing Items

Library Processing Items are a selection of Cut-outs and Notches that are commonly used for

- Frameless Doors
- Balustrades
- Frameless Shower

Like with other processing items, the library selection will not be available on certain glass substances.

There are five sections available in Volt, these are.

1. Frameless Doors - Patch Fittings

Figure 115: Frameless Doors & Patch Fittings Library Selection

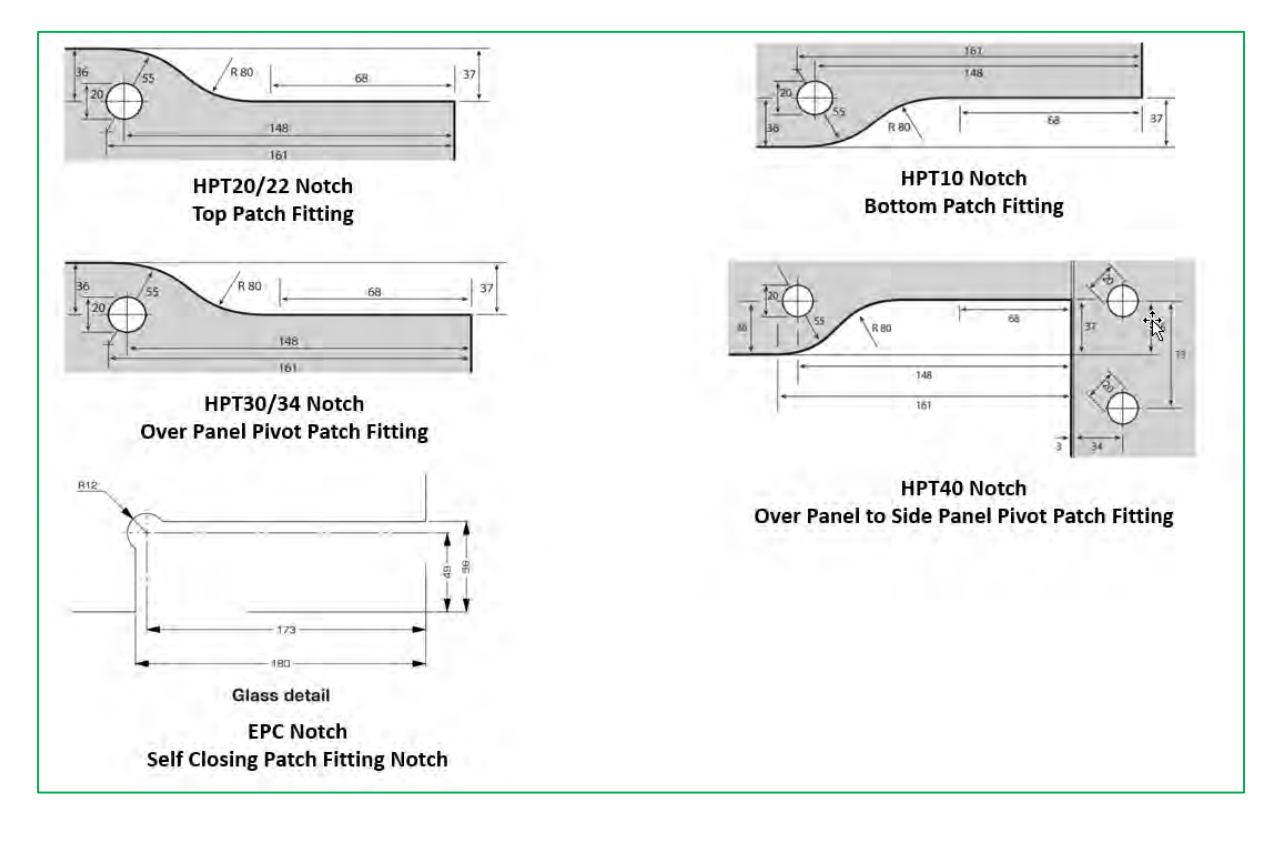

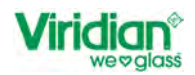

# 2. Frameless Doors – Locks

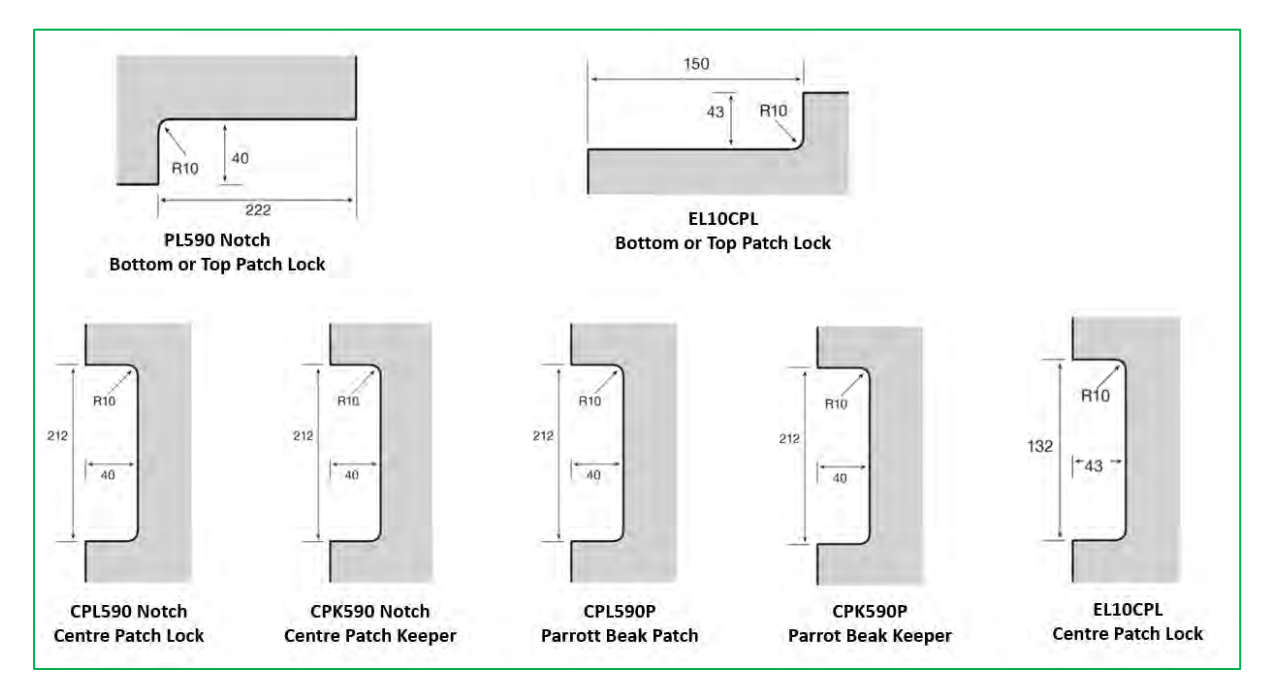

# Figure 116: Frameless Doors - Locks Library Selection

## 3. Balustrades & Pool Gates – Door Fittings

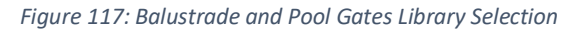

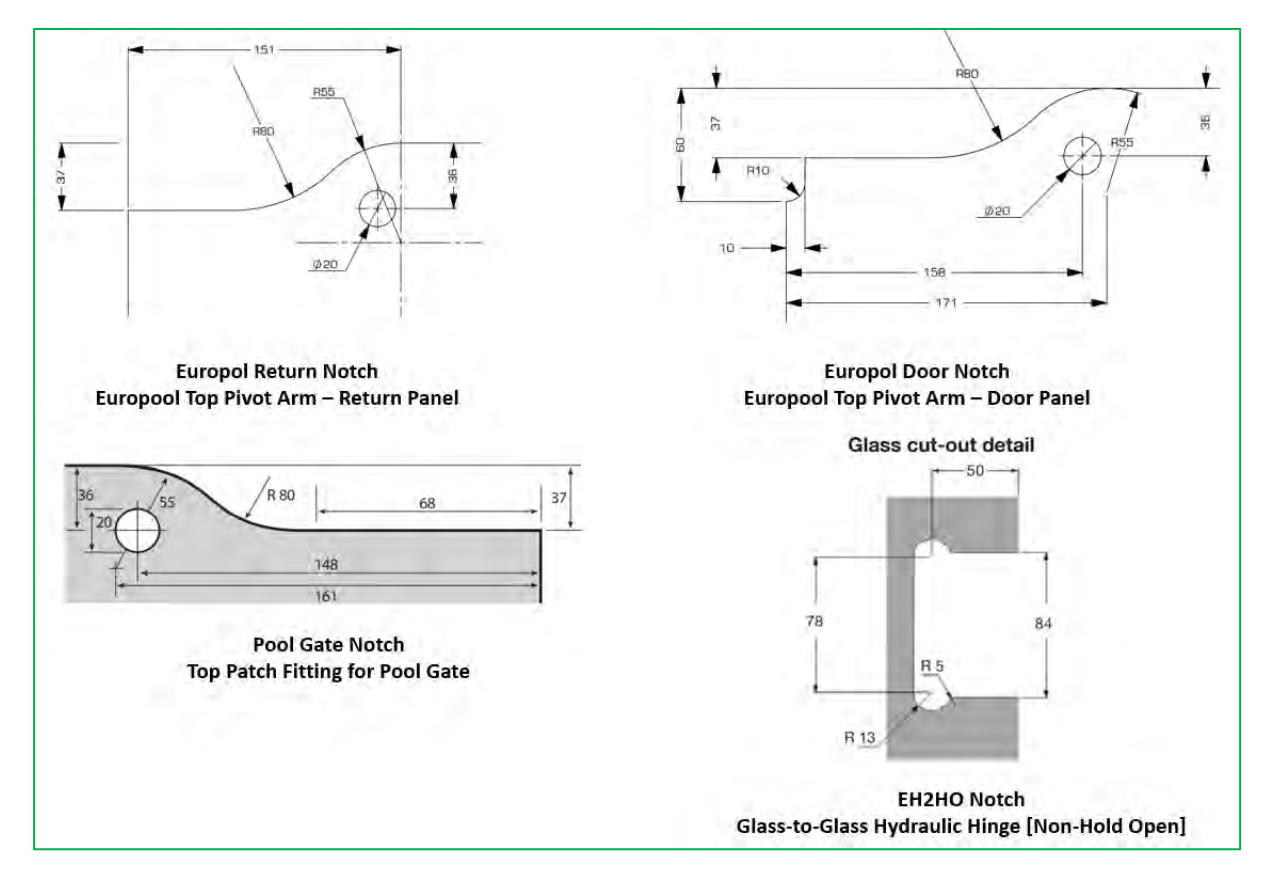

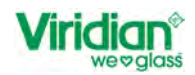

# 4. Balustrades Notches

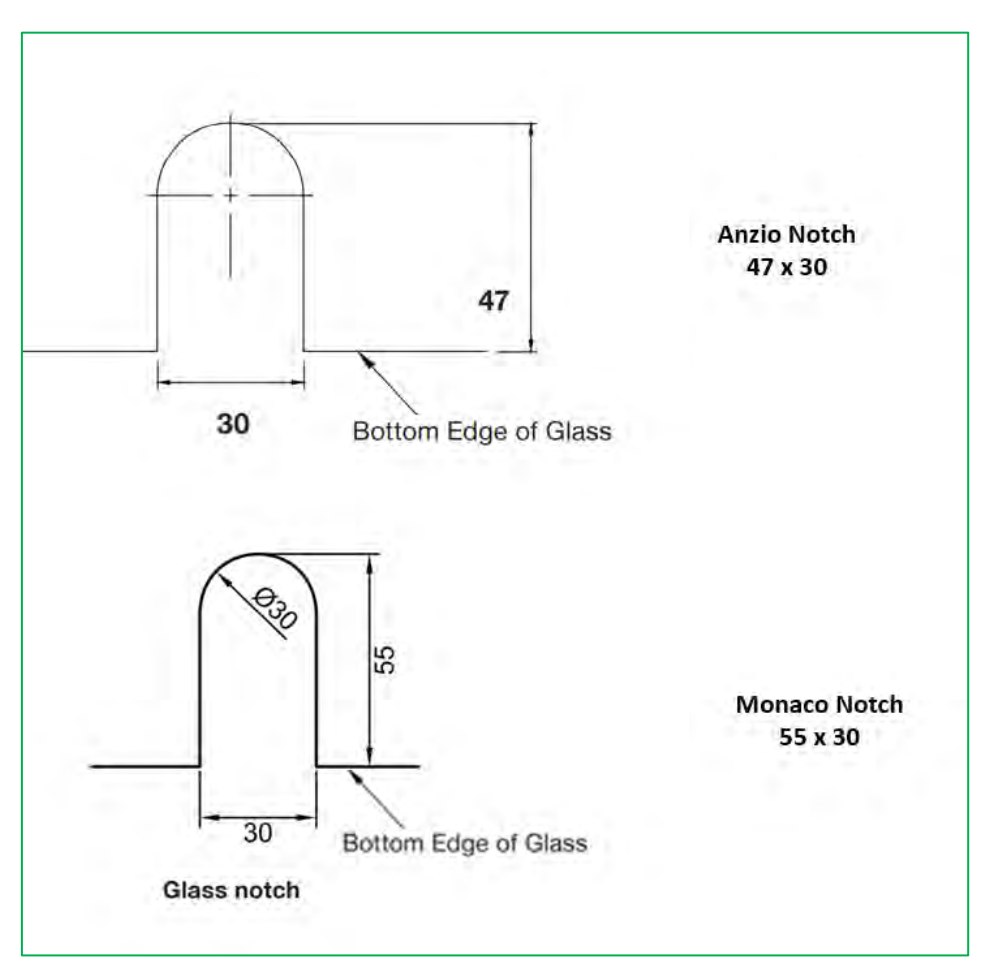

Figure 118: Balustrade Notches - Library Selection

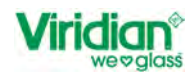

# 5. Frameless Showers – Hinge Cut-outs

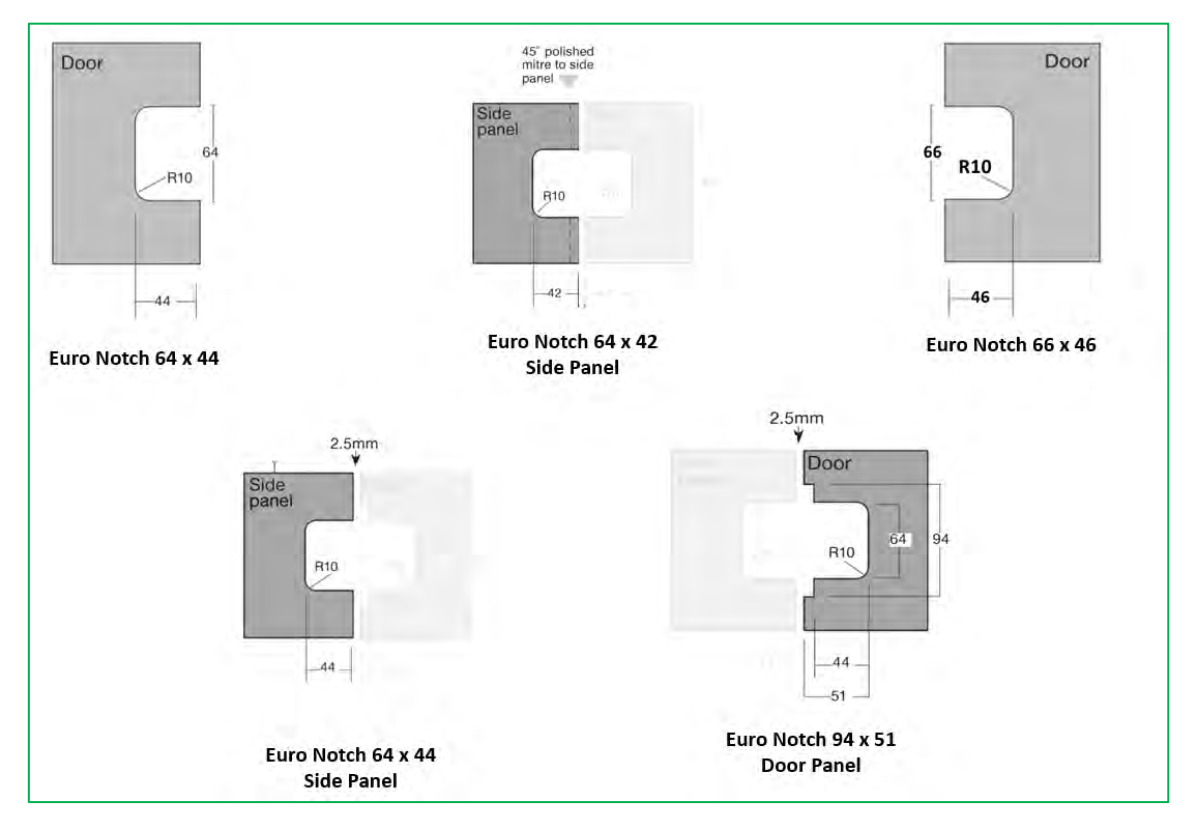

Figure 119: Frameless Showers - Library Selection

Library Processing Items can be found by selecting 'NO' for Notches and 'LB' for Library Processing Items.

Figure 120: Select Library Processing Items

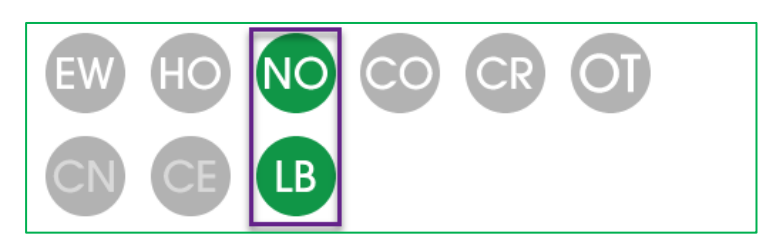

Some of the Library Processing Items can only be located on a 90° Corner/Horizontal or Vertical Edge. Rules around these can be found in the FAQ Page.

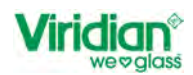

## 13.1. Add Library Processing Items – Frameless Doors – Patch Fittings

As with adding processing of edgework, notches, holes etc, select the glass type and size of the panel that you wish to order.

To add a Library Processing Item <sup>(B)</sup> Patch Fitting to the glass product that you have selected you can add this in the following way.

- Select Notches
- Select Library
- A pop-up appears with the categories
  - o Frameless Doors Patch Fittings
    - o Frameless Doors Locks
    - Balustrades & Pool Gates Door Fittings
    - o Balustrades Notches
  - Frameless Showers Hinge Cut-outs
- Select 'Frameless Doors Patch Fittings'
- Select an item from the Library
- Select 'Confirm'
- In the M&P field
- Select Edge
- Select Corner
- Select Add

Figure 121: Library Processing Item - HPT10 [Bottom Patch Lock]

|                 | 847 434 |             | Serari Norjay Ltd - Hell P 🗇                                                                                                    | 46 G   |
|-----------------|---------|-------------|----------------------------------------------------------------------------------------------------|--------|
| E BACK TO ORDER |         | a<br>a<br>6 | A CONTRACTOR OF CONTRACTOR OF CONTRA | UPDATE |
|                 |         |             |                                                                                                    |        |

If you need to add a second or third item, you can add the LB items as you did before by selecting:

- Select Library
- Select 'Confirm'
- Update Edge and Corner location in the M&P field
- Select 'Edge'
- Select 'Corner'

- Refer to Figure 113
- *Refer to Figure 114 Refer to Figure 115*
- Refer to Figure 116
- Refer to Figure 117

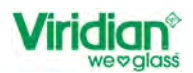

# Select 'Add'

Figure 122: Example of Frameless Door - Patching Fittings

| Viridian Call 0000 B47 434      | Sarah Norjay Ltd - Hicke 🥝 🎝 🕞                                                                                                    |
|---------------------------------|----------------------------------------------------------------------------------------------------|
| Crder 2587 Control Charge Shape | Image: State of the state of the state |
| H 2200 D.FF                     | Control       Control         Control       Control                                                                                                    |

Product Summary will update will display the details of the LB Item

- Height
- Width
- Hole Diameter
- Edge
- Corner
- Select Update to apply LB item to Shape.
- Once you have finished adding the LB Items or other processing
  - Select Save
  - Select Back to Order
  - Select Processing ➤ against the line item

The process will be displayed under the processing summary.

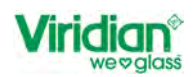

#### Figure 123: Product Summary with LB Items

|                                                    | 0800 847 434           |                                                                            |                                                                                                    |                                                                                             | Sarah                                                                                     | Norjay Ltd                           | ÷                                        | HELP 🕑 🎝 🖥    |
|----------------------------------------------------|------------------------|----------------------------------------------------------------------------|----------------------------------------------------------------------------------------------------|---------------------------------------------------------------------------------------------|-------------------------------------------------------------------------------------------|--------------------------------------|------------------------------------------|---------------|
| C BACK TO ORDERS                                   |                        |                                                                            |                                                                                                    |                                                                                             |                                                                                           |                                      |                                          | UPDATE ORDER  |
| Order 2587 • Open<br>Grant Type<br>Single Glazed • | Sob Number             | Delivery Details /<br>RICRY FACOORY<br>03 3844079 RYLOU<br>CHRIS<br>260 DY | CK CANTERBURY Delivi<br>TCHURCH 13030<br>TERS ROAD, BROWLEY                                                 | ery Date Delivery in<br>2023                                                                | structions (For Viridian G                                                                | ass)                                 | Diary Notes Diary Notes Customer Collect | lion          |
| Search Glass                                       | Quate Number           | Site Delivery Details 🖌                                                    | Delive                                                                                                    | ry Date Site Delive                                                                         | ry Instructions (For Viridia                                                              | in Glass)                            | PRINT                                    | OPTIONS -     |
| ihape 0 Change Shape                               | Line No Shape Shape II | D · Dimensions Thickness ·                                                 | Quantity - Reference - C                                                                                    | omment - Line Total -                                                                       | Product ID - Glass 7                                                                      | ype - Has Site Delivery              | UPDA                                     | Height - Widt |
| 11                                                 | - , <u>-</u>           | ə H-2200<br>Ə W-1300 10.8m                                                 |                                                                                                    | \$569.99                                                                                    | TCL10 Tougher                                                                             | ied                                  | 10mm Cir Tgd<br>Processing               | 2200          |
|                                                    |                        |                                                                            |                                                                                                    | Processing Sum                                                                              | imary                                                                                     |                                      |                                          |               |
| 1000 C 1000 C ass Reference                        |                        |                                                                            | Stamp<br>Offset X = 25<br>Offset Y = 25<br>Coriner DA<br>id = ST2208PIL<br>Description = Glazing Stamp 2208 | PatchFitting<br>Height = 37<br>Width = 68<br>Hole Diameter = 20.<br>Edge = A<br>Corner = DA | PatchFitting<br>Height = 37<br>Witth = 68<br>Hole Diameter = 20<br>Edge = C<br>Comer = CD | FlatPolishEdgework<br>Edge = A B C D |                                          |               |
| ment                                               |                        |                                                                            |                                                                                                    | Additional Cha                                                                              | rges                                                                                      |                                      |                                          |               |
| GLASS DESIGNER<br>Cuantly<br>Site<br>Delivery      |                        |                                                                            |                                                                                                    |                                                                                             |                                                                                           |                                      |                                          |               |
| + ADD TO ORDER                                     |                        |                                                                            |                                                                                                    |                                                                                             |                                                                                           |                                      |                                          |               |
|                                                    |                        |                                                                            |                                                                                                    | 1 Items                                                                                     | 2.8600M*, 71.50 Kgs                                                                       | ORDER TOTAL \$569.91                 | 9 PRICE ORD                              | PLACE ORDER   |

You can remove the process in the following options

- Select Edit
- Select LB Item on the Glass Designer
- Select Delete from the M&P field unselect the pane or panes
- Select Save

Image will revert to the shape and edgework that has already been selected.

#### 13.2. Add Library Processing Items – Frameless Doors – Locks

To add a Library Processing Item Locks to the glass product that you have selected you can add this in the following way.

- Select Notches
- Select Library
- Select 'Frameless Doors Locks'
- Select an item from the Library
- Select 'Confirm'
- In the M&P field

Options in the M&P field will vary on the type of Locks that have been selected. For a Centre Locks the options that will be available are

- Select from
  - Measure to Edge
  - Measure to Centre
  - Select Edge

- o A
- 0 B
- 0 C
- o D
- Select Corner [options will dynamically change to relative edge that has been selected]
- Distance Along Edge/Offset 'Y' [Distance from Edge]

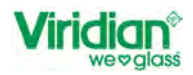

Figure 124: M&P Options for Centre Lock

| EW HO NO (                                               | 00 CR OT            |
|----------------------------------------------------------|---------------------|
|                                                          |                     |
| Measurements                                             | & Position          |
| CPL590 Notch Centre P                                    | Patch Lock          |
| Measure to                                               | Select Edge         |
| Wedbure to                                               | Oblicer Edge        |
| Centre     Centre     Edge                               |                     |
| <ul> <li>Centre</li> <li>Edge</li> <li>Corner</li> </ul> | Distance Along Edge |

For a Corner Locks, there will only be **one** option available • Select Corner

Figure 125: M&P Field for Bottom Lock

| EW HO  |                            |
|--------|----------------------------|
| CN CE  | LB                         |
|        | ments & Position           |
| Corner | Bottom [Corner] Patch Lock |
| BC     |                            |
|        | DELETE                     |

• Select Update to apply LB item to Shape.

Once you have finished adding the LB Items or other processing

- Select Save
- Select Back to Order
- Select Processing <sup>∨</sup> against the line item

The process will be displayed under the processing summary.

You can remove the process in the following options

- Select Edit
- Select LB Item on the Glass Designer
- Select Delete from the M&P field unselect the pane or panes
- Select Save

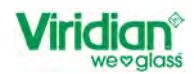

## 13.3. Add Library Processing Items – Balustrades and Pool Gates, Door Fittings

To add a Library Processing Item Balustrade Door Fittings to the glass product that you have selected you can add this in the following way.

- Select Notches
- Select Library
- Select 'Balustrades and Pool Gates Door Fittings'
- Select an item from the Library
- Select 'Confirm'

In the M&P field

- Select Edge
- Select Corner
- Select Update to apply LB item to Shape.

Once you have finished adding the LB Items or other processing

Select Save

Figure 126: M&P Field - Pool Gate Hinge

| Viridian Cal 0000 847 434                                                        | Sarah Norjay Ltd - HELP 🕐 🍰 🕞                                                                                                    |
|----------------------------------------------------------------------------------|----------------------------------------------------------------------------------------------------|
| Call Door 247 434                                                                | Market       Market       Market |
| 1250 000 0<br>Gass Reference<br>Pool Gate Hinge<br>Comment<br>Comment<br>Comment | Peol Gate Notion<br>Height = 37 With = 68 Hole Diameter = 20 Edge = C Corner = CO                                                                                                    |

- Select Back to Order
- Select Processing ➤ against the line item

The process will be displayed under the processing summary.

You can remove the process in the following options

- Select Edit
- Select LB Item on the Glass Designer
- Select Delete from the M&P field unselect the pane or panes
- Select Save

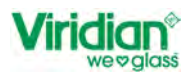

# 13.4. Add Library Processing Items – Balustrade Notches

To add a Library Processing Item Balustrade Notch to the glass product that you have selected you can add this in the following way.

- Select Notches
- Select Library
- Select 'Balustrade Notches'
- Select an item from the Library
- Select 'Confirm'
- In the M&P field
  - Measure to Edge
  - Measure to Centre
- Select Edge
  - o A
    - o B
    - o C o D
- Corner [options will dynamically change to relative edge that has been selected]
- Distance Along Edge/Offset 'Y' [Distance from Edge]

## INSERT IMAGE WITH BALUSTRADE NOTCHES ONCE VALIDATION IS CORRECT

- Select Update to apply LB item to Shape.
- Once you have finished adding the LB Items or other processing
  - Select Save
  - Select Back to Order
  - Select Processing ➤ against the line item

The process will be displayed under the processing summary.

You can remove the process in the following options

- Select Edit
- Select LB Item on the Glass Designer
- Select Delete from the M&P field unselect the pane or panes
- Select Save

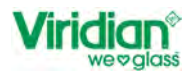

Add Library Process Items – Frameless Showers, Hinges